T.M.S. ERP 進銷存會計

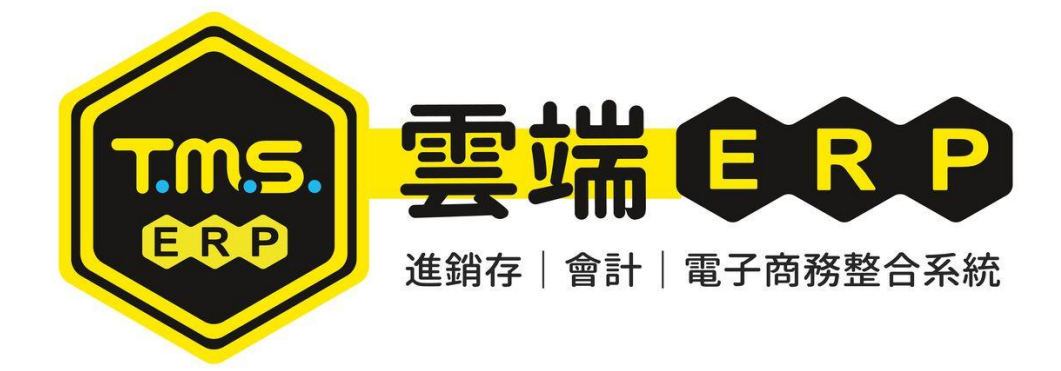

# 擴充功能管理 操作說明手冊

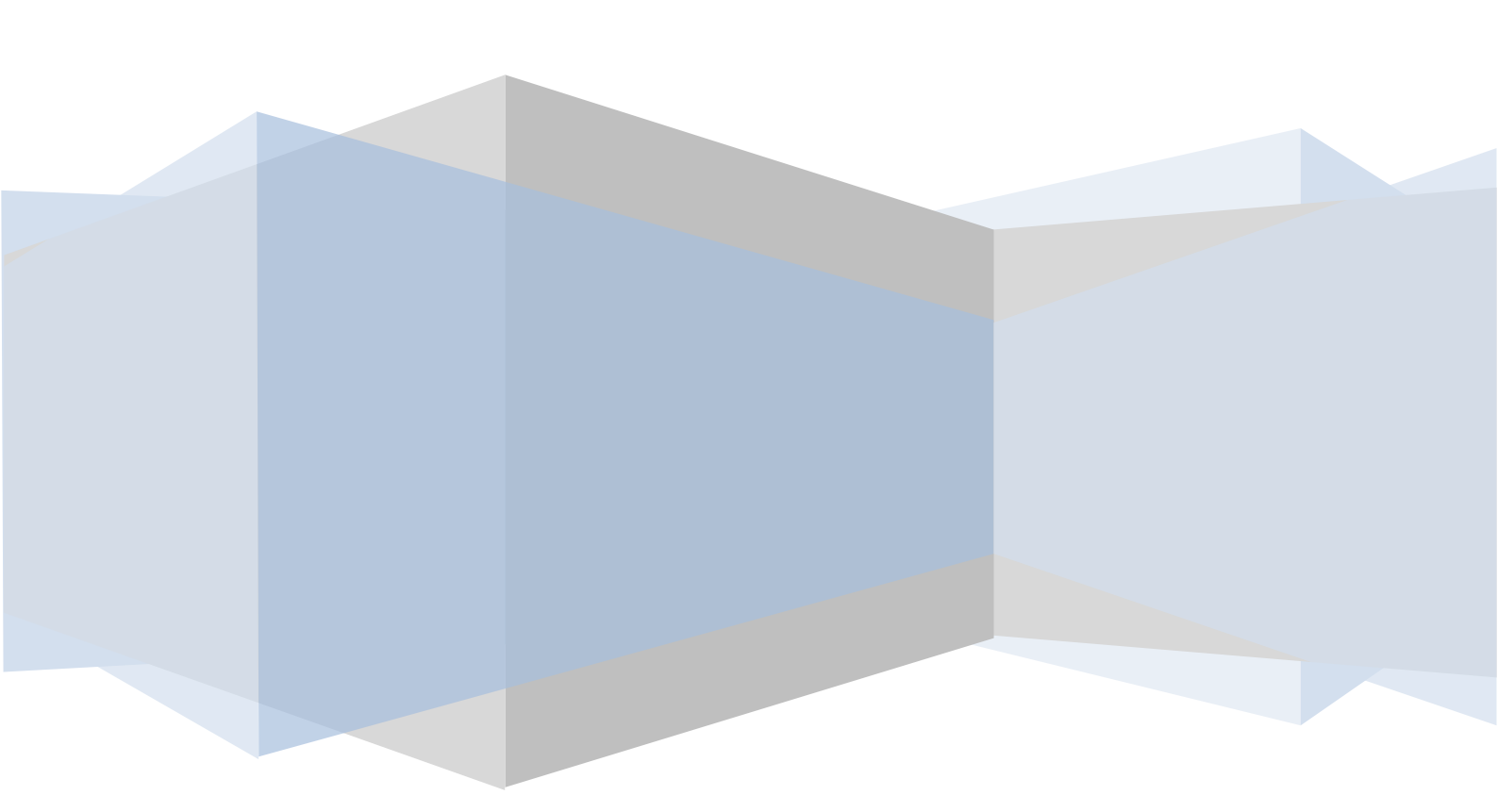

| 擴充功能-系統參數設定               | 3  |
|---------------------------|----|
| 擴充功能-人員操作權限設定             | 4  |
| K-A 銷貨單驗貨系統               | 5  |
| KB 自動託運單系統                | 7  |
| 平台超商取貨標籤列印操作說明            | 8  |
| 新竹 FTP 上傳及 EDI 匯回托運資料操作說明 | 9  |
| K-C 產品成本重算                | 10 |
| K-D 傳票累計重算                | 12 |
| K-E 庫存數量重算                | 13 |
| K-F 托運出貨通知系統              | 14 |
| K-G 電子發票開立通知(DE)          | 20 |
| K-G 電子發票開立通知(LA)          | 25 |
| K-I 智慧型儲位+盤點系統            |    |
| WEB版搭配盤點系統操作              | 27 |
| K-J 出勤打卡                  | 28 |
| K-K 自訂操作按鈕                | 29 |
| K-L 自訂報表匯出系統              | 31 |
| K-M 產圖程式                  | 38 |
| K-N Google 驗證設定           | 39 |
| P特列印表機設定                  | 40 |
| TMS 擴充網站功能                | 41 |
| 本機圖片更新                    | 43 |
| K-R 智慧型報表系統               | 44 |
| 電子發票中獎簡訊通知(DE)            | 45 |

## K 擴充功能管理系統

本系統為 TMS 擴充功能,續約客戶可繼續使用。

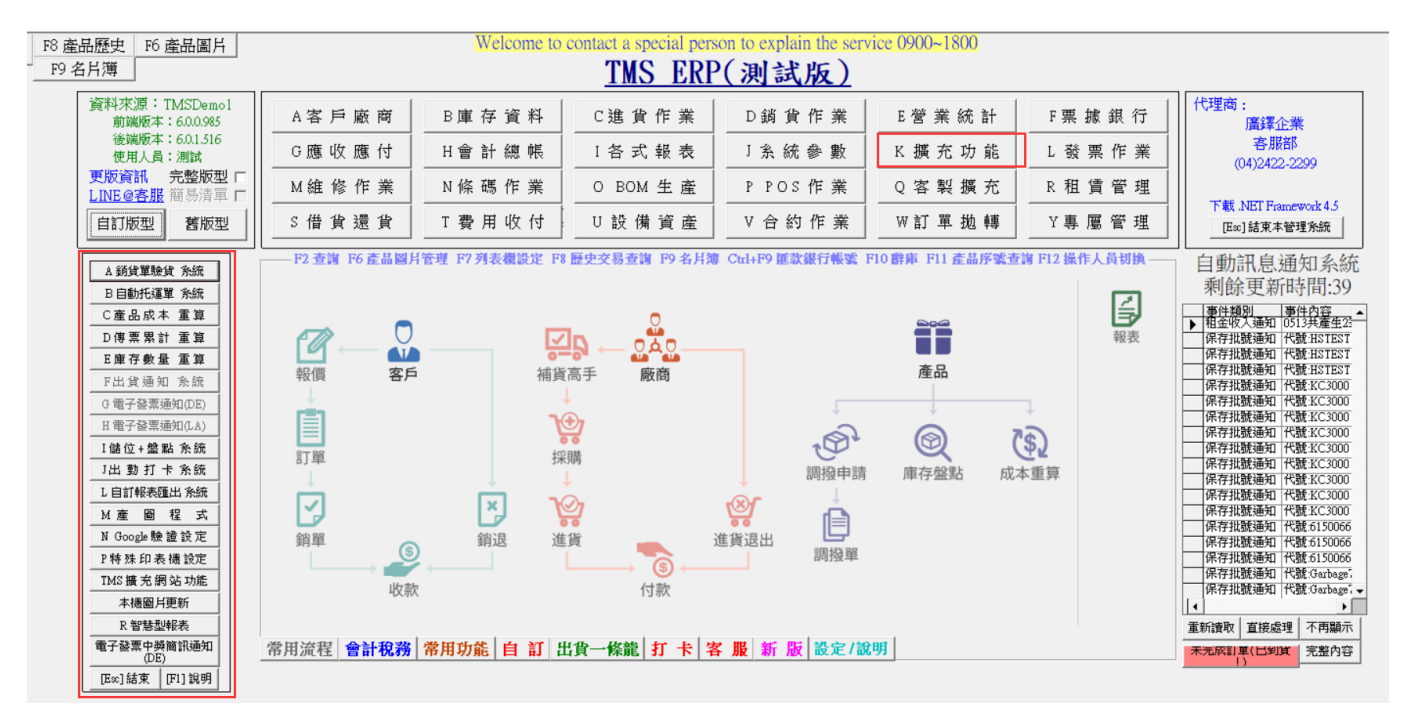

擴充功能-系統參數設定

JE 參數設定,提供登入者依照此設定

| D JE其他參數詞 | 設定作業                 |          |        | - • <b>×</b>    |
|-----------|----------------------|----------|--------|-----------------|
| 1 基本參數    | 2 特殊參數-1 3 備註參數      | 4 銷貨單價   | 5 表尾條文 | 6 特殊參數-2 7 列印參數 |
| 銷貨單據列印    | 依K-P設定               | •        |        |                 |
| 退貨單據列印    | 依K-P設定               | •        |        |                 |
| 轉帳傅票列印    | 標準套表                 | •        |        |                 |
| 貨運標籤列印    | 」<br>寛10.9cm高4.8cm標籤 | 紙 🔹      |        |                 |
| 調撥單據列印    | 1 中一刀空白紙             | •        |        |                 |
| 驗收單據列印    | ▲4空白紙                | <b>_</b> |        |                 |
| □ DE列印銷貨  | 5單時明細備註列印分倉·         | 代號:分倉剩餘  | 量(不適用自 | 訂套表,中一刀空白短紙)    |
| ☑ DE列印銷貨  | 貨單(標準套表)時,印單時        | 間不列印     |        |                 |
| □ DE列印銷貨  | 貨單時未稅                |          |        |                 |
| □ DE列印集船  | 豊撿貨單依單號排序            |          |        |                 |
| ☑ DE列印銷貨  | 旨單號條碼                |          |        |                 |
|           |                      |          |        |                 |
|           |                      |          |        |                 |
|           |                      |          |        |                 |
|           |                      |          |        |                 |
|           |                      |          |        |                 |
|           |                      | 儲存       | 淮開     |                 |

## 擴充功能-人員操作權限設定

#### JA 權限設定

**了**TMS 版本:1.3.223 工作站號:1820

|                            |        | _K 糖素功能發現多統                                                                                  |  |
|----------------------------|--------|----------------------------------------------------------------------------------------------|--|
| 使用者 [ms 测試員 通行密碼           | TMS    | 子系統使用權限                                                                                      |  |
| 主系統權限                      |        | A 銷貨單驗貨系統 マ I-1 盤點主檔 マ<br>B 自動托運單系統 マ I-2 盤點整合端 マ<br>C,D,E 異常重算 マ I-3 盤點輸入端 マ<br>I-4 盤點換入端 マ |  |
| ▲客戶廠商 🔽 OBOM生              | 産 🔽    |                                                                                              |  |
| B庫存資料 🔽 PPOS作              | 業 🔽    | F托運出貨通知系統 ▼ KB基本資料設定 ▼                                                                       |  |
| C進貨作業 🔽 Q客製搬               | €充 🔽   | G 電子發票開立通知(DE) ▶ KB 収件人資訊 ▶ H 電子發票開立通知(LA) ▼                                                 |  |
| D銷貨作業 🔽 R租賃管               | 5理 🔽   | I儲位+盤點系統 ▼                                                                                   |  |
| E 營業統計 🔽 S借貨還              | 貨 🔽    | 〕 出勁打卡系統                                                                                     |  |
| F 票 據 銀 行 🔽 T 費 用 收        | て付 💌   | L自訂報表匯出系統 ▼ 成本 ▼                                                                             |  |
| G應收應付 🔽 U設備資               | 『産 ☑   | M 産圖程式 IV<br>N Google 驗證設定 IV                                                                |  |
| H會計總帳 ☑ ∀合約作               | 業 🔽    |                                                                                              |  |
| Ⅰ各式報表 🔽 ₩訂單挑               | 地轉 🔽   | R 智慧型報表系統                                                                                    |  |
| J糸統参數 🔽 Y専屬管               | 5理 🔽   |                                                                                              |  |
| <u>K 擴 充 功 能 </u> Ⅰ [特 殊 功 | 能1] 🔽  | □ 谷製種丸等團權限<br>068-報表試算                                                                       |  |
| L發票作業 🔽                    |        | 068-建議採購量轉單                                                                                  |  |
| M維修作業 ▼                    |        | 068-KR 刪除<br>570-R 知慧刑報実系統- 管理部 □                                                            |  |
| N條碼作業 🔽 <u>進銷貨單權</u>       | 限設定(新) | 578-QD匯款回報                                                                                   |  |
|                            |        | 578-QD匯款回報-覆核                                                                                |  |
| [Space] 切換設定 儲存            |        |                                                                                              |  |
| [Enter] 進入細部 放棄            | Esc 離開 |                                                                                              |  |
|                            |        |                                                                                              |  |
| 查詢(多條件可用空白區隔) D 客戶         | 搜尋     |                                                                                              |  |
|                            |        |                                                                                              |  |

## K-A 銷貨單驗貨系統

利用條碼掃瞄器快速驗貨,可減少人工驗貨錯誤,驗貨系統除『DC訂單作業異動處 理』裡的「G驗貨」可依訂單驗貨轉出貨外,另提供利用『DC訂單作業異動處理』 裡的「V指定出貨」轉出貨單,依銷貨單撿貨完畢後由系統驗貨,本驗貨系統如商品 無條碼則可用商品代號代替條碼驗貨,且可重複開啟本系統,可多視窗各自驗貨或 理貨缺少,因補貨可先暫時縮小本系系,他人可開啟另一驗貨系統。

|除雁・日期休蠣里>計里>出夏>登票>単腋皺夏> 初浦里列印>巴委妲師--

|                                                                                                    | <u>TMS 獲利王(測試版)</u>                                                                                                    |
|----------------------------------------------------------------------------------------------------|----------------------------------------------------------------------------------------------------|
| 資料來源:TMSDemol<br>前端版本:6.0.0.796<br>後端版本:6.0.1.079<br>使用人員:測試員<br>更版資訊<br>舊版型 固定 ☞                                                                                                    | A客戶廠商管理系統         I擴充報表管理系統         F票據作業管理系統         M維修作業管理系統           B庫存資料管理系統         I系統參數設定作業         H會計總帳管理系統         O BOM 生產管理系統           C進貨作業管理系統         K擴充功能管理系統         P POS 作業管理系統         S 借貨還貨管理系統           D銷貨作業管理系統         W網路訂單拋轉系統         L 發票作業管理系統         T費用收付管理系統           E營業統計分析系統         Y 您的專屬管理系統         N條碼作業管理系統         R 租賃管理作業系統           G應收應付管理系統         Q客製擴充管理系統         V 合約作業管理系統         U 設備資產管理系統                         |
| A 銷貨單驗貸系統           B 自動托運單系統           C 產 品 成 本 重 算           D 帳 款 異 常 重 算           E 庫 存 數 量 重 算           F 托運出貨通知系統           G 電子發票間立通知(DE)           H 電子發票間立通知(LA)           I 儲 位 + 盤 點 系統           J出 勤打 卡 系統 | BA 倉庫設定       AA 客戶建檔       AD 廠商建檔       JA 使用權限設定         BB 產品類別設定       W 網路訂單拋轉       DN 訂單轉採購       JA 使用權限設定         BC 產品建檔       DA 報價單       CA 採購單       JC 代號名稱更改         BD 庫存調撥       DC 訂貨單       CC 進貨單       KA 銷貨單驗貨         BE 庫存調整       DE 銷貨單       CF 進貨退回       KA 銷貨單驗貨         KI 智慧型盤點       DH 銷貨退回       GH 應付帳款空餉       GF 應付帳款沖帳         GD 對帳單列印       GM 應收付沙中帳日報表       P2 POS交班                                                                    |
| M產圖程式           N Google 驗證設定           P 特殊印表構設定           R 智慧型報表系統                                                                                                    | GA 應收帳款沖帳         P4 POS過帳           FA 銀行設定         FC 票據作業         FE 票據兌現         FH 票據託收         HA 會計傳票         HE 明細帳         HG 損益表         HH 資產負債表           LJ 發票設定         LA 發票開立         LC 發票作廢         LDA 發票折讓         LMB 補登發票         LE 媒體申報         LN 發票批次開立           MA 接修登錄         MB 取件登錄         MC 维修登錄         MD 後送登錄         ME 原廠還修         MF 客戶還修           SC 產品借出         SD 產品還回         SF 廠商借入         SG 廠商還回         SG 廠商還回         SG 廠商還回 |
| [Exc] 結束本系統                                                                                                    | LIII 一條龍 引 卡<br>程式更新 http://www.tmserp.com.tw/ 下載 Microsoft .NET Framework 4.0                                                                                                    |

T.M.S. ERP 操作說明手冊

|                                             |                                                                                                    |                                                                                                    |                                                                                                  | - 🗆                                                                                                    | $\times$         |
|---------------------------------------------|----------------------------------------------------------------------------------------------------|----------------------------------------------------------------------------------------------------|--------------------------------------------------------------------------------------------------|----------------------------------------------------------------------------------------------------|------------------|
| 關於 調撥申請驗貨 報表 記錄 設定 樣版測試 撿貨登記 \$             | 集體撿貨 進貨                                                                                                    | ·驗貨 借出關                                                                                                    | 的 說明                                                                                             | 月                                                                                                    |                  |
| 銷貨單號(F1) <b>銷貨單 ~ 確定 取消(F12)</b>            |                                                                                                    |                                                                                                    |                                                                                                  |                                                                                                    |                  |
|                                             |                                                                                                    |                                                                                                    |                                                                                                  |                                                                                                    |                  |
| 新賀日期 · 各户 · · · · · · · · · · · · · · · · · | 物流万                                                                                                    | 式                                                                                                    |                                                                                                  |                                                                                                    |                  |
| 項次 型態 產品代號 產品名稱                             | 單位 本                                                                                                    | 單數量 已驗                                                                                                    | 數量 庫                                                                                             | 存  倉庫                                                                                                    |                  |
|                                             |                                                                                                    |                                                                                                    |                                                                                                  |                                                                                                    |                  |
|                                             |                                                                                                    |                                                                                                    |                                                                                                  |                                                                                                    |                  |
|                                             |                                                                                                    |                                                                                                    |                                                                                                  |                                                                                                    |                  |
|                                             |                                                                                                    |                                                                                                    |                                                                                                  |                                                                                                    |                  |
|                                             |                                                                                                    |                                                                                                    |                                                                                                  |                                                                                                    |                  |
|                                             |                                                                                                    |                                                                                                    |                                                                                                  |                                                                                                    |                  |
|                                             |                                                                                                    |                                                                                                    |                                                                                                  |                                                                                                    |                  |
|                                             |                                                                                                    |                                                                                                    |                                                                                                  |                                                                                                    |                  |
|                                             |                                                                                                    |                                                                                                    |                                                                                                  |                                                                                                    |                  |
|                                             |                                                                                                    |                                                                                                    | _                                                                                                | _                                                                                                    |                  |
|                                             |                                                                                                    |                                                                                                    |                                                                                                  |                                                                                                    |                  |
|                                             |                                                                                                    |                                                                                                    |                                                                                                  |                                                                                                    |                  |
|                                             |                                                                                                    |                                                                                                    |                                                                                                  |                                                                                                    |                  |
|                                             |                                                                                                    |                                                                                                    |                                                                                                  |                                                                                                    |                  |
|                                             |                                                                                                    |                                                                                                    |                                                                                                  |                                                                                                    |                  |
|                                             | 0#8                                                                                                    | 0X459895                                                                                                    | 体田老                                                                                              | 4545                                                                                                    | -                |
|                                             | 日期                                                                                                    | 銷貨單號<br>10010000004                                                                                                    | 使用者                                                                                              | 狀態                                                                                                    | ^                |
| 15:37:42 条統殷動中,正在驗證使用者資料<br>15:37:42 開始使用   | 日期<br>10/09 15:04<br>10/09 14:26                                                                                                    | 銷貨單號<br>10810090004<br>10810090005                                                                                                    | 使用者<br>測試員<br>測試品                                                                                | 状態<br>験貨完成<br>融貨完成                                                                                                    | ^                |
| 15:37:42 条統啟動中,正在驗證使用者資料<br>15:37:42 開始使用   | 日期<br>10/09 15:04<br>10/09 14:26<br>10/08 19:58                                                                                                | 銷貨單號<br>10810090004<br>10810090005<br>10810080009                                                                                           | 使用者<br>測試員<br>測試員<br>測試員                                                                         |                                                                                                    | ^                |
| 15:37:42 条統啟動中,正在驗證使用者資料<br>15:37:42 開始使用   | 日期<br>10/09 15:04<br>10/09 14:26<br>10/08 19:58<br>10/08 19:50                                                                                 | 銷貨單號 10810090004 10810090005 10810080009 10810080009                                                                                        | 使用者<br>測試員<br>測試員<br>測試員<br>測試員                                                                  |                                                                                                    | ^                |
| 15:37:42 条統殷動中,正在驗證使用者資料<br>15:37:42 開始使用   | 日期<br>10/09 15:04<br>10/09 14:26<br>10/08 19:58<br>10/08 19:50<br>10/02 16:10                                                                  | 新貨單號 10810090004 10810090005 10810080009 10810080009 10810080009 10810020013                                                                | 使用者<br>測試員<br>測試員<br>測試員<br>測試                                                                   |                                                                                                    | ^<br>            |
| 15:37:42 条統殷動中,正在驗證使用者資料<br>15:37:42 開始使用   | 日期<br>10/09 15:04<br>10/09 14:26<br>10/08 19:58<br>10/08 19:50<br>10/02 16:10<br>10/02 16:05                                                   | 新貨單號 10810090004 10810090005 10810080009 10810080009 10810020013 10810020013 10810010008                                                    | 使用者<br>測試員<br>測試員<br>測試員<br>測試員<br>測試員<br>測試員                                                    | 状態       驗貨完成       驗貨完成       驗貨完成       驗貨完成       驗貨完成       驗貨完成       驗貨完成       驗貨完成                                                                                                    | ^<br>            |
| 15:37:42 条統啟動中,正在驗證使用者資料<br>15:37:42 開始使用   | 日期<br>10/09 15:04<br>10/09 14:26<br>10/08 19:58<br>10/08 19:50<br>10/02 16:10<br>10/02 16:05<br>10/02 11:13                                    | 銷貨單號<br>10810090004<br>10810090005<br>10810080009<br>10810080009<br>10810020013<br>10810010008<br>10810020001                               | 使用者<br>測試員<br>測試員<br>測試員<br>測試員<br>測試員<br>測試員                                                    | 状態       驗貨完成       驗貨完成       驗貨完成       驗貨完成       驗貨完成       驗貨完成       驗貨完成       驗貨完成       驗貨完成                                                                                                 |                  |
| 15:37:42 条統啟動中,正在驗證使用者資料<br>15:37:42 開始使用   | 日期<br>10/09 15:04<br>10/09 14:26<br>10/08 19:58<br>10/08 19:50<br>10/02 16:10<br>10/02 16:05<br>10/02 11:13<br>10/01 14:42                     | 新貨單號 10810090004 10810090005 10810080009 10810080009 10810020013 10810010008 10810020011 10810010006                                        | 使用者<br>測測試試員<br>測測試試員員<br>測測試試員員<br>測試員員<br>測試員員                                                 | 状態       験貨完成       験貨完成       験貨完成       験貨完成       験貨完成       験貨完成       験貨完成       験貨完成       験貨完成       験貨完成                                                                                      |                  |
| 15:37:42 条統殷動中,正在驗證使用者資料<br>15:37:42 開始使用   | 日期<br>10/09 15:04<br>10/09 14:26<br>10/08 19:58<br>10/08 19:50<br>10/02 16:10<br>10/02 16:05<br>10/02 11:13<br>10/01 14:42<br>10/01 09:10      | 新貨單號 10810090004 10810090005 10810080009 10810080009 10810020013 10810010008 10810020011 10810010006 10809260006                            | 使<br>試<br>試<br>試<br>試<br>試<br>試<br>試<br>試<br>試<br>試<br>試<br>試<br>試<br>試<br>試<br>試<br>試<br>試<br>試 |                                                                                                    |                  |
| 15:37:42 条統散動中,正在驗證使用者資料<br>15:37:42 開始使用   | 日期<br>10/09 15:04<br>10/09 14:26<br>10/08 19:58<br>10/08 19:50<br>10/02 16:10<br>10/02 16:05<br>10/02 11:13<br>10/01 14:42<br>10/01 09:10<br>< | 銷貨單號<br>10810090004<br>10810090005<br>10810080009<br>10810020013<br>10810020013<br>10810010008<br>10810010008<br>10810010006<br>10809260006 | 使用者<br>測試試員<br>測試試員員<br>測試試員員<br>測試試員員<br>測試試員員<br>測試員員                                          |                                                                                                    | ▲<br>●<br>●<br>● |
| 15:37:42                                    | 日期<br>10/09 15:04<br>10/09 14:26<br>10/08 19:58<br>10/08 19:50<br>10/02 16:10<br>10/02 16:05<br>10/02 11:13<br>10/01 14:42<br>10/01 09:10<br>< | 新貨單號 10810090004 10810090005 10810080009 10810020013 10810020013 10810010008 10810020001 10810010006 10809260006                            | 使用者<br>測測試試員<br>測測試試員員<br>測測試試員員<br>測試員員<br>測試員員                                                 | 状態         験貨完成         験貨完成         験貨完成         験貨完成         験貨完成         験貨完成         験貨完成         験貨完成         験貨完成         験貨完成         験貨完成         験貨完成         験貨完成         験貨完成         験貨完成 |                  |

KA 銷貨單驗貨系統操作手冊

#### KB 自動託運單系統

本系統提供串接各大託運物流系統以及電商平台店到店託運單列印,各 物流公司可自動取號,自動上傳託運單號至物流公司。[DE 銷貨單]可連結貨 運單號,點選貨運單號自動連線託運狀態(新竹/黑貓則可自動異動託運狀 態),提供託運總表可對帳。

電商平台則可透過[W 網路訂單抛轉系統]將各大網路平台寄送消費者的 資料自動填入託運單或超商取貨託運標籤,免至各物流公司人工建立託運資 料,節省大量時間。

本系統除[其他物流]可免費使用,其他則須設定各物流公司串接才能使用,其他未串接物流業者只要有提供 API 串接,皆可串接,有意者可洽代理商或負責專員。

| <u></u> F КВ -   | 自動托運軍          | 單系統 (Vers       | ion:1.1.9.3    | 6)                |                    |         |                           |                  |                  |                | _              |      | × |
|------------------|----------------|-----------------|----------------|-------------------|--------------------|---------|---------------------------|------------------|------------------|----------------|----------------|------|---|
| 黑貓( <u>B</u> )   | 新竹( <u>C</u> ) | 宅配通( <u>E</u> ) | 大榮( <u>K</u> ) | 郵局( <u>P</u> )(選購 | ) 便利帶( <u>M</u> )( | 選購) 通盈( | <u>T</u> ) 超取( <u>D</u> ) | 其他托運( <u>O</u> ) | 托運查詢( <u>Q</u> ) | 設定( <u>S</u> ) | 說明( <u>H</u> ) |      |   |
| 銷貨單號             | ŧ              |                 | 確定             | 重置                |                    |         |                           |                  |                  |                |                |      |   |
| 銷貨單貨             | 資料             |                 |                |                   |                    |         |                           |                  |                  |                |                |      |   |
| 訂單單點             | 虎              |                 | 客戶代號           |                   | 客戶簡稱               |         | 手機                        | 諕碼               | 聯絡電              | 2話             |                |      |   |
| 發票號码             | 5              |                 | 總計金額           |                   | 一代收                |         |                           |                  |                  |                |                |      |   |
| DE地址             |                |                 |                |                   |                    | -       |                           |                  |                  |                |                |      |   |
| 收件姓名             | ۲<br>۲         |                 | 收件電話           |                   | 收件手機               |         |                           |                  |                  |                |                |      |   |
| 收件地址<br>上 90 # 1 | L              |                 |                |                   |                    |         |                           |                  |                  |                |                |      |   |
| 内部(備語<br>(供計1)   | ±              |                 |                |                   |                    |         |                           |                  |                  |                |                |      |   |
| 1/用社  <br>借計2    |                |                 |                |                   |                    |         |                           |                  |                  |                |                |      |   |
| 備註3              |                |                 |                |                   |                    |         |                           |                  |                  |                |                |      | - |
| 網路訂算             | 置資料            |                 |                |                   |                    |         |                           |                  |                  |                |                |      |   |
| 訂單來派             | 亰              |                 | 網路訂單           |                   |                    | 訂單備註    |                           |                  |                  |                | ]              |      |   |
| 買家姓名             | 3              |                 | 買家電話           |                   | 買家手機               |         |                           |                  |                  |                |                |      |   |
| 買家住地             | L              |                 |                |                   |                    |         |                           |                  |                  |                |                |      |   |
| 收件姓名             | 3              |                 | 收件電話           |                   | 收件手機               |         |                           |                  |                  |                |                |      |   |
|                  |                |                 |                |                   |                    |         |                           |                  |                  |                |                |      |   |
| 4又1十1主其          |                |                 |                |                   |                    |         |                           |                  |                  |                |                |      |   |
| ●最近一筆            | €托連紀錄<br>□     |                 |                |                   |                    |         |                           |                  |                  |                |                |      |   |
| 的达线万             |                | 190             | 达里號            |                   |                    |         |                           |                  |                  |                |                |      |   |
|                  |                |                 |                |                   |                    |         |                           |                  |                  |                |                |      |   |
|                  |                |                 |                |                   |                    |         |                           |                  |                  |                |                |      |   |
|                  |                |                 |                |                   |                    |         |                           |                  |                  |                |                |      |   |
|                  |                |                 |                |                   |                    |         |                           |                  |                  |                |                |      |   |
| 速達宅              | 急便             | 新竹物流            | 其他托            | 運                 | 記通                 | 鄙局      | 大榮貨運                      | 便利帶              | 超商(大宗)           | 超商(店           | ·到店) 刻         | 通盈通運 |   |
| (F5)             | )              | (F6)            | (F7)           | (F                | (8)                | (F9)    | (F11)                     | (F12)            | (F3)             | (F4            | ł)             | (F1) |   |
| 公司名稱             | 爯: TMS 獲利      | 利王(測試版)         | 到期日            | : 2101 操          | 作員:測試員             |         |                           |                  |                  |                |                |      |   |
| ア手回し             | ¤→→ → .        | 777 VH LH       |                | 1                 |                    |         |                           |                  |                  |                |                |      |   |
| 請點               | 医卜万            | <b>詳細</b> 撰     | 作記明            | 3                 |                    |         |                           |                  |                  |                |                |      |   |

KB 自動托運單系統操作手冊

平台超商取貨標籤列印操作說明

TMS 目前提供以下網購平台超商取貨標籤直接列印及批次列印功能(付費系統) 蝦皮 露拍 Y 拍 PCHOME 商店街 YAHOO 超級商城 MOMO 瘋賣 生活市集 17LIFE 松 果..等數十家,未列入平台陸續增加中

https://www.tmserp.com.tw/introduction\_28.aspx?Mtype=2

請點選操作說明

KB 平台超商取貨標籤列印操作說明

#### 新竹 FTP 上傳及 EDI 匯回托運資料操作說明

一、新竹串接需每日手動將托運資料上傳,下為連結操作說明

KB 新竹 FTP 上傳操作說明與注意事項

二、新竹貨運 EDI 匯回托運資料及 EDI 操作流程 新竹貨運須每日將物流資料上 傳至該公司,故可利用編輯後儲存,則產生一個 CSV 檔,再上傳至新竹貨運的 平台即完成托運

KB 新竹貨運 EDI 匯回托運資料操作手冊

## K-C 產品成本重算

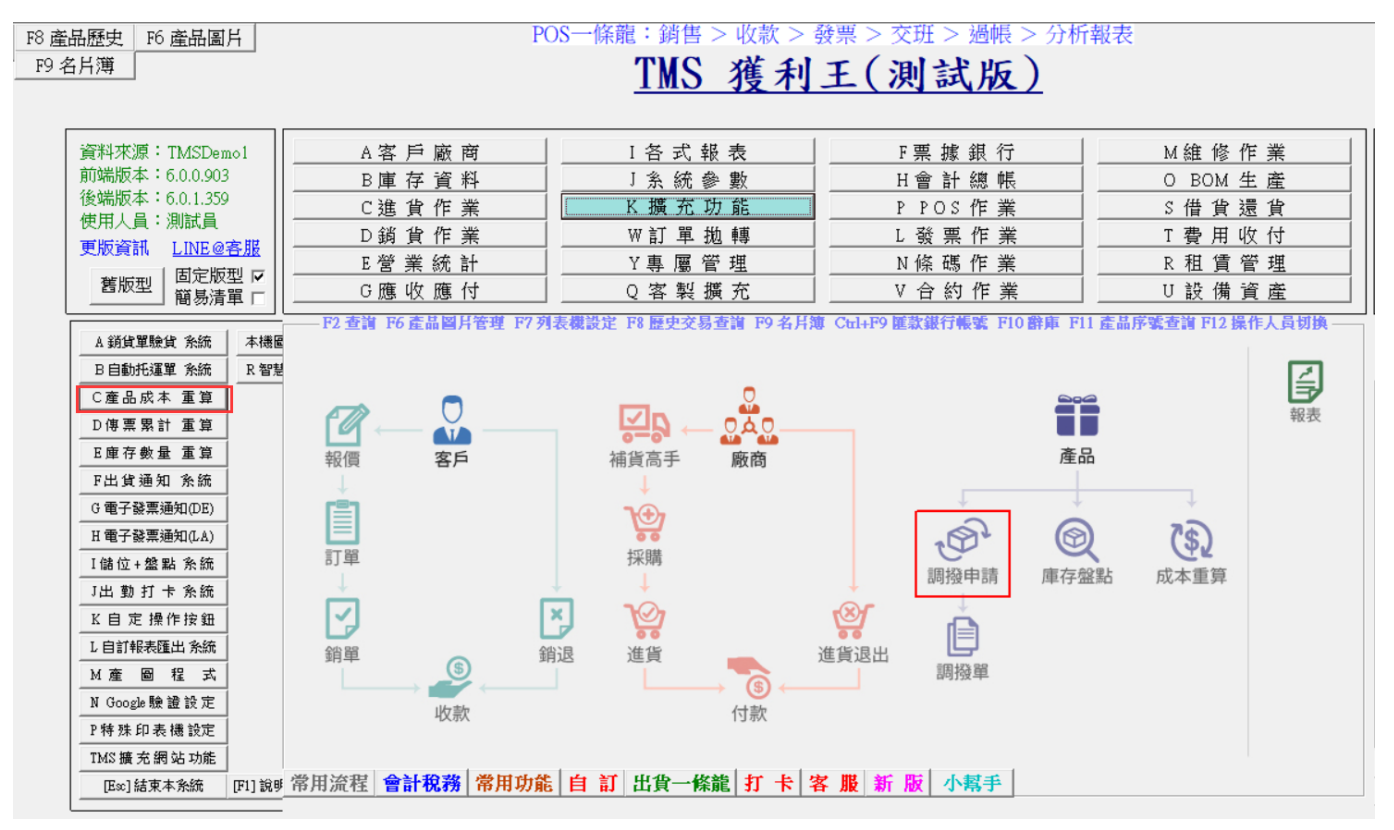

因『後進先出』以及修改跟成本相關單據如進貨單,進退單,銷貨單,銷退 單..等,皆會因系統特,重新讀取目前平均成本,因而造成毛利異常,透過[成 本重算]則可修正毛利異常。

例:如新商單尚未進貨,原始成本為0,先打銷貨單時,則此單的銷貨成本則為0,毛利將為100%,重新補當日進貨單後,成本重算,則會修正此單改為正常成本。進貨單至少須跟銷貨同一天計算才會正確,建議每月底執行一次。

異常成本則會自動開立單天異常調整傳票(須使用會計系統)

請注意:成本重算時會鎖住相關單據無法操作,且從最原始跟成本相關第一張 單據重算(開始使用至現在),即使已關帳也會重新校正因操作人員,新增/修 改/刪除跟成本相關單據包含當時及後面所有跟成本相關單據,經重算後則正 確毛利,如有使用會計系統也會校正已結轉年度的相關財務報表。

左鍵點選 C 產品成本重算鈕。

| ■ FKC-產品成本重算    |    |
|-----------------|----|
| 是否開始執行'產品成本重算'? |    |
| 開始              | 離開 |

#### 成本重算報表

可查詢因後進先出或修改單據涉及銷貨成本重算正確異動的金額。

|               |                |                 | <u>TMS 獲利王(測試版)</u> |       |
|---------------|----------------|-----------------|---------------------|-------|
| A廠客報表查詢       | BF 產 品 基 本 資料  | IFA 產品大類月銷售表    | B:IBA成本重算明細報表       | - • • |
| B產品報表查詢       | BG 產品成本調整報表    | IFB 產品大類季銷售表    |                     |       |
| C 產 品 銷 售 報 表 | BI 供應商安全存量表    | IFC 產品大類年銷售表    |                     |       |
| D進貨報表查詢       | BJ 產品 分倉庫存表    | YB 分倉 庫存 存量表    |                     |       |
| E 銷 貨 報 表 查 詢 | BM 庫存 盤盈虧報表    | YG 產品庫存類別分析     |                     |       |
| F帳款報表查詢       | BN 產 品 調 撥 報表  | YL 產品 儲位 分佈表    |                     |       |
| G 業 務 業 績 報 表 | IBE 調撥出入貨日報表   | YM 儲位 產品 明細表    |                     |       |
| H POS 相關報表    | IBD 超市 價格牌列印   | F11 產品序號/保存批號查詢 |                     |       |
| I發票相關報表       | IBG 產品售價報表     | IBA 成本重算明細報表    |                     |       |
| J 會 計 相 關 報 表 | ICC 批 號 數 量 查詢 |                 | 產品代號 📔 🔷 🗌          |       |
| K自訂報表匯出       | IEJ 產品 銷售 月報表  |                 |                     |       |
| L系統保留         | IEP 產品供應率明細表   | [Esc] 結束本系統     | 日期區間 ~              |       |
| M 条 統 保 留     | I              |                 |                     |       |
| N系統保留         |                |                 | 確定 Esc 取消           |       |
| 0 産品庫存天數表     |                |                 |                     |       |
| P 帳 款 帳 齡 分析表 |                |                 |                     |       |
| [Esc] 結束本系統   |                |                 |                     |       |
|               |                |                 |                     |       |
|               |                |                 |                     |       |
|               |                |                 |                     |       |
|               |                |                 |                     |       |

| 11.46 | 1 11 16 99 94 | 本口化時       | 本日々報            |        | EE CLAL D | 표 속도 성 쇼니 모 | THE SLAK AN - | H CL cth | +        |
|-------|---------------|------------|-----------------|--------|-----------|-------------|---------------|----------|----------|
| 狀態    | 來源単號          | 産品代號       | 産品名稱            | 異動前數量  | 異動數量      | 異動後數量       | 異動前成本         | 異動成2     | 4        |
| 進見和管  | 10811290006   | VV104      | ) 限時间面<br>      | -1     | 30        | 29          | 1,725.0000    | 450.     |          |
| 進貨が増  | 10007040000   | VV126      | 新時子:項其<br>16:10 | -23    | 1         | - 24        | 0.0000        | 500      | 50       |
| 進度和增  | 10000020005   | AA120      | 1/11            | - 321  | 1         | - 320       | 500.5000      | - 509.   | 52       |
| 進見和増  | 11006040002   | XX120      | 3/71JL<br>+E+D  | - 320  | 1         | -319        | -509.5200     | -89.     | 72<br>00 |
| 進見初増  | 11006040003   | XX120      | 3/71U           | -2280  | 1         | -2,285      | 10.0000       | -19.     |          |
| 進貝利增  | 11006230003   | XX120      | 3/13/4          | - 2293 | 100       | -2,292      | -19.0000      | -95.     | 43       |
| 進其新增  | 11007060001   | XX126      | 3/13/L          | -2328  | 100       | -2,228      | -95.2381      | 10.      | UL       |
| 進貨新增  | 11008310009   | XX127      | 新知時             | -13    | 1         | -12         | 0.0000        | -100.    | UL       |
| 運貨新增  | 10809240003   | XX129      | 折價              | -2     | 1         | -1          | 0.0000        | -1,000.  | UL       |
| 進貨新增  | 10810250002   | XX129      | 折價              | -1     | 1         | 0           | -1,000.0000   | -150.    | 00       |
| 進貨新增  | 10808020004   | XXYYZZ06   | 折扣              | -14    | 1         | -13         | 0.0000        | -100.    | 00       |
| 進貨新增  | 10310150010   | ZAZZ02     | 檢測費用            | -2     | 49        | 47          | 0.0000        | 100.     | 00       |
| 進貨新增  | 11008240002   | 00000042-1 | 彩色觸控螢幕 紅芽腳 天蠶   | -109   | 1         | -108        | 0.0000        | 37.      | 50       |
| 進貨新增  | 11011300004   | 00000042-1 | 彩色觸控螢幕 紅芽腳 天韁   | -498   | 5         | -493        | 37.5000       | 38.      | 90       |
| 進貨新增  | 11008040004   | 00000043-1 | 測試商品4           | -118   | 19        | -99         | 0.0000        | 100.     | ŌĊ       |
| 進貨新增  | 11008250004   | 00000043-1 | 測試商品4           | -102   | 200       | 98          | 100.0000      | 95.      | 23       |
| 進貨新増  | 10807190002   | 00000044A  | 測試商品7           | -6     | 1         | -5          | 7,428.0442    | 59,424.  | 35       |
| 進貨新增  | 10808200002   | 00000044A  | 測試商品7           | -16    | 100       | 84          | 59,424.3536   | 2,000.   | ŌŌ       |
| 進貨新增  | 10810080002   | 00000044A  | 測試商品7           | -9     | 10        | 1           | 14,564.6906   | 1,000.   | 00       |
| 進貨新増  | 11006290001   | 00000044A  | 測試商品7           | -3     | 10        | 7           | 13,412.9711   | 100.     | ŌŪ       |
| 進貨新増  | 11007280002   | 00000044A  | 測試商品7           | -103   | 1         | -102        | 104.9712      | 100.     | 00       |
| 進貨新增  | 11008100003   | 00000044A  | 測試商品7           | -100   | 100       | 0           | 100.0000      | 4,000.   | 00       |
| 進貨新增  | 11010210004   | 00000044A  | 測試商品7           | -43    | 50        | 7           | 4,001.1905    | 4,000.   | ŌĊ       |
| 進貨新增  | 11010210004   | 00000044x  | 測試商品8           | -909   | 50        | -859        | 402.5588      | 402.     | 55       |
| 進貨新增  | 10503150001   | 00000046   | 測試商品10          | -16    | 5         | -11         | 88,112.3735   | 1,000.   | ŌĊ       |
| 進貨新增  | 10504140001   | 00000046   | 測試商品10          | -145   | 185       | 40          | 1,000.0000    | 32,456.  | ŌĊ       |
| 進貨新增  | 10510180001   | 00000046   | 測試商品10          | - 38   | 100       | 62          | 32,456.0000   | 25.      | 00       |
|       | 1             | 1          | 1               |        |           |             | ,             |          | ١        |
| シンポオモ |               | 10.15      |                 | 1      |           |             |               |          | -        |

### K-D 傳票累計重算

此功能提供因新增、修改、刪除單據時,前端操作的電腦異常造成該單據產 生傳票索引未更新(不會影響各項帳款),因此造成資表或其他報表不平衡,可 啟動此功能修復,建議每月最後一天執行一次。

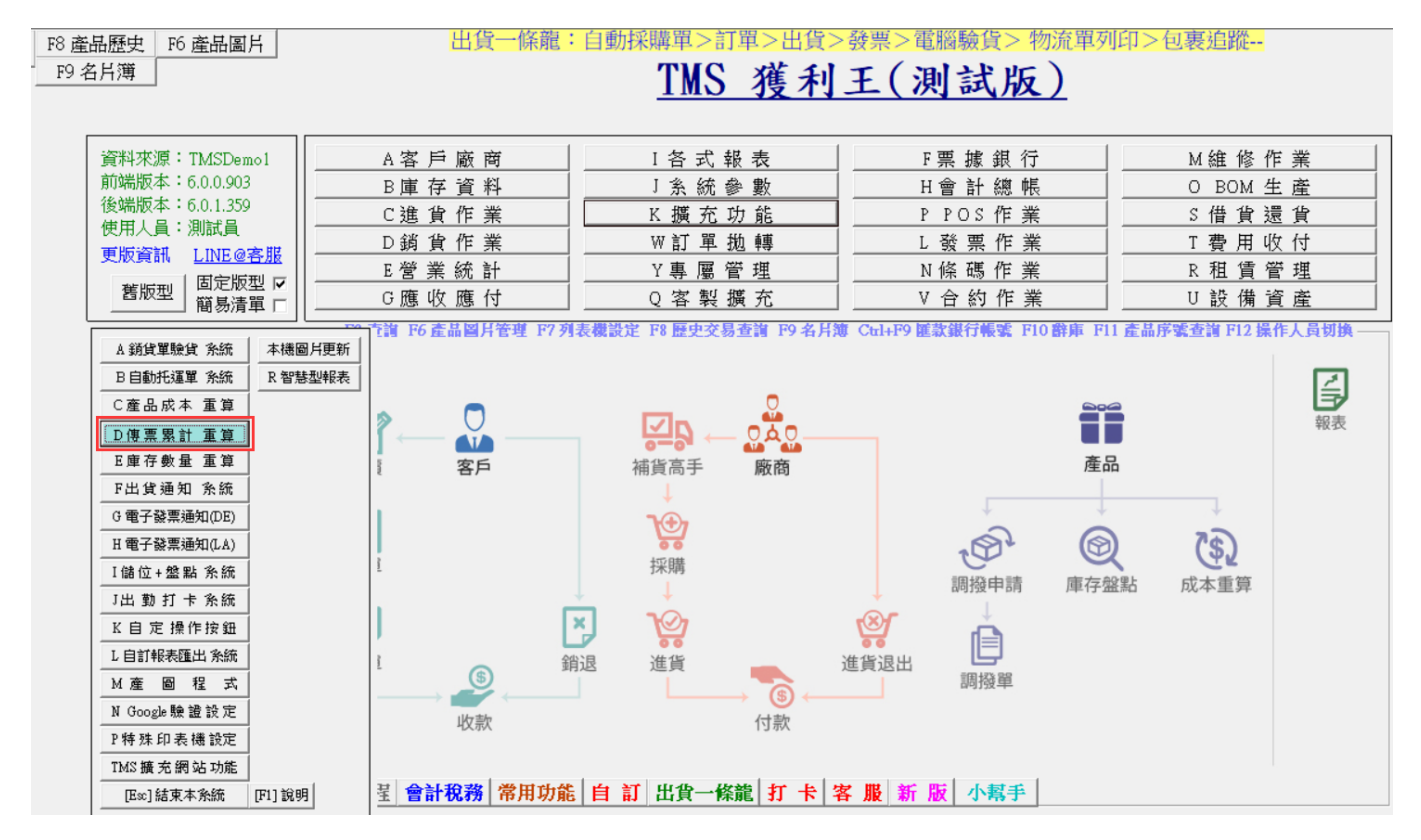

## K-E庫存數量重算

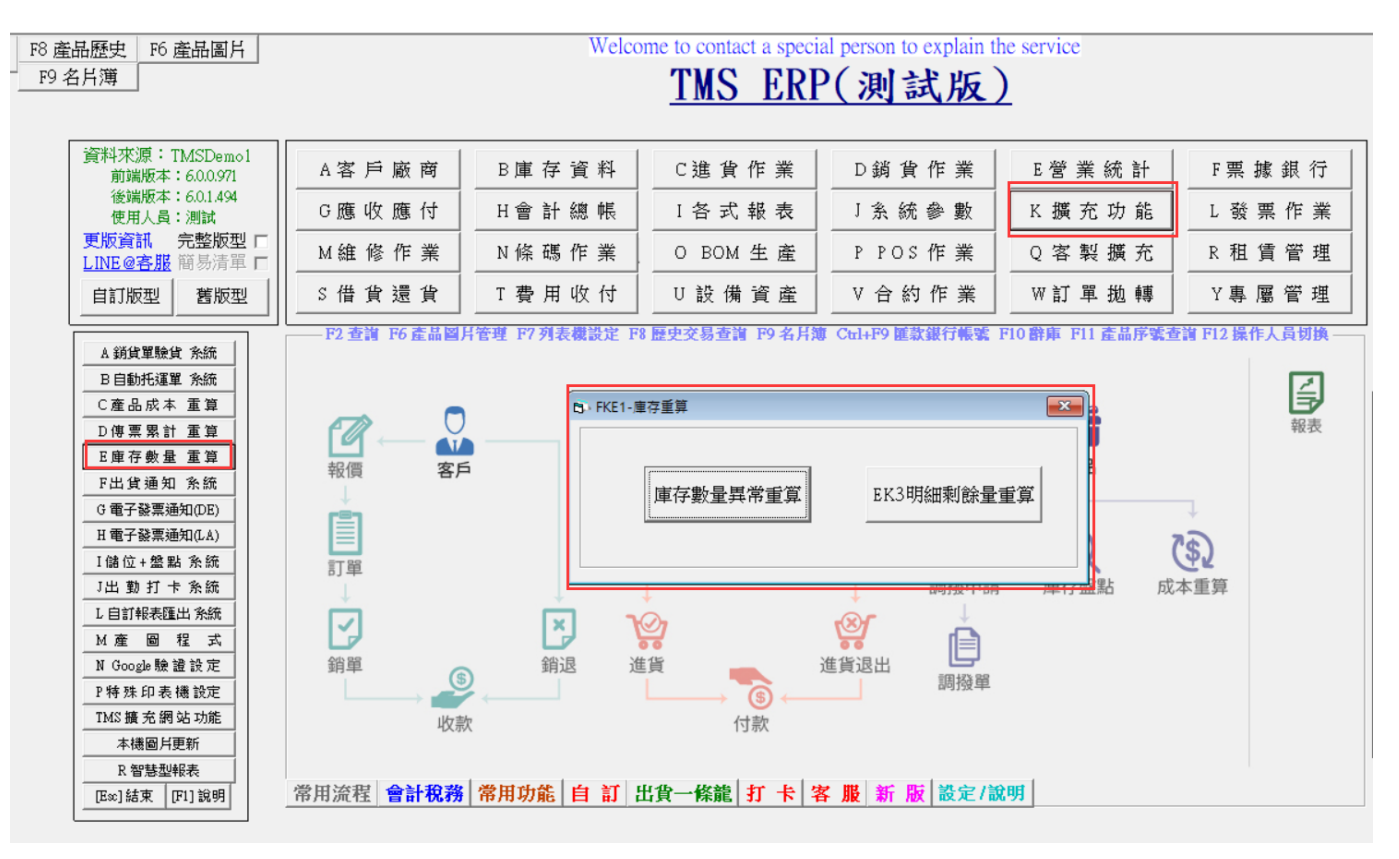

#### 庫存數量異常重算

此功能提供因部份操作未完成前端工作台當機,造成庫存數量異常,按下後 會重新計算該分倉的庫存總數量,重算完畢可開啟[F8 歷史交易查詢]各分倉 庫存總數量。

#### EK3 明細剩餘量重算

使用 EK3 庫存查詢時,當單據修改或刪單,可能會造成該單據明細剩餘數量 的索引錯誤,透過本重算則可重新計算真正剩餘數量。

#### K-F 托運出貨通知系統

功能:出貨 MAIL 通知,利用此系統則出貨托運完成後,可依客戶狀況發出貨通知, 以減少客戶來電查詢貨物狀態。

步驟 1:「AA-客戶資料異動處理」皆已內建值【出貨通知】,如屬大賣場或平台代寄 則可將此出貨通知取消,則不會列出在「出貨通知」裡,且 MAIL 通知人為 AA 客戶 裡所有聯絡人有建 MAIL 皆會傳送。

| 客戶代態   | www.wip 號碼 IIII                          |               | 稱 [zsVIP客戶 | 「暫停」     | 出貨    | ☑ 公司會員        |
|--------|------------------------------------------|---------------|------------|----------|-------|---------------|
| 客戶名稱   | WNAG KUN HAO                             |               | ▽郵遞標籤      | 列印       |       | □ 團職代表        |
| 發票抬頭   | ,<br>WNAG KUN HAO                        |               |            | -2       | _     | 「「「「「「「「「「」」」 |
| 客戶地址   | 合中市1234321432142314444433333333          | 33333333333   | 發票開立方      | 式不開立     | -     | ☞ 出貨通知        |
| 發票地址   | 。<br>台中市1234321432142314444433333333     | 333333333333  | 發票開立稅      | 別        | -     |               |
| 帳單地址   | 合中市1234321432142314444433333333          | 333333333333  | 產品售價使      | 用 銷售單價4  | -     |               |
| 客戶電話   | 10988999999 12 身份                        | 證號(A123456789 | 產品售價折      | 數 9.5    |       |               |
| 客戶電話:  | 204256897 586 出生                         | 日期厂           | 總交易額「      | 9,286    |       |               |
| 客戶傅真   | 042156788998 業務主管                        |               | 前期應收「      | 8,386    |       |               |
| 行動電話   | WANGOKTNET. COM TW 業務員                   |               | 未兌額度       | 8,386    |       |               |
| 統一編號   | 16960829 業務助理                            |               | 現以頁款       | 400      |       |               |
| 自青人    | FTISAF 信用額度                              | 100.000       | 前調並與「      | 00+      |       |               |
| 聯絡人123 | 456 會計區會座 結帳日期                           | 25            | 只他資用 Ⅰ     | 0        |       |               |
| 介绍人    | ··· 邀会計算 @↓ ● 谁修                         | □             | 交易日期       | 5 04 21  |       |               |
| 玄戶級數   |                                          | 8:00 紅利積點     | 0 3        | ただいたい    | 19/96 |               |
| 備許     |                                          | FFFFF 線購運費    | 0 \$       | 剧站帳號[444 | 6760  |               |
| 特別備註   | EWQEEEEEEEEEEEEEEEEEE                    | 網購免運金額        | 70 \$      | 网站密碼 444 |       |               |
| 網 址    | WWW.KTNET.COM.TW                         | 應收帳款科         | 1106 122   | 惠收帳款-和敬  | _     |               |
| 電子郵件   | WANGORTNET . COM . TW ; WERTWEQTQWETQOMS | 應收票據科         | 1104 000   | 国收票掉     |       |               |
| 詳細紀錄   | EEEEEEEEEEEEEEEEEEEEEE                   | ]             |            | 銷售單價列    | 印豆    |               |

步驟 2:開啟「KF 托運出貨通知系統」

| 資料來源:TMSDemol<br>前端版本:6.0.0.569<br>後端版本:6.0.0.596 | A客戶廠商管理系統         I擴充報表管理系統         F票據作業管理系統         M維修作業管理系統         I代理           B庫存資料管理系統         I系統參數設定作業         H會計總帳管理系統         O BOM 生產管理系統         I代理           C進貨作業管理系統         K擴充功能管理系統         P POS 作業管理系統         S 借貨還貨管理系統         Image: California |
|---------------------------------------------------|----------------------------------------------------------------------------------------------------|
| 使用人員:測試員<br>更版資訊                                  | 出資通知發信系統         二 ロ ×           設定(7)         目前查詢條件                                                                                                    |
| A 銷貨單驗貨余統<br>目自動托導單余統<br>C產品成本重算<br>D帳款具常重算       | <ul> <li>● 依日期區間 ○ 依單號區間 ○ 未寄通知 ☑ 已開發票 已預定查詢</li> <li>日期: 2017/2/3 ~ 2017/2/3 ~</li> <li>軍號: ~ ~ 2017/2/3 ~</li> </ul>                                                                                                    |
| F托蓬出鍵通知系统<br>1 儲 位 + 盤 點 系统                       | 查納 <b>重新查納</b> 取消<br>勾選 銷貨單號 發票號碼 客戶代號 客戶名稱 取貨方式 物流名稱 單號 寄送次數                                                                                                    |
| M 産 闘 程 式                                         |                                                                                                    |
| R 智慧型報表系统<br>[Ex:]結束本系統                           |                                                                                                    |
| 8 D X                                             |                                                                                                    |

判斷條件:系統依「DE 銷貨單異動處理」只要透過托運系統自動產生或手填的【物流 名稱及託運單號】及取貨方式任一處有資料皆會列在【出貨通知】,優先順序為,物 流名稱>取貨方式

| 0                                                        | DE銷貨單據異動處理                                                                                                    |                                                                                                    |
|----------------------------------------------------------|----------------------------------------------------------------------------------------------------|----------------------------------------------------------------------------------------------------|
| 銷貨日期 106.02.03                                           | 銷貨單號 10602030003 客戶代號 10                                                                                                    | 客戶簡稱 图编平台有限                                                                                                    |
| 業務員 0006 陳小火鍋                                            | 發票號碼 [TT12340258 客戶訂單 [30170125832323                                                                                                  | 發票開立 随线的 臺票 -                                                                                                    |
| 部門代號                                                     | 檔 次 聯 絡 人 TEST2                                                                                                    | 訂單單號 [10602020004 物流名稱 ]毛配通                                                                                                    |
| 付款方式 [4] [230615                                         | 貨款兌現日 [106.02.10                                                                                                    | 借貨單號 話運單號 4097933770                                                                                                    |
| 取貨方式 新竹貨運                                                | 不指定 → 聯絡電話 0424222300                                                                                                    | 傳票號碼 10602030003                                                                                                    |
| 送貨地址 由中市北屯區豐厚的                                           | 备二校266號                                                                                                    | 「訂草輔草 ロ紅利」 明細合税 ロ 現調發票 ロ                                                                                                    |
| 業務主管 0001 管理者                                            | 業務助理 TMS 開試員 幣別 [ ] [ ] [ ] [ ] [ ] [ ] [ ] [ ] [ ] [                                                                                  | 零稅或免稅發票 「明細資料輸入   代寄 「 代收金額 _                                                                                                    |
| 項次         型磁         産品代数           1         000000471 | 品名規格         數量         分盒         算位         批量         算價           正品天夏2800 電信手径CDM         1         A001         PCS         1.00 | <u>小計<br/>276.19</u><br>276.19<br>276.19<br>276.19                                                                                                    |
|                                                          |                                                                                                    | ▶<br>進廠單號                                                                                                    |
| 刷卡銀行                                                     | ■ 刷卡加收 0.00 % 已收現金 0 總已                                                                                                    | 收額 0 未收金額 290 合 計 276.19                                                                                                    |
| 加收金額                                                     | 0 現金訂金 👘 刷卡訂金 👘 🛛 🛛 🖉                                                                                                    | 290 折譲折數 10 折 税前折價 (                                                                                                    |
| 已收刷卡                                                     | 0 備 Momo-商城市流新针貨運輸送單號:4097933770                                                                                                    |                                                                                                    |
| 信用卞號 <br>授 檍 龍                                           | - 12                                                                                                    |                                                                                                    |
| 2 催 40 F                                                 | 時間20172/3 トチ 10:38:34 印第人 印第時間                                                                                                    | 「即期品」「依案自代誌」「依部門代誌                                                                                                    |
|                                                          |                                                                                                    |                                                                                                    |
| D STWEREN V BROCK V TH                                   | 17 17 20 0 0 0 0 0 0 0 0 0 0 0 0 0 0 0 0 0 0                                                                                           | M ADAA         A SHALAKAKC         I STARPAULT         Standau         P Statistics           W 2010         V (0):240         V (0):240         V (0):240         V (0):240 |
| A BLEFTER A PARENT V X3                                  | 和 建因为用单调放 1 天然后天 1 再行为服 0 5100 7中期 1 1171                                                                                              | 半頁語 本唱了像希望时把加 / 时法員 医彩雕船                                                                                                    |
| 0 /0 1/11/11/14                                          | en fan an men en en en en en en en en en en en en e                                                                                    | 5                                                                                                    |

| <b>D</b> :            |                                          | DE锁背單據                    | 異動處理                                     |              | ×                  |
|-----------------------|------------------------------------------|---------------------------|------------------------------------------|--------------|--------------------|
| 銷貨日期 106.02.03        | 銷貨單號 10602030005                         | 客戶代號 🛛                    | 客戶簡稱                                     | 的精平台有限       | (hand and 1)       |
| 業務員 0006 陸小火鍋         | 發票號碼                                     | 各戶訂單 [30170]              | 29646416                                 | . 随其时经票 🔹    | 新聞萬平台 Momo-周城      |
| 部門代號                  |                                          |                           | 訂單單號                                     | 10602020002  | 物流名稱 黑猫宅急便         |
| 付款方式 [14 ] 貸到付款       |                                          | 貨款兌現日 106.02              | 10 借貨單號                                  |              | 託運單號 1990002540225 |
| 取貨方式 黑猫-990002540225  | 不指定                                      | - 聯絡電話 042422             | 2300 傳票號碼                                | 10602030005  |                    |
| 送貨地址 合中市业市區豐樂路        | 段266號                                    |                           | 訂單轉單                                     |              | 11 田綱会役 「 田綱会役 」   |
| <u>業務主管 1001 10理者</u> | 業務助理 TMS 周は昌                             |                           | 零稅或免                                     | 税發票 厂 明细读料解  | 入   代寄 厂 代收金額      |
| 項次 [ 利能] 赛县代数         | 旦久相起                                     |                           | 日本 日本 日本 日本 日本 日本 日本 日本 日本 日本 日本 日本 日本 日 | +   11120    | 代收 「 420           |
| 1 00000044            | 測設商品4                                    | 1 A001 PCS                | 1.00 66.67                               | 66.67        |                    |
| 2 00000044            | 測試商品4                                    | 1 A001 PCS                | 1.00 66.67                               | 66.67        |                    |
| 3 00000044            | 測試問品4<br>測定がありょ                          | 1 A001 PCS                | 1.00 66.67                               | 66.67        | 業績類別 []            |
| 5 00000044            | 測试商品4                                    | 1 A001 PCS                | 1.00 66.67                               | 66.67        | 業績年月               |
| 6 00000044            | 測試商品4                                    | 1 A001 PCS                | 1.00 66.67                               | 66.67        |                    |
|                       | MAIL通知收住                                 | 牛人名穩依序為額                  | 名訂單資訊>網購                                 | 資料>AA客戶資料    |                    |
|                       | 1.1.1.1.1.1.1.1.1.1.1.1.1.1.1.1.1.1.1.1. | 173 4 114 114 1 4 4 40    | CHA CANE MARK                            | ansiner an   | →」進廠單號             |
| 刷卡銀行                  | 刷卡加收 0                                   | 00 % 已收現金                 | 0 總已收額                                   | 0 未收金額       | 420 合 計 400.00     |
| 加收金額                  | 現金訂金                                     | 剧卡訂金                      | 0 尾款 420                                 | 折譲折數 10 折    | 稅前折價 0             |
| 已收刷卡 0                | 供 Morrow With dhin acht                  | NIT AJIL W 99-4007022722  |                                          | 折讓金額         | 0 營 業 稅 20         |
| 信用卡號                  | [34] [200000-900490-7520[C491113         | C/#1803/2-#280.4031333133 | Lan                                      | 折譲總額         | 0 線 計 420          |
| 授權碼                   | 註                                        |                           |                                          | 應收金額         | 420 應收帳款 420       |
| 製 單 人 團試員 異動時         | 間 2017/2/3 上午 11:46:17 日                 | 印單人 印單                    | 時間                                       | 「即期品」        | 一依客戶代號 匚 依部門代號     |
| A新增 D刪除 E修改 F查詢       | P列印 2發票 G預收/未4                           | 收 /發票列印 S序號 Bf            | 新建 C 複製 M 尾北 H 非                         | 此次設定 工網購資料 發 | Meil F3 儲存/放棄      |
| R訂單明細 K集體接貨 V交班       | N產品清單編版 Y交易歷5                            | 史 I業務分配 O折價 沖             | 帳 額外訂單資訊 3                               | (電子發票郵件通知 ]印 | 接貨 Ex 離開           |
| Q 保存批號 標籤列印           |                                          |                           |                                          | Excel        | <b>正</b> 出         |

## 步驟 3:設定 LOGO 及網址

| 取合       前直防保件       作       支援       全選       全死選       全双選       等信                                                                                                    | <ul> <li>●<br/>「支助條件<br/>依日期區間 ○ 依單就區間 図 未等通知 図 已開發票 已第定支助</li> <li>期: 2017 27 3 v ○ 2017 27 3 v</li> <li>款: · · · · · · · · · · · · · · · · ·</li></ul>                                                                                                    | <ul> <li>製造の</li> <li>目前查詢條件</li> <li>◎ 依日期區間 ○ 依單眺區間 図 未寄通知 図 已開發票 已鎮定查詢</li> </ul>                                                                                                    |                |
|----------------------------------------------------------------------------------------------------|----------------------------------------------------------------------------------------------------|----------------------------------------------------------------------------------------------------|----------------|
| 前直钩端件     (在日期區間 ○ 代草號區間 ○ 代草號區 □ □ □ □ □ □ □ □ □ □ □ □ □ □ □ □ □ □ □                                                                                                    | 「查謝條件<br>依日期區間 ○ 依單就區間 図 未等通知 図 已開發票 已第定查論<br>期: 2017 2/3 √ 2017 2/3 √<br>號:                                                                                                    | 目前查詢條件<br>● 依日期區間 〇 依軍駐區間 図 未寄通知 図 已開發票 已鎮定查詢                                                                                                    |                |
| 依日期區間 ○ 依單號區間     ② 未等通知 ☑ 已開發票     已頻定查詢       日期:     ② 17/2/3 ~     2017/2/3 ~       電話:     ~       室故:     ~       文强 銷食單號     發黑號碼       客戶代號     客戶名稱       取首方式     物流名稱       草號     寄送次數                                                                                                    | 依日期區間     ○ 未等通知     已頻定支減       期:     2017/2/3 v     2017/2/3 v       號:     ~       支約     重新変換       取算     適貨單號       發展號碼     客戶代號       客戶代號     客戶名稱       取貨方式     物流名稱       單號     寄送次數       (使用上方的查询區塊直夠要等送的出貨通知                                                                                                    | ◎ 依日期區間 ○ 依軍號區間 ☑ 未寄通知 ☑ 已開發票 已 <b>鎖定查詢</b>                                                                                                    |                |
| 日期: 2017/2/3 ~ 2017/2/3 ~ 客款:                                                                                                    | 照: 2017/2/3 、 2017/2/3 、 数: 2017/2/3 、 2017/2/3 、 数: 2017/2/3 、 2017/2/3 、 ********************************** |                                                                                                    |                |
| 東京       重新室師       東京       東京       東京       東京       東京       東京       東京       東京       東京       東京       東京       東京       東京       東京       東京       東京       東京       東京       東京       東京       東京       東京       東京       東京       東京       ア       ア       東京       使用上方的查詢區域查詢要等送的出食通知       東京       東京 <td< td=""><td>N: 重新查询 取前 资源 重新查询 取前 方式 物流名稿 單號 寄送次數          勾選 銷貨單號 發票號碼 客戶代號 客戶名稿 取貸方式 物流名稿 單號 寄送次數               使用上方的查询區塊查詢要寄送的出貨通知</td><td>日期: 2017/2/3 2017/2/3 -</td><td></td></td<> | N: 重新查询 取前 资源 重新查询 取前 方式 物流名稿 單號 寄送次數          勾選 銷貨單號 發票號碼 客戶代號 客戶名稿 取貸方式 物流名稿 單號 寄送次數               使用上方的查询區塊查詢要寄送的出貨通知                                                                                                    | 日期: 2017/2/3 2017/2/3 -                                                                                                    |                |
| (加) 重新查询 取消             (新食草酸 發票號碼 客戶代號 客戶名稱 取食方式 物流名稱 草號 寄送次數             (作              金選 全不選 全反選 等信                                                                                                    | ▲ 重新查詢 重新查詢 取送            查询 重新查询 取送                勾選 銷貨單號 發票號碼 客戶代號 客戶名稱 取貨方式 彻流名稱 單號 寄送文數                 如 酒 銷貨單號 發票號碼 客戶代號 客戶名稱 取貨方式 彻流名稱 單號 寄送文數                 如 一 一 一 一 一 一 一 一 一 一 一 一 一                                                                                                    | 留読:                                                                                                    |                |
| 作<br>全選 全不選 全反選 寄信                                                                                                    | ▲ 建制量转 發票號碼 客戶代號 客戶名稱 取食方式 物流名稱 單號 寄送次數          「       使用上方的查询區塊查詢要寄送的出貨通知                                                                                                    | 4-36.                                                                                                    | ality at the   |
| 內選 銷貨單號 發票號碼 答戶代號 答戶名稱 取貨方式 物流名稱 單號 寄送次數 作 使用上方的查询區塊查詢要寄送的出貨通知 查選 全不選 全反選 寄信                                                                                                    | 《四選 銷貨單號 發票號碼 客戶代號 客戶名稱 取貨方式, 物流名稱 單號 寄送次數                使用上方的查询區塊查詢要寄送的出貨通知                                                                                                    |                                                                                                    | BLWI BLW HANDS |
| 作<br>使用上方的查询區塊查詢要寄送的出貨通知<br>全選 全不選 全反選 寄信                                                                                                    |                                                                                                    | 勾選 鎖貨單號 發票號碼 客戶代號 客戶名稱 取貨方式 物流名稱 單號 寄                                                                                                    | 送次數            |
| 作<br>作<br>使用上方的查询區塊查詢要寄送的出貨通知<br>客選 全不選 全反選 寄信                                                                                                    | ·<br>使用上方的查询區塊查詢要寄送的出貨通知<br>全選 全不選 全反選 寄信                                                                                                    |                                                                                                    |                |
| 作<br>作<br>全選 全不選 全反選 寄信 使用上方的查询區塊查詢要寄送的出貨通知                                                                                                    | :<br>使用上方的查询區塊查詢要寄送的出貨通知<br>全選 全不選 全反選 寄信                                                                                                    |                                                                                                    |                |
| 作<br>作<br>全選 全下選 全反選 寄信                                                                                                    | #<br>使用上方的查询區塊查詢要寄送的出貨通知<br>全選 全不選 全反選 寄信                                                                                                    |                                                                                                    |                |
| 作<br>全選 全ر選 至反選 寄信                                                                                                    | ·<br>使用上方的查询區塊查詢要寄送的出貨通知<br>全選 全不選 全反選 寄信                                                                                                    |                                                                                                    |                |
| 作<br>使用上方的查詢區塊查詢要寄送的出貨通知<br>全選 全不選 全反選 寄信                                                                                                    |                                                                                                    |                                                                                                    |                |
| 作<br>作<br>全選 全不選 全反選 寄信 一                                                                                                    |                                                                                                    |                                                                                                    |                |
| 作 使用上方的查询區塊查詢要寄送的出貨通知 全蛋 全灰選 全反選 寄信                                                                                                    |                                                                                                    |                                                                                                    |                |
| 作<br>使用上方的查询區塊查詢要寄送的出貨通知<br>全選 全ر選 客信                                                                                                    | #<br>使用上方的查询區境查詢要寄送的出貨通知<br>全選 全不選 全反選 寄信                                                                                                    |                                                                                                    |                |
| 作<br>使用上方的查询區塊查詢要寄送的出貨通知<br>全選 全不選 全反選 寄信                                                                                                    |                                                                                                    |                                                                                                    |                |
| 作<br>全選 全不選 全反選 寄信                                                                                                    | 2<br>使用上方的查询區塊查詢要寄送的出貨通知<br>全選 全不選 全反選 寄信                                                                                                    |                                                                                                    |                |
| 作<br>使用上方的查詢區塊查詢要寄送的出貨通知<br>全選 全不選 全反選 寄信                                                                                                    | #<br>使用上方的查询區塊查詢要寄送的出貨通知<br>全選 全不選 全反選 寄信                                                                                                    |                                                                                                    |                |
| 作<br>使用上方的查询區塊查詢要寄送的出貨通知<br>全選 全不選 全反選 寄信                                                                                                    | #<br>使用上方的查询區塊查詢要寄送的出貨通知<br>全選 全反選 寄信                                                                                                    |                                                                                                    |                |
| 作<br>使用上方的查詢區塊查詢要寄送的出貨通知<br>全選 全不選 全反選 寄信                                                                                                    | 至<br>使用上方的查询區塊查詢要寄送的出貨通知<br>全選 全不選 全反選 寄信                                                                                                    |                                                                                                    |                |
| 作<br>使用上方的查詢區塊查詢要寄送的出貨通知<br>全選 全ر選 全反選 寄信                                                                                                    | 至<br>使用上方的查询區塊查詢要寄送的出貨通知<br>全選 全不選 全反選 寄信                                                                                                    |                                                                                                    |                |
| 作<br>使用上方的查詢區塊查詢要寄送的出貨通知<br>全選 全不選 全反選 寄信                                                                                                    | #<br>使用上方的查詢區塊查詢要寄送的出貨通知<br>全選 全不選 全反選 寄信                                                                                                    |                                                                                                    |                |
| 作<br>使用上方的查詢區境查詢要寄送的出貨通知<br>全選 全不選 全反選 寄信                                                                                                    | 至選 全不選 全反選 寄信 使用上方的查询區塊查詢要寄送的出貨通知                                                                                                    |                                                                                                    |                |
| 作<br>使用上方的查詢區塊查詢要寄送的出貨通知<br>全選 全ر選 全反選 寄信                                                                                                    | 至<br>使用上方的查询區塊查詢要寄送的出貨通知<br>全選 全不選 全反選 寄信                                                                                                    |                                                                                                    |                |
| 作<br>使用上方的查詢區塊查詢要寄送的出貨通知<br>全選 全不選 全反選 寄信                                                                                                    | 至<br>使用上方的查詢區塊查詢要寄送的出貨通知<br>全選 全不選 全反選 寄信                                                                                                    |                                                                                                    |                |
| 作<br>使用上方的查詢區塊查詢要寄送的出貨通知<br>全選 全不選 全反選 寄信                                                                                                    | #<br>使用上方的查詢區塊查詢要寄送的出貨通知<br>全選 全不選 全反選 寄信                                                                                                    |                                                                                                    |                |
| 作<br>使用上方的查詢區塊查詢要寄送的出貨通知<br>全選 全反選 寄信                                                                                                    | #<br>使用上方的查詢區塊查詢要寄送的出貨通知<br>全蛋選                                                                                                    |                                                                                                    |                |
| 作<br>使用上方的查詢區境查詢要寄送的出貨通知<br>全選 全反選 寄信                                                                                                    | 使用上方的查詢區塊查詢要寄送的出貨通知<br>全選 全不選 全反選 寄信                                                                                                    |                                                                                                    |                |
| 作<br>使用上方的查詢區塊查詢要寄送的出貨通知<br>全選 全反選 寄信                                                                                                    | 至選 全不選 全反選 寄信 使用上方的查询區塊查詢要寄送的出貨通知                                                                                                    |                                                                                                    |                |
| 作<br>使用上方的查詢區塊查詢要寄送的出貨通知<br>全選 全不選 全反選 寄信                                                                                                    | 至 使用上方的查询區塊查詢要寄送的出貨通知<br>全選 全不選 全反選 寄信                                                                                                    |                                                                                                    |                |
| 作                                                                                                    | 至 使用上方的查詢區塊查詢要寄送的出貨通知 全援選 全ر選 寄信                                                                                                    |                                                                                                    |                |
| 使用上方的查詢區境查詢要寄送的出貨通知<br>全選 全不選 全反選 寄信                                                                                                    | 全選 全不選 全反選 寄信 使用上方的查詢區塊查詢要寄送的出貨通知                                                                                                    | ile and a second second s |                |
| 全選 全不選 全反選 寄信                                                                                                    | 全選 全不選 全反選 寄信<br>一 一 一 一 一 一 一 一 一 一 一 一 一 一 一 一 一 一 一                                                                                                     | 11                                                                                                    |                |
| 全選 全不選 全反選 寄信                                                                                                    | 全選 全不選 全反選 寄信                                                                                                    |                                                                                                    |                |
|                                                                                                    |                                                                                                    |                                                                                                    |                |
|                                                                                                    |                                                                                                    | 会選 会不選 会反選 客信                                                                                                    |                |
|                                                                                                    |                                                                                                    | 全選 全不選 全反選 寄信                                                                                                    |                |

| 🖳 参數設定 — — — — — — — — — — — — — — — — — — —                                                                   |      | $\times$ |
|----------------------------------------------------------------------------------------------------|------|----------|
| 郵件相關設定 郵件備註設定 加無宮網則容白                                                                                          |      |          |
| 如黑盲網別工口                                                                                                    |      |          |
| 公司網址(http://) www.tmserp.com.tw                                                                                |      |          |
| 寄件人名稱 TMS獲利王網管中式 (留空會抓取J-Q設                                                                                    | 定名稱) |          |
| 公司LOGO設定(空白則不出現公司圖片)<br>Logo放置方式:最佳寬度 360 * 100 ☑ 顯示LOGO<br>移除圖月 存入圖月<br>ていて、変更利王<br>5 第 ERP・ 違親存・會計・ 署子書務議会系統 | 5    |          |
| 儲存(S)離開                                                                                                    |      |          |
|                                                                                                    |      |          |
| ₽ 参數設定                                                                                                    |      | ×        |
| 那件相關語言                                                                                                    |      |          |
| 郵件備計設定                                                                                                    |      |          |
| 電子發票通知信備註                                                                                                    |      |          |
| https://www.tmserp.com.tw/,想看看比較長的文章會出現的結                                                                      | 果,基  | 本_       |
| 出貨通知備註<br>出貨測試備註,想看看比較長的文章會出現的結果,基本上<br>※備註須為兩百個字內的純文字<br>※此設定為共通設定                                            | 是兩百  | 個勻       |
| 儲存(S) 離開                                                                                                    |      |          |

## TMS 獲利王(測試版) 商品出貨通知 2017/02/03

訂單編號【10602020002】

【若已收到商品可忽略本系統通知】

親愛的 網購平台有限公司 您好

商品

您所購買的商品已出貨。商品將於近日內內由物流業者送達。請保持手機暢通並注意代收收到出貨通知24小時後可至訂單查詢了解配送狀況。非常感謝您的訂購。

#### 購買資訊

| 測試商品4 * 1PCS |  |
|--------------|--|
| 測試商品4 * 1PCS |  |
| 測試商品4 * 1PCS |  |
| 測試商品4 * 1PCS |  |
| 測試商品4 * 1PCS |  |
| 測試商品4 * 1PCS |  |
|              |  |

#### 訂單資訊

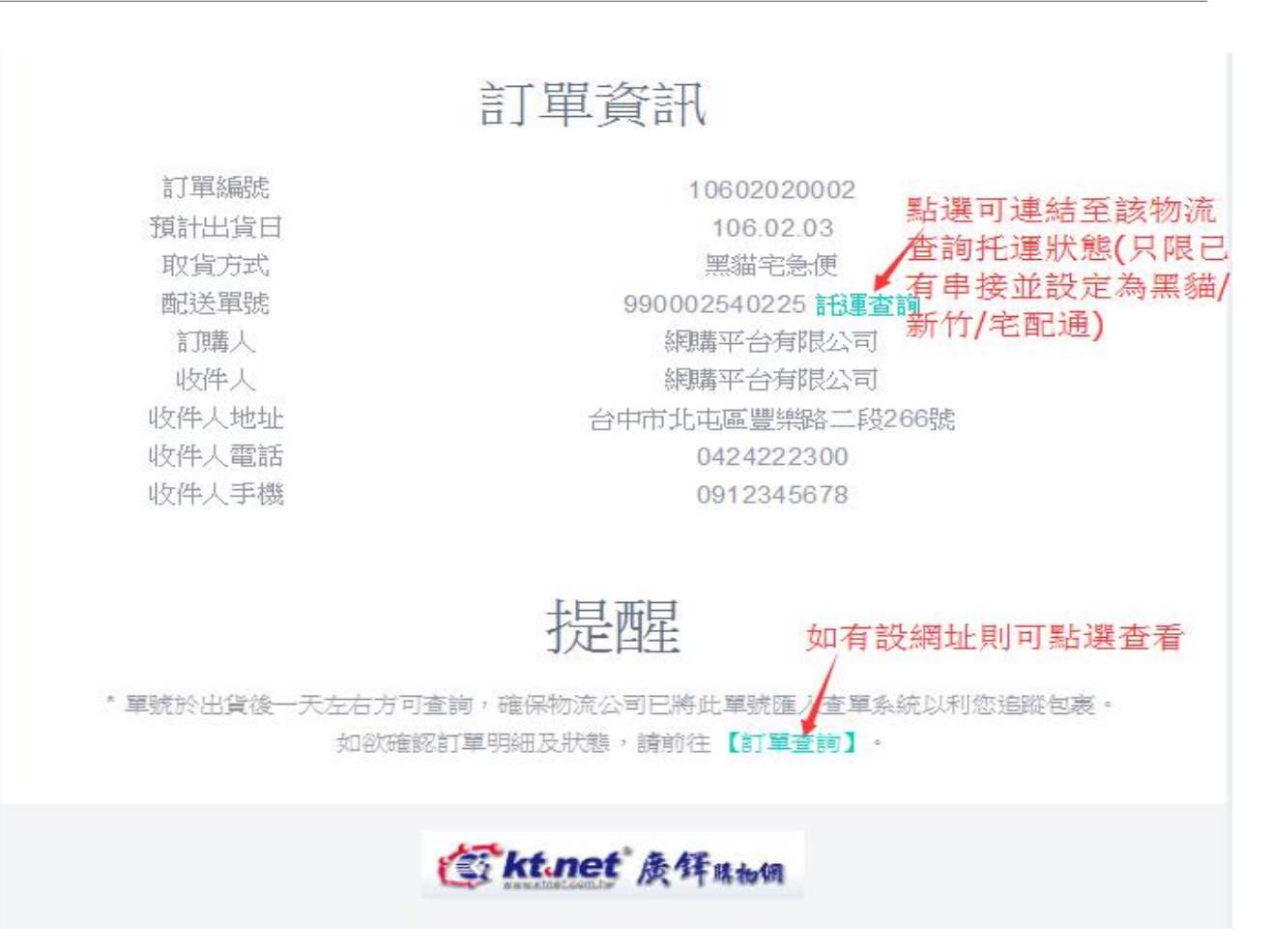

#### 搭配官網的客戶,消費者可查詢托運狀態及收到 MAIL

| 速購物       | • 訂單查詢            |                                              |          |           |      |          |                                      |    |
|-----------|-------------------|----------------------------------------------|----------|-----------|------|----------|--------------------------------------|----|
| 利查詢       | ○ 未出尋訂篇 ●         | <b>口 屮告訂單(厨存</b> み                           | r)       |           |      |          |                                      |    |
| 物金查詢      | - 大山東山平 -         | 口口道的 中(吻中的                                   |          |           |      |          |                                      |    |
| 史記錄       | 訂單編號              | 物流                                           | 付款方式     | 訂單日期      | 訂單金額 | 本單紅利     | 訂單狀態                                 | 功能 |
| 單查詢       | 10601240001       | \$P\$ 100 100 100 100 100 100 100 100 100 10 | 华初代教     | 106 01 24 | 2045 | 3 3U/J#F | 106.01.24出                           | 取消 |
| 品追蹤       | 明細                | 七四日初初                                        | 大市ビビレモー員 | 100.01.24 | 2940 | 3,304点日  | 托運查詢                                 | 評價 |
|           | 10601180002<br>明細 | 自取                                           | ATM轉帳已完成 | 106.01.18 | 1344 | 出業008    | 106.01.18出<br>貨<br><mark>托運查詢</mark> | 取消 |
|           | 10601130001<br>明細 | 宅配到府                                         | ATM轉帳已完成 | 106.01.13 | 2495 | 5,359黑台  | 106.01.13出<br>貨<br><b>托運查詢</b>       | 取消 |
| 首頁 > 購物秘書 | 書 > 出貨查詢          |                                              |          |           |      |          |                                      |    |
| 、速購物      | ●出貨明細             |                                              |          |           |      |          |                                      |    |
| 「利香諭      | 114 Int. 1        |                                              |          |           |      |          |                                      |    |

 紅利查詢
 收件人
 收件住址
 出貨時間
 出貨資訊

 購物金查詢
 王燕珽
 嘉義市湖子内329號
 106.01.24
 黑貓老急便 - 單號:990002540150
 >查詢托運狀況

 歷史記錄
 >
 <

訂單查詢

產品追蹤

## K-G 電子發票開立通知(DE)

提供由[DE 銷貨單]已開立電子發票批次 mail 通知

## TMS 獲利王(測試版)

| 資料來源:TMSDemol<br>前端版本:6.0.0.799 | <u>A客戶</u><br>B庫存 | 廠商管理<br>資料管理   | <u>系統</u> I擴<br>系統 J系 | <u>充 報 表 管</u><br>統 參 數 設 | <u> 理 条 統</u><br>定 作 業 | <u>F 票 據 作 業</u><br>H 會 計 總 帏 | <u>管理系統</u><br>管理系統 | M維修<br>OBOM | <u>作 業 管 理</u><br>生 産 管 理 | 条統   | 代理商 |
|---------------------------------|-------------------|----------------|-----------------------|---------------------------|------------------------|-------------------------------|---------------------|-------------|---------------------------|------|-----|
| 後端版本:6.0.1.085                  | C 進 貨             | 作業管理           | 糸 統   K 擴             | 〔充功能管                     | 理系統                    | P POS 作 業                     | 管理系統                | S 借 貨       | 還貨管理                      | 糸統   |     |
| 使用人員:測試員                        | D鎖貨               | 作業管理           | 糸統 W編                 | 路 訂 單 拗                   | 轉系統                    | L發重作業                         | 全管理系統               | <br>T - 郡 田 | 收付管理                      | 多統   | (   |
| 更版資訊                            |                   |                |                       |                           |                        |                               |                     |             |                           |      | 11  |
|                                 | 🖳 發票開立            | 通知系統           |                       |                           |                        |                               |                     |             |                           | - C  | ı x |
|                                 | 設定(F)             |                |                       |                           |                        |                               |                     |             |                           |      |     |
| A 銷貨單驗貨系統                       | -目前查詢條件           |                |                       |                           |                        |                               |                     | _           |                           |      |     |
| B 自動托運單系統                       | ◎ 依日期區            | 間 🗌 依單號[       |                       | 未安通知                      | 使用載具                   | 已鎖定查論                         | 甸                   | 查           | 前 重新3                     | 查詢   | 取消  |
| C產品成本重算                         |                   |                |                       |                           |                        |                               |                     |             |                           |      |     |
| D帳款異常重算                         | 日期:               | 2019/10/24 📃 🗸 | ~ 2019/10/24          | - 單號:                     |                        | ~                             |                     |             |                           |      |     |
| E庫存數量重算                         |                   |                |                       |                           |                        |                               |                     |             |                           |      |     |
| F托運出貨通知系統                       | 勾選                | 銷貨單號           | 發票號碼                  | 訂單號碼                      | 發票日期                   | Ccode                         | 發票抬頭                | 載具類型        | 載具號碼                      | 寄送次劇 | 欠 紡 |
| G 電子發票開立通知(DE)                  |                   | 10810240016    | TX30000952            |                           | 108.10.24              | KEF01                         | 廣鐸企業有限公             |             |                           | 0    | 54  |
| H電子發票開立通知(LA)                   |                   | 10810240017    | TX30000953            |                           | 108.10.24              | KEF01                         |                     |             |                           | 0    |     |
| Ⅰ儲位+盤點系統                        |                   | 10810240019    | TX30000954            |                           | 108.10.24              | KEF01                         | 廣鐸企業有限公             |             |                           | 0    | 54  |
| J出勤打卡系統                         |                   | 10810240018    | TZ10000073            | 10810240004               | 108.10.24              | 0                             |                     |             |                           | 0    |     |
|                                 |                   |                |                       |                           |                        |                               |                     |             |                           |      |     |
| M 座 回 任 环                       |                   |                |                       |                           |                        |                               |                     |             |                           |      |     |
| N Google 驗證設定                   | <                 |                |                       |                           |                        |                               |                     |             |                           |      | >   |
| P 特殊印表機設定                       |                   |                |                       |                           |                        |                               |                     |             |                           |      |     |
| R 智慧型報表系統                       |                   |                |                       |                           | 1                      | 田上大的本物面地本語                    | 与再安兴的影声明宁;          |             |                           |      |     |
| [Esc] 結束本系統                     | ۵۱ <u>۵۵</u>      | 人で加            | A = 100               |                           | 13                     | 出てついていしいした。                   | 财安好达的资票用立           | ,地方山        |                           |      |     |
|                                 | 全選                | 全个選            | 全反選                   | <del> </del>              | Ē                      |                               |                     |             |                           |      |     |
|                                 |                   |                |                       |                           |                        |                               |                     |             |                           |      |     |
|                                 | 公司名稱: TM          | S 獲利王(測試版)     | 到期日: 2101 損           | 操作員:測試員 tools             | StripStatusLabe        | el1                           |                     |             |                           |      |     |

設定

#### 郵件相關設定

| 📑 發票開                                      | 立通知系統                                                                                       |                                                |          |    |         |      |          | - 🗆          | $\times$ |
|--------------------------------------------|---------------------------------------------------------------------------------------------|------------------------------------------------|----------|----|---------|------|----------|--------------|----------|
| 設定(F)<br>日前査論(                             | ፼<br>፼<br>፼<br>፼<br>፼<br>፼<br>፼<br>፼<br>፼<br>፼<br>፼<br>፼<br>፼<br>፼<br>፼<br>፼<br>፼<br>፼<br>፼ | -                                              |          | ×  |         |      |          |              |          |
| <ul> <li>山川三 396</li> <li>① 依日期</li> </ul> | 郵件相關設定 郵件                                                                                   | <b>備註設定</b> 如無網址可不連                            |          |    |         | Ē    | 重韵    重新 | <b>查詢</b> 取消 |          |
| 日期:                                        | 公司網址(http://)                                                                               | www.tmserp.com.tw                              |          |    |         |      |          |              |          |
|                                            | 寄件人名稱                                                                                       | TMS獲利王網管中心(留空會抓取J-Q設制                          | E<br>名稱) |    |         |      |          |              |          |
| 勾                                          | 鋥                                                                                           |                                                |          |    | ≹票抬頭    | 載具類型 | 載具號碼     | 寄送次數         | 5        |
| •                                          |                                                                                             |                                                |          |    | 鐸企業有限公… |      |          | 0            | 54       |
|                                            | 」<br>公司LOGO設定(空                                                                             | 白則不出現公司圖片)———————————————————————————————————— |          |    |         |      |          | 0            |          |
|                                            | Logo放置方式:最                                                                                  | 佳寬度 360 * 100  ☑ 顯示LOGO                        |          |    | 鐸企業有限公… |      |          | 0            | 54       |
|                                            |                                                                                             | 移除圖片 存入圖片                                      |          |    |         |      |          | 0            |          |
|                                            | T.M.S.獲<br>TitleRP · 编码存 · 余計 · 电子和                                                         | 利 <u>于</u><br>Aller Records<br>Refe 合乐成        |          |    |         |      |          |              |          |
| <                                          |                                                                                             |                                                |          |    |         |      |          |              | >        |
| 操作                                         |                                                                                             |                                                |          |    | 寄送的發票開立 | 通知   |          |              |          |
| 全                                          | 醬<br>儲存(S) 離開                                                                               |                                                |          | .1 |         |      |          |              |          |
| 公司名稱: 1                                    | MS 獲利王(測試版) 到期日: 2                                                                          | 2101 操作員:測試員 toolStripStatusLabel1             |          |    |         |      |          |              |          |

郵件備註設定

| 🖷 參數設定                                                                                                    |                                                                                                    |                                                                                                    |                                                                                                    |                                                                                               | _                                                                           |            | ×                                                                                                    |               |                                                                                                    |                                                                                        |                                                                                                    |
|----------------------------------------------------------------------------------------------------|----------------------------------------------------------------------------------------------------|----------------------------------------------------------------------------------------------------|----------------------------------------------------------------------------------------------------|-----------------------------------------------------------------------------------------------|-----------------------------------------------------------------------------|------------|----------------------------------------------------------------------------------------------------|---------------|----------------------------------------------------------------------------------------------------|----------------------------------------------------------------------------------------|----------------------------------------------------------------------------------------------------|
|                                                                                                    |                                                                                                    |                                                                                                    |                                                                                                    |                                                                                               |                                                                             |            |                                                                                                    |               |                                                                                                    |                                                                                        |                                                                                                    |
| 郵件相關設定                                                                                                    | 郵件備註詞                                                                                                    | 投定                                                                                                    |                                                                                                    |                                                                                               |                                                                             |            |                                                                                                    |               |                                                                                                    |                                                                                        |                                                                                                    |
|                                                                                                    |                                                                                                    |                                                                                                    |                                                                                                    |                                                                                               |                                                                             |            |                                                                                                    |               |                                                                                                    |                                                                                        |                                                                                                    |
| 一野竹桶註設定                                                                                                    |                                                                                                    |                                                                                                    |                                                                                                    |                                                                                               |                                                                             |            |                                                                                                    |               |                                                                                                    |                                                                                        |                                                                                                    |
| 電子發票通知                                                                                                    | 言備註                                                                                                    |                                                                                                    |                                                                                                    |                                                                                               |                                                                             |            |                                                                                                    |               |                                                                                                    |                                                                                        |                                                                                                    |
| https://www.tms                                                                                                    |                                                                                                    | /,相手手                                                                                                    | にお尾的                                                                                                    | - 古田 - 田 -                                                                                    | 111A444年                                                                    | <b>i</b> . | t +                                                                                                    |               |                                                                                                    |                                                                                        |                                                                                                    |
| nups://www.uns                                                                                                    | erp.com.rw/                                                                                                    | "恣有有                                                                                                    | CC#X.1547                                                                                                    | 八日曾二                                                                                          | -児ロン(6日才                                                                    | ¢';        | 昱/平_                                                                                                    |               |                                                                                                    |                                                                                        |                                                                                                    |
|                                                                                                    |                                                                                                    |                                                                                                    |                                                                                                    |                                                                                               |                                                                             |            |                                                                                                    |               |                                                                                                    |                                                                                        |                                                                                                    |
| 电传递知供註                                                                                                    |                                                                                                    |                                                                                                    |                                                                                                    |                                                                                               |                                                                             |            |                                                                                                    |               |                                                                                                    |                                                                                        |                                                                                                    |
| 山貝週加伸紅                                                                                                    |                                                                                                    |                                                                                                    |                                                                                                    |                                                                                               |                                                                             |            |                                                                                                    |               |                                                                                                    |                                                                                        |                                                                                                    |
| 出賀測試備註                                                                                                    | ,想看看比                                                                                                    | ;較長的文                                                                                                    | 草曾出現                                                                                                    | 的結果,                                                                                          | 基本上是                                                                        | 副内         | 白個勻                                                                                                    |               |                                                                                                    |                                                                                        |                                                                                                    |
|                                                                                                    |                                                                                                    |                                                                                                    |                                                                                                    |                                                                                               |                                                                             |            |                                                                                                    |               |                                                                                                    |                                                                                        |                                                                                                    |
| ※借註佰告                                                                                                    | 而百個"                                                                                                    | 之内的幻                                                                                                    | 市文字                                                                                                    |                                                                                               |                                                                             |            |                                                                                                    |               |                                                                                                    |                                                                                        |                                                                                                    |
| ※                                                                                                    |                                                                                                    | 1-1-1-1%                                                                                                    | t大于                                                                                                    |                                                                                               |                                                                             |            |                                                                                                    |               |                                                                                                    |                                                                                        |                                                                                                    |
| ** ��設 定点                                                                                                    | みみ (現金)                                                                                                    | 疋                                                                                                    |                                                                                                    |                                                                                               |                                                                             |            |                                                                                                    |               |                                                                                                    |                                                                                        |                                                                                                    |
|                                                                                                    |                                                                                                    |                                                                                                    |                                                                                                    |                                                                                               |                                                                             |            |                                                                                                    |               |                                                                                                    |                                                                                        |                                                                                                    |
|                                                                                                    |                                                                                                    |                                                                                                    |                                                                                                    |                                                                                               |                                                                             |            |                                                                                                    |               |                                                                                                    |                                                                                        |                                                                                                    |
|                                                                                                    |                                                                                                    |                                                                                                    |                                                                                                    |                                                                                               |                                                                             |            |                                                                                                    |               |                                                                                                    |                                                                                        |                                                                                                    |
|                                                                                                    |                                                                                                    |                                                                                                    |                                                                                                    |                                                                                               |                                                                             |            |                                                                                                    |               |                                                                                                    |                                                                                        |                                                                                                    |
|                                                                                                    |                                                                                                    |                                                                                                    |                                                                                                    |                                                                                               |                                                                             |            |                                                                                                    |               |                                                                                                    |                                                                                        |                                                                                                    |
|                                                                                                    |                                                                                                    |                                                                                                    |                                                                                                    |                                                                                               |                                                                             |            |                                                                                                    |               |                                                                                                    |                                                                                        |                                                                                                    |
|                                                                                                    |                                                                                                    |                                                                                                    |                                                                                                    |                                                                                               |                                                                             |            |                                                                                                    |               |                                                                                                    |                                                                                        |                                                                                                    |
|                                                                                                    |                                                                                                    |                                                                                                    |                                                                                                    |                                                                                               |                                                                             |            |                                                                                                    |               |                                                                                                    |                                                                                        |                                                                                                    |
|                                                                                                    |                                                                                                    |                                                                                                    |                                                                                                    |                                                                                               |                                                                             |            |                                                                                                    |               |                                                                                                    |                                                                                        |                                                                                                    |
|                                                                                                    |                                                                                                    |                                                                                                    |                                                                                                    |                                                                                               |                                                                             |            |                                                                                                    |               |                                                                                                    |                                                                                        |                                                                                                    |
|                                                                                                    |                                                                                                    |                                                                                                    |                                                                                                    |                                                                                               |                                                                             |            |                                                                                                    |               |                                                                                                    |                                                                                        |                                                                                                    |
|                                                                                                    |                                                                                                    |                                                                                                    |                                                                                                    |                                                                                               |                                                                             |            |                                                                                                    |               |                                                                                                    |                                                                                        |                                                                                                    |
| 5-4-4                                                                                                    |                                                                                                    |                                                                                                    |                                                                                                    |                                                                                               |                                                                             |            |                                                                                                    |               |                                                                                                    |                                                                                        |                                                                                                    |
| 儲存(S) 離                                                                                                    | 閈                                                                                                    |                                                                                                    |                                                                                                    |                                                                                               |                                                                             |            |                                                                                                    |               |                                                                                                    |                                                                                        |                                                                                                    |
| 儲存(5) 離                                                                                                    | 開                                                                                                    |                                                                                                    |                                                                                                    |                                                                                               |                                                                             |            |                                                                                                    |               |                                                                                                    |                                                                                        |                                                                                                    |
| 儲存(S) 離                                                                                                    | 開                                                                                                    |                                                                                                    |                                                                                                    |                                                                                               |                                                                             |            |                                                                                                    |               |                                                                                                    |                                                                                        |                                                                                                    |
| 儲存(S) 離                                                                                                    | 開                                                                                                    |                                                                                                    |                                                                                                    |                                                                                               |                                                                             |            |                                                                                                    | .:            |                                                                                                    | _                                                                                      |                                                                                                    |
| 儲存(S) 離<br>፼ 發票開立通知系統<br>設定(F)<br>日本市地佐供                                                                                                    | 開                                                                                                    |                                                                                                    |                                                                                                    |                                                                                               |                                                                             |            |                                                                                                    | .::           |                                                                                                    | _                                                                                      | □ ×                                                                                                    |
| 儲存(S) 離 ○ ○ ○ ○ ○ ○ ○ ○ ○ ○ ○ ○ ○ ○ ○ ○ ○ ○ ○                                                                                                    | 開                                                                                                    |                                                                                                    |                                                                                                    |                                                                                               |                                                                             |            |                                                                                                    | 1             |                                                                                                    | -                                                                                      |                                                                                                    |
| <ul> <li>儲存(S) 離</li> <li>◎ 依日期區間 ○ 依單</li> </ul>                                                                                                    |                                                                                                    | ] 未夺通知                                                                                                    | ]使用載具                                                                                                    | 可修改了                                                                                          | 查詢條件                                                                        |            |                                                                                                    | 普詢            | Ē                                                                                                    | 新查詢                                                                                    | <ul> <li>レ ×</li> <li>取消</li> </ul>                                                                                                    |
| <ul> <li> <b>詰存(</b><u>S</u>)             <b>敵</b> </li> <li>             發票開立通知系統         </li> <li>             設定(F)         </li> <li>             目前查询條件         </li> <li>             依日期區間             〇 依單         </li> </ul>                                                                                                    | 開<br>《區間 🖂                                                                                                    | ] 未夺通知 🗌                                                                                                    | ] 使用載具                                                                                                    | 可修改了                                                                                          | 查詢條件                                                                        |            |                                                                                                    | :<br>查詢       | Ĩ                                                                                                    | 新查詢                                                                                    | □ ×<br>取消                                                                                                    |
| <ul> <li> <b>儲存(⑤</b>)</li></ul>                                                                                                    | 開<br>就區間<br>~ 2019/10/24                                                                                                    | ]未夺通知 □                                                                                                    | ]使用載具                                                                                                    | 可修改了                                                                                          | 查詢條件                                                                        |            |                                                                                                    | _::<br>查詢     | 重要                                                                                                    | 新童論<br>●<br>:可修改查                                                                      | □ ×<br>取消<br>詢條件                                                                                                    |
| <ul> <li>儲存(5) 離</li> <li>録票開立通知系統</li> <li>設定(F)</li> <li>目前查詢條件</li> <li>④ 依日期區間 ○ 依單。</li> <li>日期: 2019/10/24 ■</li> </ul>                                                                                                    | 開<br>皖區間                                                                                                    | ] 未 <b>寄通知</b>                                                                                              | 〕使用載具                                                                                                    | <b>可修改</b> 3                                                                                  | 查詢條件                                                                        |            |                                                                                                    | 查詢            | 重                                                                                                    | 新查詢<br>▲<br>「可修改査」                                                                     | 口 ×<br>取消<br>詢條件                                                                                                    |
| <ul> <li>儲存(S) 離</li> <li>發票開立通知系統</li> <li>設定(F)</li> <li>目前查詢條件</li> <li>④ 依日期區間 ○ 依單3</li> <li>日期: 2019/10/24 □</li> </ul>                                                                                                    | 開<br>就區間<br>~ 2019/10/24                                                                                                    | ] 未 <b>夺通知</b>                                                                                              | ]使用載具                                                                                                    | <b>可修改</b> 3                                                                                  | 查詢條件                                                                        |            |                                                                                                    | 查詢            | 黄田城市                                                                                                    | 新查詢<br>●<br>可修改査                                                                       | 口 ×<br>取消<br>訽條件                                                                                                    |
| <ul> <li> <b>詰存(() 煎</b> </li> <li>             發票開立通知系統         </li> <li>             設定(F)         </li> <li>             前宣詢條件         </li> <li>             依日期區間                  ○ 依單         </li> <li>             日期: 2019/10/24         </li> <li></li></ul>                                                                                                    | 開<br>歳画間                                                                                                    | ] 未夺通知 □<br>□▼ 單號:<br>訂單號碼                                                                                  | ]使用載具<br>發票日期                                                                                                    | 可修改了<br>~<br>Ccode                                                                            | 查 <mark>韵條件</mark><br>發票抬頭                                                  | 個八         | 載具類型                                                                                                    | _::<br>查詢     | 重<br>按下後<br>載具號碼                                                                                                    | 新查詢<br>●<br>○可修改査<br><b> </b>                                                          | <ul> <li>取消</li> <li>取消</li> <li>詞條件</li> </ul>                                                                                                    |
| <ul> <li> <b>詰存(⑤</b>) 前      </li> <li>             酸栗開立通知系統         </li> <li>             酸栗開立通知系統         </li> <li>             酸栗開立通知系統         </li> <li>             酸栗開立通知系統         </li> <li>             で、         </li> <li>             で、             もの、         </li> <li>             で、             なの温         </li> <li>             かる温             がらば単就         </li> <li>             なの温             がらば単就         </li> <li>             10810240016         </li> <li>             「の、             10810240016         </li> </ul>                                                                                                    | 開<br>就画間                                                                                                    | <ul> <li>] 未穿通知</li> <li>□ ▼ 單號:</li> <li>□ 1 單號碼</li> </ul>                                                | ]使用載具<br>磁票日期<br>108.10.24                                                                                                    | 可修改了<br>~<br>Ccode<br>KEF01                                                                   | 查 <b>訽條件</b><br>發票抬頭<br>廣鐸企業有                                               | 限公         | 載具類型                                                                                                    | _::<br>查詢     | 按下後載具號碼                                                                                                    | 新查詢<br>●<br>可修改査<br>0<br>0                                                             | <ul> <li>取消</li> <li>取消</li> <li>前條件</li> <li>次數 約</li> <li>54</li> </ul>                                                                                                    |
| <ul> <li> <b>詰存(</b>(<b>s</b>)             <b>館</b> </li> <li>             酸栗開立通知系統         </li> <li>             酸栗開立通知系統         </li> <li>             酸栗開立通知系統         </li> <li>             酸栗開立通知系統         </li> <li>             酸栗開立通知系統         </li> <li>             でののでは、         </li> <li>             でののでは、             でののでは、             でののでは、             でののでは、             でののでは、             でののでは、             でののでは、             でののでのでのでは、             でののでのでは、             でののでのでのでのでのでのでのでのでのでのでのでのでの</li></ul>                                                                                                    | 開<br>成画間<br>2019/10/24<br>登票號碼<br>TX30000952<br>TX30000953                                                                                                    | <ul> <li>□ ★ 守通知</li> <li>□ ▼ 單號:</li> <li>ゴ單號碼</li> <li>□</li> </ul>                                       | ] 使用載具                                                                                                    | 可修改了<br>~<br>Ccode<br>KEF01<br>KEF01                                                          | 查 <b>詢條件</b><br>發票抬頭<br>廣釋企業有                                               | 限公         | 載具類型                                                                                                    | _::<br>查詢     | 按下後載具號碼                                                                                                    | 新宣調<br>●<br>可修改査<br>0<br>0                                                             | <ul> <li>取消</li> <li>取消</li> <li>約條件</li> <li>次數 約</li> <li>54</li> <li>54</li> </ul>                                                                                                    |
| 住ま存(S) 離     (S) (S) (S) (S) (S) (S) (S) (S) (S)                                                                                                    | 開<br>歳<br>底<br>面間<br>~<br>2019/10/24<br>登<br>東<br>就<br>碼<br>下<br>X<br>30000952<br>下<br>X<br>30000953<br>下<br>X<br>30000954                                                                                                    | <ul> <li>□ 未守通知</li> <li>□ ■ 2 單號:</li> <li>□ 1 單號碼</li> <li>□ 1 單號碼</li> <li>□ 1 単號碼</li> </ul>            | 〕使用載具                                                                                                    | <b>可修改了</b><br>~<br>Ccode<br>KEF01<br>KEF01<br>KEF01                                          | <b>查詢條件</b><br>發票抬頭<br>廣鐸企業有<br>廣鐸企業有                                       | 限公         | 董具類型                                                                                                    | 查詢            | 按下後<br>載具號碼                                                                                                    | 新宣詞<br>●<br>「可修改査」<br>0<br>0<br>0                                                      | <ul> <li>取消</li> <li>取消</li> <li>約條件</li> <li>次數 約</li> <li>54</li> <li>54</li> </ul>                                                                                                    |
| 住ま存(S) 離     (S) (S) (S) (S) (S) (S) (S) (S) (S)                                                                                                    | 開<br>歳<br>磁<br>間<br>2019/10/24<br>登<br>東<br>就<br>碼<br>工<br>X<br>30000952<br>T<br>X<br>30000954<br>T<br>X<br>30000954<br>T<br>X<br>30000954                                                                                                    | <ul> <li>→ 単就 :</li> <li>ゴ単就 :</li> <li>10810240004</li> </ul>                                              | 〕使用載具                                                                                                    | <b>可修改3</b><br>~<br>Ccode<br>KEF01<br>KEF01<br>KEF01<br>0<br>0                                | <b>查詢條件</b><br>發票抬頭<br>廣鐸企業有<br>廣鐸企業有                                       | 限公         | 載具類型                                                                                                    | 查詢            | 按下後載具號碼                                                                                                    | 新重演<br>●<br>可修改査<br>0<br>0<br>0<br>0<br>0<br>0                                         | 口 ×<br>取消<br>取消                                                                                                    |
| 住ま存(S) 離     (S) (S) (S) (S) (S) (S) (S) (S) (S)                                                                                                    | 開<br>総画間<br>2019/10/24<br>2019/10/24<br>2019/10/24<br>2019/10/24<br>2019/10/24<br>2019/10/24<br>2019/10/24<br>2019/10/24                                                                                                    | <ul> <li>□ 未寄通知</li> <li>□ 單號:</li> <li>□ I0810240004</li> </ul>                                            | 〕使用載具                                                                                                    | <b>可修改3</b><br>~<br>Ccode<br>KEF01<br>KEF01<br>KEF01<br>0<br>000002                           | <b>查 訽 條件</b><br>發票抬頭<br>廣鐸企業有<br>廣鐸企業有                                     | 限公         | <b>款具類型</b>                                                                                                    | 查詢            | 拔下後                                                                                                    | 新重調<br>● で 「 修 改 査 に<br>の の の の の の の の の の の の の の の の の の                            | ロ ×<br>取消<br>取消                                                                                                    |
| 住舗存(S) 離                ・ (新年年(S)) 前              ・ (新年年(S)) 前              ・ (新年年(S)) 前              ・ (新年年(S)) 前              ・ (新年年(S)) 前              ・ (新年年(S)) 前              ・ (新年年(S)) 前              ・ (新年年(S)) 前              ・ (新年年(S)) 前              ・ (新年年(S)) 前              ・ (新年年(S)) 前              ・ (新年年(S)) 前              ・ (新年年(S)) 前              ・・・・・・・・・・・・・・・・・・・・・・・・・                                                                                                    | 開<br>歳<br>正間<br>2019/10/24<br>2019/10/24<br>2019/10/24<br>2019/10/24<br>2019/10/24<br>2019/10/24<br>2019/10/24<br>2019/10/24                                                                                                    | <ul> <li>□ 未寄通知</li> <li>□ 型號:</li> <li>□ 10810240004</li> </ul>                                            | 〕使用載具                                                                                                    | <b>可修改3</b><br>~<br>Ccode<br>KEF01<br>KEF01<br>KEF01<br>0<br>000002                           | <b>查詢條件</b><br>發票抬頭<br>廣鐸企業有<br>廣鐸企業有                                       | 限公         | 款具類型                                                                                                    | 查詢            | 重<br>按下後<br>載具號碼                                                                                                    | 新查詢<br>● 「修改査」<br>●<br>●<br>●<br>●<br>●<br>●<br>●<br>●<br>●<br>●                       | ロ ×<br>取消<br>取消                                                                                                    |
| 住舗存(S) 離                ・              ・              ・              ・              ・              ・              ・              ・              ・              ・              ・              ・              ・              ・              ・              ・              ・              ・              ・              ・              ・              ・              ・              ・              ・              ・              ・              ・              ・              ・              ・              ・              ・              ・              ・・・・・・・・・・・・・・・・・・・・・・・・・                                                                                                    | 開<br>ま 正部<br>2019/10/24<br>2019/10/24<br>2019/10/24<br>下 2019/10/24<br>下 20000952<br>下 20000954<br>T 210000073<br>T 210000074<br>下 2000074<br>下 2000074<br>T 20000074<br>T 2000007<br>T 2000007<br>T 2000000<br>T 20000000<br>T 2000000<br>T 20000000<br>T 20000000<br>T 200000000<br>T 20                                                                                                    | <ul> <li>→ 単號:</li> <li>ゴ単號碼</li> <li>10810240004</li> </ul>                                                | ] 使用載具                                                                                                    | <b>可修改</b><br>~<br>KEF01<br>KEF01<br>KEF01<br>0<br>000002                                     | <b>查詢條件</b><br>發票抬頭<br>廣鐸企業有<br>廣鐸企業有                                       | 限公         | 载具類型                                                                                                    | 查詢            | 拔具號碼                                                                                                    | 新查詢<br>● 「修改査」<br>● の<br>0<br>0<br>0<br>0<br>0<br>0<br>0<br>0<br>0<br>0<br>0<br>0<br>0 | ロ ×<br>取消<br>取消                                                                                                    |
| <ul> <li></li></ul>                                                                                                    | 開<br>歳<br>正間<br>~<br>2019/10/24<br>※<br>菜<br>数<br>菜<br>就<br>碼<br>「<br>、<br>2019/10/24<br>(<br>2019/10/24<br>(<br>2019/10)<br>(<br>2019/10)<br>(<br>20)<br>(<br>2019/10)<br>(<br>2019/10)<br>( | <ul> <li>□ 未守通知</li> <li>□ 型號:</li> <li>ゴゴ單號碼</li> <li>□ 10810240004</li> </ul>                             | ] 使用載具                                                                                                    | <b>丁修改3</b><br>~<br>Ccode<br>KEF01<br>KEF01<br>0<br>0<br>000002                               | 查 <mark>韵條件</mark><br>發票抬頭<br>廣鐸企業有<br>商鐸企業有                                | 限公         | <b>載具類型</b>                                                                                                    | 查詢            | 按下後                                                                                                    | 新查詢<br>○ 可修改査<br>○ の<br>○ の<br>○ の<br>○ の<br>○ の<br>○ の<br>○ の<br>○ の                  | ロ ×<br>取消<br>割條件<br>次數 約<br>54<br>54                                                                                                    |
| 住諸存(S) 離     (S) (S) (S) (S) (S) (S) (S) (S) (S)                                                                                                    | 開ままでは、「「「「」」」」」」」」」」」」」」」」」」」」」」」」」」」」」」」」」                                                                                                    | <ul> <li>□ 未守通知</li> <li>□<br/>□</li></ul>                                                                  | 〕使用載具<br>酸栗日期<br>108.10.24<br>108.10.24<br>108.10.24<br>108.10.24<br>108.10.24                                                                                                    | <b>丁修改3</b><br>~<br>Ccode<br>KEF01<br>KEF01<br>0<br>0<br>000002                               | 查詢條件<br>發票抬頭<br>廣鐸企業有<br>商鐸企業有                                              | 限公         | 並與其類型                                                                                                    | 查詢            | 重<br>按下後<br>載具號碼                                                                                                    | 新查詢<br>「「修改査」<br>「<br>「<br>「<br>「<br>「<br>「<br>「<br>「<br>「<br>「<br>「<br>「<br>「         | <ul> <li>取消</li> <li>取消</li> <li>前條件</li> <li>54</li> <li>54</li> <li>54</li> </ul>                                                                                                    |
| 住諸存(S) 離<br>● 依日期區間         ● 依日期區間         ● 依日期區間         ● 依日期區間         ● 依日期 ●         ● 依日期 ●         ● で         ● で         ● で                                                                                                    | 開                                                                                                    | <ul> <li>□ 未容通知</li> <li>□ 2號:</li> <li>□ 2號:</li> <li>□ 10810240004</li> </ul>                             | ] 使用載具                                                                                                    | <b>亡</b><br>で<br>で<br>で<br>で<br>で<br>で<br>で<br>で<br>で<br>で<br>で<br>で<br>で                     | 查詢條件<br>發票抬頭<br>廣鐸企業有<br>廣鐸企業有                                              | 限公         | 就具類型                                                                                                    | <u></u><br>查詢 | 按下後                                                                                                    | 新宣調<br>■<br>「「修改査」<br>0<br>0<br>0<br>0<br>0<br>0<br>0<br>0<br>0<br>0<br>0<br>0<br>0    | □ ×<br>取消<br><b>取消</b><br>割條件<br>54<br>54<br>54                                                                                                    |
| 住諸存(S) 離<br>● 依日期画間         ● 依日期画間         ● 依日期画間         ● 依日期通間         ● 依日期通間         ● 依日期通間         ● 依日期通間         ● 依日期通間         ● 依日期通間         ● 依日期通間         ● 依日期通間         ● 依日期通間         ● 依日期通間         ● 依日期通間         ● 依日期通間         ● 依日期通間         ● 依日期通間         ● 依日期通間         ● 依日期通間         ● 依日期通間         ● 依日期通問         ● 依日期通問         ● 依日期通問         ● 依日期         ● 依日期通問         ● 依日期         ● 依日期         ● 1010/0024         ● で         ● 依日期         ● 10810240017         ● で         ● 10810240019         ● 10810240023                                                                                                    | 開<br>歳<br>磁<br>間<br>2019/10/24<br>登<br>東<br>就<br>碼<br>1X30000952<br>1X30000954<br>1Z10000073<br>1Z10000074                                                                                                    | <ul> <li>□ 未守通知</li> <li>□ 單號:</li> <li>□ □ □ □ □ □ □ □ □ □ □ □ □ □ □ □ □ □ □</li></ul>                     | ] 使用載具<br>磁票日期<br>108.10.24<br>108.10.24<br>108.10.24<br>108.10.24<br>108.10.24                                                                                                    | <b>可修改3</b><br>~<br>Ccode<br>KEF01<br>KEF01<br>0<br>000002                                    | 查詢條件<br>發票抬頭<br>廣鐸企業有<br>廣鐸企業有                                              | 限公         |                                                                                                    | 查的            | 按下後                                                                                                    | 新宣調<br>■<br>可修改査<br>0<br>0<br>0<br>0<br>0<br>0<br>0<br>0<br>0                          | <ul> <li>取消</li> <li>取消</li> <li>割條件</li> <li>次數</li> <li>約4</li> <li>54</li> <li>54</li> <li>54</li> <li>54</li> </ul>                                                                                                    |
| 住諸存(S) 離<br>● 依日期画間         ● 依日期画間         ● 依日期通間         ● 依日期通問         ● 依日期通問         ● 依日期通問         ● 依日期通問         ● 依日期通問         ● 依日期通問         ● 依日期通問         ● 依日期通問         ● 依日期通問         ● 依日期通問         ● 依日期通問         ● 依日期通問         ● 依日期通問         ● 依日期通問         ● 依日期通問         ● 依日期         ● 依日期通問         ● 依日期通問         ● 依日期         ● 依日期         ● 依日期通問         ● 依日期         ● 依日期         ● 依日期         ● で         ● 1081024001         ● で         ● で         ● 1081024001         ● で         ● 1081024002         ● で         ● 1081024002         ● ○         ● ○ ● ○ ● ○ ● ○ ● ○                                                                                                    | 開<br>歳<br>磁<br>で<br>2019/10/24<br>登<br>東<br>就<br>碼<br>1X30000952<br>1X30000954<br>1Z10000073<br>1Z10000074                                                                                                    | <ul> <li>□ 未守通知</li> <li>□ 單號:</li> <li>□ I 單號碼</li> <li>□ I 10810240004</li> <li>□ I 0810240004</li> </ul> | ] 使用載具<br>磁票日期<br>108.10.24<br>108.10.24<br>108.10.24<br>108.10.24<br>108.10.24                                                                                                    | <b>丁修改3</b><br>~<br>Ccode<br>KEF01<br>KEF01<br>0<br>0<br>000002                               | 查詢條件<br>發票抬頭<br>廣釋企業有<br>廣鐸企業有                                              | 限公         | · · · · · · · · · · · · · · · · · · ·                                                                                                    | ····          | <b>按下後</b><br>載具號碼                                                                                                    | 新童論<br>「「修改査」<br>「<br>の<br>の<br>の<br>の<br>の<br>の<br>の<br>の<br>の<br>の<br>の<br>の<br>の    | □ ×<br>取消<br><b>取消</b><br>割條件<br>ぶ数<br>54<br>54                                                                                                    |
| 住諸存(S) 離                                                                                                    | 開<br>次<br>一<br>~<br>2019/10/24<br>一<br>2019/10/24<br>一<br>二<br>2019/10/24<br>一<br>二<br>2019/10/24<br>一<br>二<br>二<br>2019/10/24<br>二<br>二<br>二<br>二<br>二<br>二<br>二<br>二<br>二<br>二<br>二<br>二<br>二                                                                                                    | <ul> <li>□ 未寄通知</li> <li>□ 單號:</li> <li>□ I0810240004</li> </ul>                                            | 〕使用載具                                                                                                    | <b>可修改3</b><br>Ccode<br>KEF01<br>KEF01<br>0<br>000002                                         | <b>查詢條件</b><br>發票抬頭<br>廣鐸企業有<br>廣鐸企業有                                       | 限公         | 就具類型                                                                                                    | 查詢            | また<br>数<br>単<br>数<br>単<br>数<br>明<br>二<br>二<br>二<br>二<br>二<br>二<br>二<br>二<br>二<br>二<br>二<br>二<br>二                                                                                                    | 新查論 「可修改查」 「可修改查」 「「修改查」 「「「「」」                                                        | <ul> <li>取消</li> <li>取消</li> <li>約條件</li> <li>次數</li> <li>約4</li> <li>54</li> <li>54</li> <li>54</li> </ul>                                                                                                    |
| 住諸存(S) 離<br>● 微 開立通知系統<br>設定(P)         目前宣詢條件         ● 微 日期區間         ● 微 日期區間         ● 微 目期 - 2019/10/24 ●<br>日期 : 2019/10/24 ●<br>日期 : 10810240016<br>● 10810240019         ● 10810240019         ● 10810240013         ● 10810240023         ● 10810240023         ● 10810240023         ● 10810240023         ● 10810240023         ● 10810240023         ● 10810240023         ● 10810240023         ● 10810240023         ● 10810240023         ● 10810240023         ● 10810240023         ● 10810240023         ● 10810240023         ● 10810240023         ● 10810240023         ● 10810240023         ● 10810240023         ● 10810240023         ● 10810240023         ● 10810240023         ● 10810240023         ● 10810240023         ● 10810240023         ● 10810240023         ● 10810240023         ● 10810240023         ● 10810240023         ● 10810240023         ● 10810240023         ● 10810240023         ● 10810240023         ● 10810240023         ● 10810240023         ● 10810240023         ● 10810240023         ● 10810240023         ● 10810240023         ● 10810240023         ● 10810240023         ● 10810240023         ● 10810240023         ● 10810240023         ● 10810240023         ● 10810240023         ● 10810240023         ● 10810240023         ● 10810240023         ● 10810240023         ● 10810240023         ● 10810240023         ● 10810240023         ● 10810240023         ● 10810240023         ● 10810240023         ● 10810240023         ● 10810240023         ● 10810240023         ● 10810240023         ● 10810240023         ● 10810240023         ● 10810240023         ● 10810240023         ● 10810240023         ● 10810240023         ● 10810240023         ● 10810240023         ● 10810240023         ● 10810240023         ● 10810240023         ● 10810240023         ● 10810240023         ● 10810240023         ● 10810240023         ● 10810240023         ● 10810240023         ● 10810240023         ● 10810240023         ● 10 | 開 第 ○ 2019/10/24 ○ 2019/10/24 ○                                                                                                    | <ul> <li>二 未守通知</li> <li>□ 型號:</li> <li>□ 10810240004</li> </ul>                                            | ] 使用載具                                                                                                    | <b>可修改</b> 3<br>~<br>Ccode<br>KEF01<br>KEF01<br>0<br>000002                                   | <b>查詞條件</b><br>發票抬頭<br>廣鐸企業有<br>廣鐸企業有                                       | 限公         | 就具類型                                                                                                    | 查詢            | ま                                                                                                    | 新查該 可修改查: ○ の                                                                          | <ul> <li>取消</li> <li>取消</li> <li>約條件</li> <li>次數</li> <li>約4</li> <li>54</li> <li>54</li> <li>54</li> </ul>                                                                                                    |
| 住語存(S) 離     (S) (S) (S) (S) (S) (S) (S) (S) (S)                                                                                                    | 開<br>次<br>○<br>○<br>○<br>○<br>○<br>○<br>○<br>○<br>○<br>○<br>○<br>○<br>○                                                                                                    | <ul> <li>□ 未守通知</li> <li>□ 単號:</li> <li>□ 単號:</li> <li>□ 10810240004</li> <li>□ 10810240004</li> </ul>      | 〕使用載具                                                                                                    | <b>丁修改3</b><br>~<br>Ccode<br>KEF01<br>KEF01<br>0<br>000002                                    | <b> 立 詞 條 件</b>                                                             | 限公         | 就具類型                                                                                                    | <u></u><br>查詢 | ま<br>数<br>一<br>数<br>一<br>重<br>一<br>二<br>二<br>一<br>二<br>二<br>二<br>二<br>二<br>二<br>二<br>二<br>二<br>二<br>二<br>二<br>二                                                                                                    | 新重調<br>■ 「修改査<br>○ の<br>○ の<br>○ の<br>○ の<br>○ の<br>○ の<br>○ の<br>○ の                  | □ ×<br>取消                                                                                                    |
| 住舗存(S) 離<br>● 微 開立通知系統<br>● 微 同期區間         ● 微 同期區間         ● 微 同期區間         ● 微 同期區間         ● 微 同期區間         ● 微 同期區間         ● 微 同期 ● 微 同期<br>● 微 同期 ● 微 一 和 ● 微 ● 微 ● 微 ● 微 ● 微 ● 微 ● 微 ● 微 ● 微 ●                                                                                                    | 開 日本の目の目前には、「日本の目」」 ○ ~ 2019/10/24 ○ ~ 2019/10/24 ○ ~ 2019/10/24 ○ 不可能の目前には、「日本の目」 ○ 不可能の目前には、「日本の目」 ○ 不能の目前には、「日本の目」 ○ 不能の目前には、「日本の目」 ○ 不能の目前には、日本の目前には、日本の目」 ○ 不能の目前には、日本の目前には、日本の目前                                                                                                    | <ul> <li>□ 未守通知</li> <li>□ 単號:</li> <li>□ 単號:</li> <li>□ 10810240004</li> <li>□ 10810240004</li> </ul>      | 使用載具                                                                                                    | <b>可修改</b> 3<br>~<br>KEF01<br>KEF01<br>0<br>000002                                            | <b> 支 詞 條 件</b>                                                             | 限公         | <b>載</b> 具類型                                                                                                    | 查詢            | ま<br>数<br>単<br>数<br>見<br>就<br>碼<br>一<br>二<br>二<br>二<br>二<br>二<br>二<br>二<br>二<br>二<br>二<br>二<br>二<br>二                                                                                                    | 新査論<br>可修改査<br>の<br>の<br>の<br>の<br>の<br>の<br>の<br>の<br>の<br>の<br>の<br>の<br>の           | <ul> <li>取消</li> <li>取消</li> <li>約條件</li> <li>次數</li> <li>54</li> <li>54</li> <li>54</li> <li>54</li> </ul>                                                                                                    |
| 住舗存(S) 離<br>● 微 開立通知系統<br>● 微 同期画間         ● 依 同期画         ● 微 同期画         ● 微 同期画         ● 微 同期画         ● 微 同期画         ● 微 同期画         ● 微 同期画         ● 微 同期         ● 微 同期         ● 微 同期         ● 微 同期         ● 微 同期         ● 微 同期         ● 微 同期         ● 微 同         ● 微 同         ● 微 同         ● 微 同         ● 微 同         ● 微 同         ● 微 同         ● 微 回         ● 微 回         ● 微 □ ● □ ● 10810240018         ● □         ● ③ ● 10810240023         ● □         ● □ ● 10810240023         ● □ ● □ ● □ ● □ ● □ ● □ ● □ ● □                                                                                                    | <ul> <li>開</li> <li>○ 2019/10/24</li> <li>○ 2019/10/24&lt;</li></ul>                                                                                                    | <ul> <li>□ 未守通知</li> <li>□<br/>□ ▼</li></ul>                                                                | 使用載具<br>酸栗日期<br>108.10.24<br>108.10.24<br>108.10.24<br>108.10.24                                                                                                    | <b>可修改</b> 3<br>~                                                                             | <b>查詢條件</b><br>發票抬頭<br>廣鐸企業有<br>商鐸企業有                                       | 限公         | 載具類型                                                                                                    | <u>.</u>      | ま<br>数<br>一<br>数<br>見<br>就<br>碼<br>一<br>二<br>二<br>二<br>二<br>二<br>二<br>二<br>二<br>二<br>二<br>二<br>二<br>二                                                                                                    | 新査論<br>:可修改査<br>:の<br>の<br>の<br>の<br>の<br>の<br>の<br>の<br>の<br>の<br>の<br>の<br>の<br>の    | 取消                                                                                                    |
| 住舗存(S) 離<br>● 微 開立通知系統<br>● 微 同期画間         ● 依 同期画         ● 依 同期画         ● 依 同期         ● 微 可用         ● 微 可用         ● 微 可用         ● 微 可用         ● 微 可用         ● 微 可用         ● 微 可用         ● 微 可用         ● 微 可用         ● 微         ● 微 可用         ● 微         ● 微         ● 微                                                                                                    | 開                                                                                                    | <ul> <li>□ 未守通知</li> <li>□ 型號:</li> <li>□ I 單號碼</li> <li>□ 10810240004</li> <li>□ 10810240004</li> </ul>    | <ul> <li>使用載具</li> <li></li></ul>                                                                                                    | <b> て た た に で い の の の の の の の の の の の の の の の の の の</b>                                       | <b>查詢條件</b>                                                                 | 限公…        | 載具類型                                                                                                    | 查詢            | ま<br>数<br>単<br>数<br>見<br>就<br>碼<br>二<br>二<br>二<br>一<br>二<br>一<br>二<br>一<br>二<br>一<br>二<br>一<br>二<br>一<br>二<br>一<br>二<br>一<br>二<br>一<br>二<br>一<br>二<br>一<br>二<br>一<br>二<br>一<br>二<br>一<br>二<br>一<br>二<br>一<br>二<br>一<br>二<br>二<br>二<br>二<br>二<br>二<br>二<br>二<br>二<br>二<br>二<br>二<br>二 | 新査論<br>:可修改査<br>:<br>0<br>0<br>0<br>0<br>0<br>0<br>0                                   | □ ×<br>取消<br>割條件<br>次數 約<br>54<br>54                                                                                                    |
| 住舗存(S) 離<br>● 微 開立通知系統<br>● 微 同期區間         ● 微 同期區間         ● 微 同期區間         ● 微 同期區間         ● 微 同期區間         ● 微 同期區間         ● 微 同期區間         ● 微 同期區間         ● 微 同期區間         ● 微 同期區間         ● 微 同期區間         ● 微 同期區間         ● 微 同期區間         ● 微 同期區間         ● 微 同期區         ● 微 同期區         ● 微 同期區         ● 微 同期區         ● 微 同期區         ● 微 同期區         ● 微 同期區         ● 微 同期區         ● 微 回 回 回 回         ● 微 回 回         ● 微 回         ● 微 □         ● 微 □         ● 微 □● □ □ □ □ □ □ □ □ □ □ □ □ □                                                                                                    | 開                                                                                                    | <ul> <li>□ 未守通知</li> <li>□</li></ul>                                                                        | 使用載具         酸栗日期         108.10.24         108.10.24         108.10.24         108.10.24         108.10.24         108.10.24         108.10.24                                                                                                    | <b> </b>                                                                                      | 查詢條件         發票抬頭         廣釋企業有         商釋企業有                               | 限公         | 就具類型                                                                                                    | <u></u><br>查的 | また<br>抜<br>単<br>就<br>明<br>、<br>、<br>、<br>、<br>、<br>、<br>、<br>、<br>、<br>、<br>、<br>、<br>、                                                                                                    | ####################################                                                   | □ ×<br>取消<br>割條件<br>54<br>54<br>54<br>54                                                                                                    |
| 住諸存(S) 離                                                                                                    | 開                                                                                                    | <ul> <li>□ 未夺通知</li> <li>□</li></ul>                                                                        | 使用載具 ○ 24 ○ 108.10.24 ○ 108.10.24 ○ 108.10.24 ○ 108.10.24 ○ 108.10.24 ○ 108.10.24 ○ 24 ○ 24 <td>で修改3           ~           Ccode           KEF01           KEF01           0           000002</td> <td>查詢條件<br/>◎ 發票抬頭<br/>● 廣釋企業有<br/>●<br/>●<br/>●<br/>●<br/>●<br/>●<br/>●<br/>●<br/>●<br/>●</td> <td></td> <td>載具類型         1         1         1         1         1         1         1         1         1         1         1         1         1         1         1         1         1         1         1         1         1         1         1         1         1         1         1         1         1         1         1         1         1         1         1         1         1         1         1         1         1         1         1         1         1         1         1         1         1         1         1         1         1         1         1</td> <td><br/>查的</td> <td>友下後<br/>載具就碼</td> <td>新畫論<br/>「「修改査」<br/>「<br/>「<br/>「<br/>「<br/>「<br/>「<br/>「<br/>「<br/>「<br/>「<br/>「<br/>「<br/>「</td> <td>□ ×<br/>取消<br/>割條件<br/>54<br/>54<br/>54<br/>54<br/>54<br/>54<br/>54<br/>54<br/>54<br/>54</td> | で修改3           ~           Ccode           KEF01           KEF01           0           000002 | 查詢條件<br>◎ 發票抬頭<br>● 廣釋企業有<br>●<br>●<br>●<br>●<br>●<br>●<br>●<br>●<br>●<br>● |            | 載具類型         1         1         1         1         1         1         1         1         1         1         1         1         1         1         1         1         1         1         1         1         1         1         1         1         1         1         1         1         1         1         1         1         1         1         1         1         1         1         1         1         1         1         1         1         1         1         1         1         1         1         1         1         1         1         1                                                                                                    | <br>查的        | 友下後<br>載具就碼                                                                                                    | 新畫論<br>「「修改査」<br>「<br>「<br>「<br>「<br>「<br>「<br>「<br>「<br>「<br>「<br>「<br>「<br>「         | □ ×<br>取消<br>割條件<br>54<br>54<br>54<br>54<br>54<br>54<br>54<br>54<br>54<br>54                                                                                                    |
| <ul> <li>住諸存(S) 離</li> <li>○ 依 里期 立 通知 糸 統</li> <li>● 依 日期 画間</li> <li>○ 依 里期</li> <li>○ ① 10810240016</li> <li>○ 10810240017</li> <li>○ 10810240018</li> <li>○ 10810240018</li> <li>○ 10810240013</li> <li>○ 10810240013</li> <li>○ 10810240013</li> <li>○ 10810240013</li> <li>○ 10810240013</li> </ul>                                                                                                    | 就區間       2019/10/24         2       ~         2019/10/24       2019/10/24         第號號碼       1X30000952         1X30000953       1X30000954         1X1000073       1210000074         1210000074       2019/10/24                                                                                                    | <ul> <li>□ 未守通知</li> <li>□</li></ul>                                                                        | 使用載具                                                                                                    | Ccode         KEF01         KEF01         Q         Q00002                                    | <b>查詢條件</b>                                                                 | 限公…<br>限公… | 載具類型           二二二二二二二二二二二二二二二二二二二二二二二二二二二二二二二二二二二二                                                                                                    | <u>.</u>      | <b>岐下後</b><br>載具號碼                                                                                                    | 新宣調<br>■<br>可修改査<br>0<br>0<br>0<br>0<br>0<br>0<br>0<br>0<br>0<br>0<br>0<br>0<br>0      | □ ×<br>取消<br>割條件<br>54<br>54<br>54<br>54<br>54<br>54<br>54<br>54<br>54<br>54                                                                                                    |
| 住諸存(S) 離                                                                                                    | 開                                                                                                    | <ul> <li>□ 未守通知</li> <li>□ 2號:</li> <li>□ 2號:</li> <li>□ 10810240004</li> <li>□ 10810240004</li> </ul>      | 使用載具                                                                                                    | で<br>で<br>で<br>で<br>で<br>で<br>で<br>で<br>で                                                     | <b>查 詞 條件</b>                                                               | 限公…<br>限公… | 載具類型           □           □           □           □           □           □           □           □           □           □           □           □           □           □           □           □           □           □           □           □           □           □           □           □           □           □           □           □           □           □           □           □           □           □           □           □           □           □           □           □           □           □           □           □           □           □           □           □           □           □           □           □           □ <td><u>.</u></td> <td><b>岐下後</b><br/>載具號碼</td> <td>新宣調<br/>■<br/>「「修改査」<br/>0<br/>0<br/>0<br/>0<br/>0<br/>0<br/>0<br/>0<br/>0<br/>0<br/>0<br/>0<br/>0</td> <td><ul> <li>取消</li> <li>取消</li> <li>約條件</li> <li>ジ酸</li> <li>54</li> <li>54</li> <l< td=""></l<></ul></td> | <u>.</u>      | <b>岐下後</b><br>載具號碼                                                                                                    | 新宣調<br>■<br>「「修改査」<br>0<br>0<br>0<br>0<br>0<br>0<br>0<br>0<br>0<br>0<br>0<br>0<br>0    | <ul> <li>取消</li> <li>取消</li> <li>約條件</li> <li>ジ酸</li> <li>54</li> <li>54</li> <l< td=""></l<></ul> |
| 住舗存(S) 離<br>                                                                                                    | 開                                                                                                    | <ul> <li>□ 未守通知</li> <li>□ 單號:</li> <li>□ □ □ □ □ □ □ □ □ □ □ □ □ □ □ □ □ □ □</li></ul>                     | 使用載具                                                                                                    | <b>丁修改3</b><br>Ccode<br>KEF01<br>KEF01<br>0<br>000002<br>第日上方的重詞區塊                            | <b>查詢條件</b>                                                                 | 限公         | 載具類型           □           □           □           □           □           □           □           □           □           □           □           □           □           □           □           □           □           □           □           □           □           □           □           □           □           □           □           □           □           □           □           □           □           □           □           □           □           □           □           □           □           □           □           □           □           □           □           □           □           □           □           □           □ <td><u>.</u></td> <td></td> <td>新童論<br/>「「修改査」<br/>「<br/>「<br/>「<br/>「<br/>「<br/>「<br/>「<br/>「<br/>「<br/>「<br/>「<br/>「<br/>「</td> <td>□ ×<br/>取消<br/>割條件<br/>次數 約<br/>54<br/>54<br/>54<br/>54<br/>54<br/>54<br/>54<br/>54<br/>54<br/>54</td>                                                                                                    | <u>.</u>      |                                                                                                    | 新童論<br>「「修改査」<br>「<br>「<br>「<br>「<br>「<br>「<br>「<br>「<br>「<br>「<br>「<br>「<br>「         | □ ×<br>取消<br>割條件<br>次數 約<br>54<br>54<br>54<br>54<br>54<br>54<br>54<br>54<br>54<br>54                                                                                                    |

#### T.M.S. ERP 操作說明手冊

| ■ 2019/10/24 (                                                                                                    | <ul> <li>□ * 5 通知</li> <li>■ * 5 通知</li> <li>■ * 1 単就碼</li> <li>■ 1 単就碼</li> <li>■ 1 単就品</li> <li>■ 1 1 単就品</li> <li>■ 1 1 単就品</li> <li>■ 1 1 1 1 1 1 1 1 1 1 1 1 1 1 1 1 1 1 1</li></ul>                                                                                                    | □使用載具<br>t:<br><u>發票日期</u><br>108.10.24<br>108.10.24<br>108.10.24<br>108.10.24<br>108.10.24<br><b>108.10.24</b><br><b>108.10.24</b><br><b>109.10</b><br><b>109.10</b><br><b>109.</b> | Ccode<br>KEP01<br>KEP01<br>0<br>000002                                                              | <ul> <li>査論</li> <li>         登票抬頭         <ul> <li></li></ul></li></ul>                                                                                                    | 本具 積型<br>一 の の の の の の の の の の の の の の の の の の                                                                                                    | 載具號碼         1         2         3         4         5         5         6         7         7         8         9         10         10         11         12         12         13         14         15         15         16         17         18         19         10         10         10         10         11         12         13         14         15         15         16         17         18         19         10         10         10         11         12         13         14         15         15         16         17         18         18         19         10         10 <tr< th=""><th>まました。</th></tr<>                                                                                                    | まました。                                                                                                    |
|----------------------------------------------------------------------------------------------------|----------------------------------------------------------------------------------------------------|----------------------------------------------------------------------------------------------------|----------------------------------------------------------------------------------------------------|----------------------------------------------------------------------------------------------------|----------------------------------------------------------------------------------------------------|----------------------------------------------------------------------------------------------------|----------------------------------------------------------------------------------------------------|
| 間<br>2019/10/24<br>(注)<br>(注)<br>(注)<br>(注)<br>(注)<br>(注)<br>(注)<br>(注)                                                                                                    | <ul> <li>○ 未容通知</li> <li>□ □ □ □ □ □ □ □ □ □ □ □ □ □ □ □ □ □ □</li></ul>                                                                                                    | 使用載具 €: 登票日期 108.10.24 108.10.24 108.10.24 108.10.24 108.10.24 108.10.24 108.10.24 5.000 (100, 100, 100, 100, 100, 100, 100,                                                                                                    | 已鎖定<br>Ccode<br>KEF01<br>KEF01<br>0<br>000002                                                       | 查詢         發票抬頭         廣釋企業有限公         廣釋企業有限公         周辺         東方法的發票開式                                                                                                    | 载具项型                                                                                                    | ■<br>載具號碼<br>□<br>□                                                                                                    | 寄送次數       0       0       0       0       0       0                                                                                                    |
| 2019/10/24         發東號碼         TX30000952         TX30000954         TZ1000073         TZ1000074         TZ1000074         TZ10074 <tr< th=""><th>第3<br/>第3<br/>第3<br/>第3<br/>第3<br/>第3<br/>第3<br/>第3<br/>第3<br/>第3<br/>第3<br/>第3<br/>第3<br/>第</th><th>t:</th><th>Ccode<br/>KEF01<br/>KEF01<br/>0<br/>000002</th><th>發票抬頭<br/>廣鐸企業有限公<br/>廣鐸企業有限公</th><th>■ 載具類型<br/></th><th><ul> <li>載具號碼</li> <li>□</li> <li>□<!--</th--><th>寄送次數         0         0         0         0         0         0         0         0         0         0         0         0         0         0         0         0         0         0         0         0         0         0         0         0         0         0         0         0         0         0         0         0         0         0         0         0         0         0         0         0         0         0         0         0         0         0         0         0         0         0         0         0         0         0         0</th></li></ul></th></tr<> | 第3<br>第3<br>第3<br>第3<br>第3<br>第3<br>第3<br>第3<br>第3<br>第3<br>第3<br>第3<br>第3<br>第                                                                                                    | t:                                                                                                    | Ccode<br>KEF01<br>KEF01<br>0<br>000002                                                              | 發票抬頭<br>廣鐸企業有限公<br>廣鐸企業有限公                                                                                                    | ■ 載具類型<br>                                                                                                    | <ul> <li>載具號碼</li> <li>□</li> <li>□<!--</th--><th>寄送次數         0         0         0         0         0         0         0         0         0         0         0         0         0         0         0         0         0         0         0         0         0         0         0         0         0         0         0         0         0         0         0         0         0         0         0         0         0         0         0         0         0         0         0         0         0         0         0         0         0         0         0         0         0         0         0</th></li></ul> | 寄送次數         0         0         0         0         0         0         0         0         0         0         0         0         0         0         0         0         0         0         0         0         0         0         0         0         0         0         0         0         0         0         0         0         0         0         0         0         0         0         0         0         0         0         0         0         0         0         0         0         0         0         0         0         0         0         0                                                                                                    |
| 發票號碼         TX 30000952         TX 30000953         TX 30000954         TZ 10000074         TZ 10000074                                                                                                    | 訂單號碼         10810240004         10810240004         上         上 | 發票日期         108.10.24         108.10.24         108.10.24         108.10.24         108.10.24         108.10.24         108.10.24         108.10.24         108.10.24         108.10.24         108.10.24         108.10.24         108.10.24         108.10.24         108.10.24         108.10.24         108.10.24         108.10.24         108.10.24         108.10.24         108.10.24         108.10.24         108.10.24         108.10.24                                                                                                    | Ccode<br>KEF01<br>KEF01<br>0<br>000002                                                              | 發票抬頭           廣鐸企業有限公           廣鐸企業有限公                                                                                                    | 献具類型                                                                                                    | 載具號碼         □         □         □         □         □         □         □         □         □         □         □         □         □         □         □         □         □         □         □         □         □         □         □         □         □         □         □         □         □         □         □         □         □         □         □         □         □         □         □         □         □         □         □         □         □         □         □         □         □         □         □         □         □         □         □                                                                                                    | 寄送次數         0         0         0         0         0         0         0         0         0         0         0         0         0         0         0         0         0         0         0         0         0         0         0         0         0         0         0         0         0         0         0         0         0         0         0         0         0         0         0         0         0         0         0         0         0         0         0         0         0         0         0         0         0         0         0                                                                                                    |
|                                                                                                    | 訂單就碼         10810240004         10810240004         操作員:測試員                                                                                                    | 發票日期         108.10.24         108.10.24         108.10.24         108.10.24         108.10.24         108.10.24         108.10.24         108.10.24         108.10.24         108.10.24         108.10.24         108.10.24         108.10.24         108.10.24         108.10.24         108.10.24         108.10.24         108.10.24                                                                                                    | Ccode<br>KEP01<br>KEP01<br>0<br>000002                                                              | 發票抬頭       廣鐸企業有限公       廣鐸企業有限公       高鐸企業有限公       周辺       東方田田田田田田田田田田田田田田田田田田田田田田田田田田田田田田田田田田田田                                                                                                    | 載具類型                                                                                                    | <ul> <li>載具號碼</li> <li>□</li> <li>□<!--</th--><th>寄送次數         0         0         0         0         0         0         0         0         0         0         0         0         0         0         0         0         0         0         0         0         0         0         0         0         0         0         0         0         0         0         0         0         0         0         0         0         0         0         0         0         0         0         0         0         0         0         0         0         0         0         0         0         0         0         0</th></li></ul> | 寄送次數         0         0         0         0         0         0         0         0         0         0         0         0         0         0         0         0         0         0         0         0         0         0         0         0         0         0         0         0         0         0         0         0         0         0         0         0         0         0         0         0         0         0         0         0         0         0         0         0         0         0         0         0         0         0         0                                                                                                    |
| ТХ 30000952         ТХ 30000953         ТХ 30000954         ТД 10000073         ТД 10000074                                                                                                    | 10810240004<br>10810240004                                                                                                    | 108.10.24<br>108.10.24<br>108.10.24<br>108.10.24<br>108.10.24<br>108.10.24                                                                                                    | <ul> <li>KEF01</li> <li>KEF01</li> <li>0</li> <li>000002</li> </ul>                                 | 廣鐸企業有限公<br>廣鐸企業有限公<br>2015日<br>2015日<br>2015<br>2015<br>2015<br>2015<br>2015<br>2015<br>2015<br>2015 | ·<br>·<br>·<br>·<br>·<br>·<br>·                                                                                                    |                                                                                                    |                                                                                                    |
| TX30000953<br>TX30000954<br>TZ10000073<br>TZ10000074                                                                                                    | 10810240004<br>10810240004                                                                                                    | 108.10.24<br>108.10.24<br>108.10.24<br>108.10.24<br>(                                                                                                    | KEP01         KEP01         0         000002                                                        | 度鐸企業有限公<br>度鐸企業有限公<br>同時時代表示                                                                                                    | (通知)                                                                                                    |                                                                                                    |                                                                                                    |
| TX30000954<br>TZ10000073<br>TZ10000074<br>全反選<br>副明日: 2101 援<br>2019/10/24 ()                                                                                                    | 10810240004<br>10810240004                                                                                                    | 108.10.24<br>108.10.24<br>108.10.24                                                                                                    | KEP01         0         000002                                                                      | 廣鐸企業有限公                                                                                                    | 2通知                                                                                                    |                                                                                                    |                                                                                                    |
| TZ10000073<br>TZ10000074<br>全反選<br>到明日: 2101 提<br>2019/10/24 ()                                                                                                    | 10810240004                                                                                                    | 108.10.24<br>108.10.24<br>可能<br>可能<br>可能<br>送mail<br>toolStripStatusLab                                                                                                    | 0<br>000002<br>東用上方的查詢區:                                                                            | 鬼查詢要夸送的發票關立                                                                                                    | (通知)                                                                                                    |                                                                                                    |                                                                                                    |
| 主 反選<br>副期日: 2101 援<br>で 2019/10/24 ( )                                                                                                    | 上<br>操作員:測試員                                                                                                    | 108.10.24<br>寄信<br>則發送mail<br>toolStripStatusLab                                                                                                    | 000002<br>更用上方的查詢區                                                                                  | 鬼查詢要夸送的發票關立                                                                                                    | (通知)                                                                                                    |                                                                                                    | 0                                                                                                    |
| <b>全反選</b><br>創期日: 2101 撰<br>間                                                                                                    | 」<br>「「「」<br>「」<br>「」<br>「」<br>「」<br>「」<br>「」<br>「」<br>「」                                                                                                    | 客信<br>列發送mail<br>toolStripStatusLab                                                                                                    | 更用上方的查詢區:                                                                                           | 鬼查詢要夸送的發票開立                                                                                                    | (通知)                                                                                                    |                                                                                                    |                                                                                                    |
| 創期日: 2101 摄<br>間                                                                                                    | ▲ 按下<br>操作員:測試員                                                                                                    | 則發送mail<br>toolStripStatusLab                                                                                                    |                                                                                                    |                                                                                                    |                                                                                                    |                                                                                                    |                                                                                                    |
| 뱀                                                                                                    |                                                                                                    |                                                                                                    |                                                                                                    |                                                                                                    |                                                                                                    |                                                                                                    | - 🗆                                                                                                    |
| 11                                                                                                    |                                                                                                    |                                                                                                    |                                                                                                    |                                                                                                    | _                                                                                                    |                                                                                                    |                                                                                                    |
| 2019/10/24                                                                                                    | ☑ 未寄通知                                                                                                    | 使用載具                                                                                                    | 已鎖定                                                                                                 | 查詢                                                                                                    | 查                                                                                                    | <b>動</b> 重新型                                                                                                    | <b>王的</b> 取消                                                                                                    |
| 2019/10/24                                                                                                    |                                                                                                    |                                                                                                    |                                                                                                    |                                                                                                    |                                                                                                    |                                                                                                    |                                                                                                    |
|                                                                                                    | <b>#</b> 10                                                                                                    | L *                                                                                                    | ~                                                                                                   |                                                                                                    |                                                                                                    |                                                                                                    |                                                                                                    |
| 秘史波碼                                                                                                    | 計留設碼                                                                                                    | 發重日期                                                                                                    | Ccode                                                                                               | 發賣抬頭                                                                                                    | 新目類AU                                                                                                    | 裁員録碼                                                                                                    | 客送次數                                                                                                    |
| TX30000952                                                                                                    | 51年1元時                                                                                                    | 108.10.24                                                                                                    | KEF01                                                                                               | 廣鐸企業有限公                                                                                                    | #4 <del>.9.22</del>                                                                                                    | 1404-5-4 10C 0-3                                                                                                    | 0                                                                                                    |
| TX30000953                                                                                                    |                                                                                                    | 108.10.24                                                                                                    | KEF01                                                                                               |                                                                                                    |                                                                                                    |                                                                                                    | 0                                                                                                    |
| TX30000954                                                                                                    |                                                                                                    | 108.10.24                                                                                                    | KEF01                                                                                               | 廣鐸企業有限公…                                                                                                    |                                                                                                    |                                                                                                    | 0                                                                                                    |
| TZ10000073                                                                                                    | 10810240004                                                                                                    | 108.10.24                                                                                                    | 0                                                                                                   |                                                                                                    |                                                                                                    |                                                                                                    | 0                                                                                                    |
| 發票数<br>TX3000<br>TX3000<br>TX3000<br>TZ1000                                                                                                    | 初期<br>10952<br>10953<br>10954<br>10073                                                                                                    | 20時 訂單就時<br>10952                                                                                                    | 2時 訂單號時 發票日期<br>10952 108.10.24<br>10953 108.10.24<br>10954 108.10.24<br>0073 10810240004 108.10.24 | 2時 訂單號時 發票日期 Ccode<br>10952 108.10.24 KEF01<br>10953 108.10.24 KEF01<br>10954 108.10.24 KEF01<br>10973 10810240004 108.10.24 0                                                                                                    | 評評         評評         With and a second second seco | 訂單號碼         發票日期         Ccode         發票抬頭         載具類型           00952         108.10.24         KEP01         廣鐸企業有限公           10953         108.10.24         KEP01            10954         108.10.24         KEP01            0073         10810240004         108.10.24         0                                                                                                    | 訂單號碼         發票日期         Ccode         發票抬頭         載具類型         載具號碼           0952         108.10.24         KEF01         廣鐸企業有限公         10953         108.10.24         KEF01         10953         108.10.24         KEF01         10953         108.10.24         KEF01         10954         108.10.24         KEF01         10954         10954         108.10.24         KEF01         10954         10954         10954         10954         10954         10954         10954         10954         10954         10954         10954         10954         10954         10954         10954         10954         10954         10954         10954         10954         10954         10954         10954         10954         10954         10954         10954         10954         10954         10954         10954         10954         10954         10954         10954         10954         10954         10954         10954         10954         10954         10954         10954         10954         10954         10954         10954         10954         10954         10954         10954         10954         10954         10954         10954         10954         10954         10954         10954         10954         10 |

| TMS     | ERP系統企業<br>電子發票通知                                 | 《有限公司<br>知信    |     |
|---------|---------------------------------------------------|----------------|-----|
|         | 108年09-1<br>TZ-1000007<br><sub>發票日期:2019102</sub> | 0月<br>74<br>24 |     |
|         | 消費明細資                                             | 科              |     |
| 訂       | 單單號                                               |                |     |
| 銷貨單號    | 10810240023                                       | 發票聯數           | 二聯  |
| 賣方統編    | 16960829                                          | 買方統編           |     |
| 隨機碼     | 0737                                              | 愛心碼            |     |
| 載具名稱    |                                                   | 載具號碼           |     |
| 如需詳細資訊, | 請至電子發票平台使用「管                                      | 電子發票全民稽核」來查    | 崱   |
|         |                                                   |                |     |
| 產品名稱    |                                                   | 單價: 5          | 500 |

| 產品名稱<br>KTNET 2.4G無線銀瓢黑01                                        | 單價:<br>數量 / 單位:<br>小計:                            | 500<br>1 / PCS<br>500       |
|------------------------------------------------------------------|---------------------------------------------------|-----------------------------|
|                                                                  |                                                   |                             |
| 產品名稱<br>S3 電競鏈盤USB黑                                              | 單價:<br>數量 / 單位:<br>小計:                            | 105<br>1 / PCS<br>105       |
|                                                                  |                                                   |                             |
| 產品名稱<br>大黄蜂Ⅱ代 P455W 足300W                                        | 單價:<br>數量 / 單位:<br>小計:                            | 1575<br>1 / 件<br>1575       |
|                                                                  |                                                   |                             |
|                                                                  | 應稅:<br>稅金:<br>零稅:<br>免稅:<br>總計:                   | 2180<br>0<br>0<br>0<br>2180 |
| 備註: <u>https://www.tmserp.com.tw/,想看看</u> 出<br>以讓店家自行再輸入注意事項,此功能 | 1.較長的文章會出現的結果,基本<br>1不須每台功能設定                     | 上是兩百個字,可                    |
| <b>T.M.S</b><br>106291-1884                                      | <u>獲利王</u><br>1904 MARCINE SALONA<br>会計· 电子积器输出系统 |                             |
| 客服電話:222222222                                                   |                                                   |                             |
| 地址:台中市北市區豐樂路三段266號-1                                             |                                                   |                             |
| Car C. ( 1990. CC Tration Concerting 1                           |                                                   |                             |

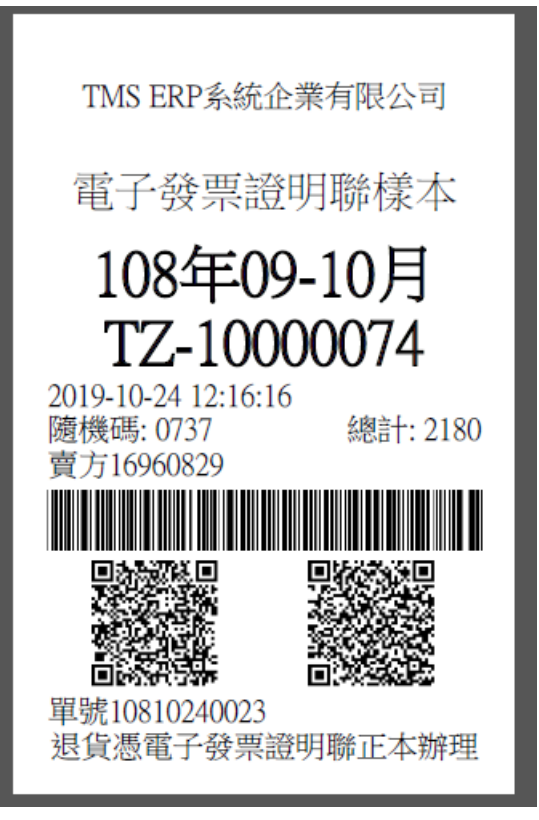

## K-G 電子發票開立通知(LA)

## 提供由[LA 發票開立(含 DE 銷貨單開立)]已開立電子發票批次 mail 通知

|                                        |                                                                                                    |                                                                                                    |                                                                                                    | TMS 🗿                                                                                                    | 蔓利王                                                                                                    | (測試                                                                       | [版]                                                                                                    |                                                                                                    |                                                                                                    |                                             |
|----------------------------------------|----------------------------------------------------------------------------------------------------|----------------------------------------------------------------------------------------------------|----------------------------------------------------------------------------------------------------|----------------------------------------------------------------------------------------------------|----------------------------------------------------------------------------------------------------|---------------------------------------------------------------------------|----------------------------------------------------------------------------------------------------|----------------------------------------------------------------------------------------------------|----------------------------------------------------------------------------------------------------|---------------------------------------------|
| A客戶<br>B庫存<br>C進貨<br>D銷貨<br>E營業<br>G應收 | 廠資料管理<br>理理<br>理理<br>理<br>理<br>理<br>理<br>理<br>理<br>理<br>理<br>理<br>理<br>理<br>理<br>理<br>理<br>理                                                                                                    | <ol> <li>余統</li> <li>余統</li> <li>子統</li> <li>子統</li> <li>子統</li> <li>八</li> <li>六統</li> </ol>                                                                                                    | I 擴充<br>I <u></u><br>系<br>擴充<br>W<br>網<br>路<br>W<br>W<br>您<br>客<br>製                                                                                                    | 報表 管理<br>参 <u>數</u> 能 管理<br>功<br>單<br>九<br>罪<br>九<br>罪<br>九<br>罪<br>一<br>罪<br>九<br>罪<br>一<br>罪<br>九<br>罪<br>一<br>罪<br>九<br>罪<br>一<br>罪<br>九<br>罪<br>一<br>罪<br>九<br>罪<br>二<br>二<br>二<br>二<br>二<br>二<br>二<br>二<br>二<br>二<br>二<br>二<br>二                                                                                                    | 条統     F       作業     H       系統     P       系統     L       系統     N       系統     V                                                                                                    | 票 據 作 業 f<br>會 計 總 帳 f<br>POS 作 業 f<br>發 票 作 業 f<br>條 碼 作 業 f<br>合約 作 業 f | <sup>管理</sup> 系統<br>管理理系系統<br>管理理系系統統統<br>統統統統統                                                                                                    | M維修作       ○ BOM 生       S借貨還       丁費用收       R租賃管       U設備資                                                                                                    | 業<br>管<br>理<br>者<br>管<br>管<br>理<br>理<br>系<br>信<br>管<br>理<br>理<br>系<br>。<br>信<br>管<br>理<br>理<br>系<br>。<br>章<br>管<br>で<br>理<br>系<br>。<br>章<br>管<br>で<br>理<br>系<br>。<br>章<br>管<br>で<br>理<br>系<br>系<br>。<br>章<br>管<br>で<br>理<br>系<br>系<br>。<br>。<br>条<br>の<br>作<br>作<br>作<br>作<br>作<br>作<br>作<br>作<br>業<br>条<br>、<br>条<br>の<br>条<br>の<br>の<br>の<br>の<br>の<br>系<br>系<br>の<br>の<br>の<br>の<br>の<br>の<br>の<br>ろ<br>の<br>の<br>の<br>ろ<br>の<br>の<br>の<br>の | 統<br>(代理商:<br>統<br>統<br>(04<br>統<br>(Ex)] 新 |
| ┃ 💀 發票開立通                              | 知系統                                                                                                    |                                                                                                    |                                                                                                    |                                                                                                    |                                                                                                    |                                                                           |                                                                                                    |                                                                                                    | -                                                                                                    | · 🗆 X                                       |
| 設定旧                                    |                                                                                                    |                                                                                                    |                                                                                                    |                                                                                                    |                                                                                                    |                                                                           |                                                                                                    |                                                                                                    |                                                                                                    |                                             |
| 日前堂調條件-                                |                                                                                                    |                                                                                                    |                                                                                                    |                                                                                                    |                                                                                                    |                                                                           |                                                                                                    | ter ats                                                                                                    | モッビッカント                                                                                                    | Theory                                      |
| <ul> <li>依日期區</li> </ul>               | 日 ○ 依發票で                                                                                                    |                                                                                                    | ✓ 未寄通                                                                                                    | 田 使用載                                                                                                    | 具                                                                                                    | 已鎖定查詢                                                                     |                                                                                                    | <u> </u>                                                                                                    | ▲ 新 直 詞                                                                                                    | 40/B                                        |
|                                        | 010/10/21                                                                                                    |                                                                                                    | -                                                                                                    | THE CHART                                                                                                    |                                                                                                    | 27-98-542年,                                                               |                                                                                                    |                                                                                                    |                                                                                                    | 1                                           |
|                                        | .019/10/21                                                                                                    | 2019/10/24                                                                                                    |                                                                                                    | 州別 王甲                                                                                                    | v                                                                                                    | 50 UC M3 -                                                                | ~                                                                                                    |                                                                                                    |                                                                                                    |                                             |
| 1                                      |                                                                                                    |                                                                                                    |                                                                                                    |                                                                                                    |                                                                                                    |                                                                           |                                                                                                    |                                                                                                    |                                                                                                    |                                             |
| 勾選                                     | 發票號碼                                                                                                    | 發票日期                                                                                                    | 期別                                                                                                    | 發票抬頭                                                                                                    | 統一編號                                                                                                    | 銷貨合計                                                                      | 載具類型                                                                                                    | 捐赠碼                                                                                                    | 載具號碼                                                                                                    | 寄送次數                                        |
|                                        | TX30001458                                                                                                    | 108.10.23                                                                                                    | 10809                                                                                                    |                                                                                                    | 16960829                                                                                                    | 150000.0000                                                               |                                                                                                    |                                                                                                    |                                                                                                    | 0                                           |
|                                        | TZ1000072                                                                                                    | 108.10.23                                                                                                    | 10809                                                                                                    |                                                                                                    |                                                                                                    | 0000.0008                                                                 |                                                                                                    |                                                                                                    |                                                                                                    | U                                           |
|                                        |                                                                                                    |                                                                                                    |                                                                                                    |                                                                                                    |                                                                                                    |                                                                           |                                                                                                    |                                                                                                    |                                                                                                    |                                             |
|                                        |                                                                                                    |                                                                                                    |                                                                                                    |                                                                                                    |                                                                                                    |                                                                           |                                                                                                    |                                                                                                    |                                                                                                    |                                             |
| <                                      |                                                                                                    |                                                                                                    |                                                                                                    |                                                                                                    |                                                                                                    |                                                                           |                                                                                                    |                                                                                                    |                                                                                                    | >                                           |
| 操作                                     |                                                                                                    |                                                                                                    |                                                                                                    |                                                                                                    |                                                                                                    |                                                                           |                                                                                                    |                                                                                                    |                                                                                                    |                                             |
|                                        | 人工約                                                                                                    | 人口潮                                                                                                    |                                                                                                    |                                                                                                    | 使用上方                                                                                                    | 的查詢區塊查詢要署                                                                 | 导送的發票開立通                                                                                                    | 倁                                                                                                    |                                                                                                    |                                             |
| 依發票區間<br>                              | ☑ 未<br>19/10/24 □ ▼                                                                                                    | 穿通知 [<br>] 期別                                                                                                    | _ 使用載<br>全部                                                                                                    | <u>↓</u>                                                                                                    | <b>已鎖定查</b><br>發票號碼:                                                                                                    | <b>〕)</b>                                                                 | ~                                                                                                    | 查詢                                                                                                    | 重新查詢                                                                                                    | <ul><li>□ ×</li><li>取消</li></ul>            |
| 1 松西                                   |                                                                                                    | 發賣抬                                                                                                    | 20 <b>0</b>                                                                                                    | 统—纪史建                                                                                                    | 銷售合:                                                                                                    | 計 計員                                                                      | <b>法百开</b> U                                                                                                    | 揭膜碼                                                                                                    | 哉目號碼                                                                                                    | 索祥次數                                        |
| 00 108.1                               | 0.16 10809                                                                                                    | AL <del>IN</del> 26                                                                                                    | (*)M                                                                                                    | 16960829                                                                                                    | 63000.00                                                                                                    |                                                                           | ARE                                                                                                    | 27276 Will                                                                                                    | 404 9-4 20 L 013                                                                                                    | 0                                           |
| 108 1                                  | 0.14 10809                                                                                                    |                                                                                                    |                                                                                                    | 16960829                                                                                                    | 72912.00                                                                                                    | 000                                                                       |                                                                                                    |                                                                                                    |                                                                                                    | 0                                           |
| 108 1                                  | 0.23 10809                                                                                                    |                                                                                                    |                                                                                                    | 16960829                                                                                                    | 150000.0                                                                                                    | 1000                                                                      |                                                                                                    |                                                                                                    |                                                                                                    | 0                                           |
| 72 108.1                               | 0.23 10809                                                                                                    |                                                                                                    |                                                                                                    |                                                                                                    | 8000.000                                                                                                    | 10                                                                        |                                                                                                    |                                                                                                    |                                                                                                    | 0                                           |
|                                        |                                                                                                    |                                                                                                    |                                                                                                    |                                                                                                    |                                                                                                    |                                                                           |                                                                                                    |                                                                                                    |                                                                                                    |                                             |
|                                        | ▲ 客 戸<br>B 庫 存<br>C 進 貨<br>D 銷 貨<br>E 營 業<br>G 應 收         ■ 發票開立選<br>設定(P)<br>目前宣詠條件         ● 依日期區別         ● 依日期區別         ● 依日期區別         ● ○ 依日期區別         ● ○ 依日期區別         ● ○ ○ ○ ○ ○ ○ ○ ○ ○ ○ ○ ○ ○ ○ ○ ○ ○ ○ ○ | A客戶廠商管理         B庫存資料管理         C進貨作業管理         D銷貨作業管理         E營業統計分析         G應收應付管理         ● 徐日期医問         ● 徐日期医問         ● 徐日期医問         ● 徐日期医問         ● 徐日期医問         ● 徐日期医問         ● 第二日期         ● 第二日期         ● 第二日期         ● 第二日期         ● 第二日期         ● 第二日期         ● 第三日期         ● 第二日第         ● 第二日第         ● 第二日第         ● 第三日前         ● 第二日         ● 第三日         ● 第二日         ● 第三日         ● 第三日         ● 第三日         ● ※         ● ※         ● ※         ● ※         ● ※         ● ※         ● ※         ● ※         ● ※         ● ※         ● ※         ● ※         ● ※         ● ※         ● ※         ● ※         ● ※         ● ※         ● ※         ● ※         ● ※         ● ※ | A客戶廠商管理系統         B庫存資料管理系統         C進貨作業管理系統         D銷貨作業管理系統         E營業統計分析系統         G應收應付管理系         Wage(0)         B前宣詢條件         ● 依日期區間         ● 依日期區間         ● 花園         ● な栗面目         ● な栗面目         ● な栗面目         ● マ         ② 19/10/24         ● マ         ② 108/10.16         ● 公司会響日期         ● マ         ② 108/10.14         ● マ         ● マ         ② 108/10.23         ○ 108/10.23         ○ 108/10.23         ○ 108/10.23 | ▲客戶廠商管理系統<br>日蓮存資料管理系統<br>日蒸作業管理系統<br>日蒸作業管理系統<br>日素管業統計分析系統<br>度管業統計分析系統<br>日期:2019/10/21       「擦充<br>平         ● 你日期區間       在發素區間       《未等趣         ● 你日期區間       在發素區間       《未等趣         ● 你日期區間       在發素區間       《未等趣         ● 你日期區間       在發素區間       《未等趣         ● 你日期區間       在發素區間       《未等趣         ● 你日期區間       在發素區間       《未等趣         ● 你日期區間       在發素區間       《未等趣         ● 你日期區間       在發素區間       《未等趣         ● 你日期區間       在發素區間       《未等趣         ● 你日期區間       ● 你發素區間       《未等趣         ● 你日期區間       ● 你發素區間       《未等趣         ● 你日期區間       ● 你發素區間       《未等趣         ● 你日期區間       ● 你發素區間       ● 非等趣         ● 你日期區間       ● 你發素面       ● 中日期回         ● 你日期回       ● 中日期回       ● 中日期回         ● 「「」」       ● 「」」       ● ○ ○ ○ ○ ○ ○ ○ ○ ○ ○ ○ ○ ○ ○ ○ ○ ○ ○ ○ | 小田子 空母         小田子 空母         小日子 空母         小田子 空母         小田子 空母         小田子 空母         小田子 空母         小田子 空母         小田子 空母         小田子 空母         小田子 空母         小田子 空母         小田子 空母         小田子 空母         小田子 空母         小田子 空母         小田子 空母         小田子 空母         小田子 空母         小田子 空母        小田子 空母        小田子 空母 </td <td>ASP END ID       IMA E ADE ADE ADE ADE ADE ADE ADE ADE ADE</td> <td>Image: Display of the second second secon</td> <td>Image: Display of the set of the set of the se</td> <td></td> <td></td> | ASP END ID       IMA E ADE ADE ADE ADE ADE ADE ADE ADE ADE                | Image: Display of the second second secon | Image: Display of the set of the set of the se |                                                                                                    |                                             |

公司名稱: TMS 獲利王(測試版) 到期日: 2101 操作員:測試員 toolStripStatusLabel1

## K-I 智慧型儲位+盤點系統

| ▲ 銷貨開驗貨多級                                                    |                                                                                                    |                                                                               |
|--------------------------------------------------------------|----------------------------------------------------------------------------------------------------|-------------------------------------------------------------------------------|
| A 3/2 具中弧具不动                                                 | A 客 戶 廠 商 管 理 系 統                                                                                                    | M 維 修 作 業 管 理 系 統                                                             |
| B 自動托運單系統                                                    | B庫存資料管理系統                                                                                                    | N條碼作業管理系統                                                                     |
| C 產品 成本 重 算                                                  | C 進 貨 作 業 管 理 系 統                                                                                                    | O BOM 作業管理系統                                                                  |
|                                                              | D 銷 貨 作 業 管 理 系 統                                                                                                    | P POS 作 業 管 理 系 統                                                             |
|                                                              | E 營 業 統 計 分 析 系 統                                                                                                    | Q 折 扣 作 業 管 理 系 統                                                             |
|                                                              | F 票 據 作 業 管 理 系 統                                                                                                    | R 租 賃 管 理 作 業 系 統                                                             |
|                                                              | G應收應付管理系統                                                                                                    | S 借 貨 還 貨 管 理 系 統                                                             |
|                                                              | H 會 計 總 帳 管 理 系 統                                                                                                    | T 費 用 收 付 管 理 系 統                                                             |
| I 儲 位 + 盤 點 系統                                               | Ⅰ擴充報表管理系統                                                                                                    | U 固 定 資 產 管 理 系 統                                                             |
|                                                              | J 系 統 参 數 設 定 作 業                                                                                                    | V 汽 車 維 修 管 理 系 統                                                             |
|                                                              | K 擴 充 功 能 管 理 系 統                                                                                                    | ₩網路訂單拋轉系統                                                                     |
|                                                              | L 發 票 作 業 管 理 系 統                                                                                                    | Y 您 的 專 屬 管 理 系 統                                                             |
| M 産 圖 程 式<br>N條 碼 列 印<br>▶特殊印表機設定<br>R 智慧型報表系統<br>[E∞] 結束本系統 | 代理商: 廣譯企業<br>客服部<br>(04)2422-2299<br>程式更新/討論/建議,請洽下列網址<br>網址: http://tms.ktnet.com.tw<br>下載 Microsoft.NET Framework 4.0<br>[Esc] 結 東 本 | 更版資訊<br>資料來源:TMSDemo1<br>前端版本: 6.00.360<br>後端版本: 6.00.307<br>使用人員:測試員<br>管理系統 |

提供因倉庫商品種類多但空間有限,商品無法放置同一個位置,致使浪費大 量 檢貨時間。

利用本功能可快速上架及變更儲位,商品看到空間就放,隨時上架異動儲位, 列印撿貨單含儲位則可快速撿貨,本系統可搭配小尺寸 WINDOW 系統平板+ 掃瞄器,快速異動儲位及快速盤點比原 TMS 傳統的儲位及盤點系統快上數倍。

請注意如需列印儲位條碼,須搭配「N條碼作業管理系統」則可至「KN條碼 列印」列印「儲位」的條碼。

| 客戶條碼 |                      |
|------|----------------------|
| 產品條碼 |                      |
| 儲位條碼 |                      |
|      |                      |
|      |                      |
|      |                      |
|      |                      |
| 設定   |                      |
|      |                      |
|      |                      |
|      | 客戶條碼<br>產品條碼<br>儲位條碼 |

請點選下方連結詳細操作說明

KI 智慧型儲位+盤點系統操作手冊

#### WEB 版搭配盤點系統操作

本系統提供線上快速盤點功能,無限人版,可搭配工業用手機或無線掃瞄器 +一般智 慧型手機即可使用,RWD 響應式畫面,可依螢幕大小自動調整且 用瀏覽器即可開啟 盤點系統,本盤點系統可整合多倉,同商品多位置盤點, 盤點結果會自動整合數量,盤點完成務必至 PC 版>PC 版>KI 儲位盤點系統>盤點整合端,進行盤盈虧,才算完 成盤點。

以下是三種不同類型盤點方式請自行參考

KI WEB 版盤點系統操作說明

工業手機賣場補貨/盤點功能簡介

手機 WEB 庫存盤點系統操作說明

## K-J 出勤打卡

可用[登入帳密、員工條碼、磁卡、指紋]任一方式打卡,提供人員出勤狀態及 請假各項便利紀錄,可匯出報表做為薪資計算依據

相關操作設定請參考下方連結說明

KJ 出勤打卡操作說明

## K-K 自訂操作按鈕

 $\checkmark$ 

 $\checkmark$ 

全選

發票列印

序號

備註

複製

尾款

全不選

提供 BC/F8/DC/DE 下方功能按鈕可依個人需求隱藏未使用按鈕

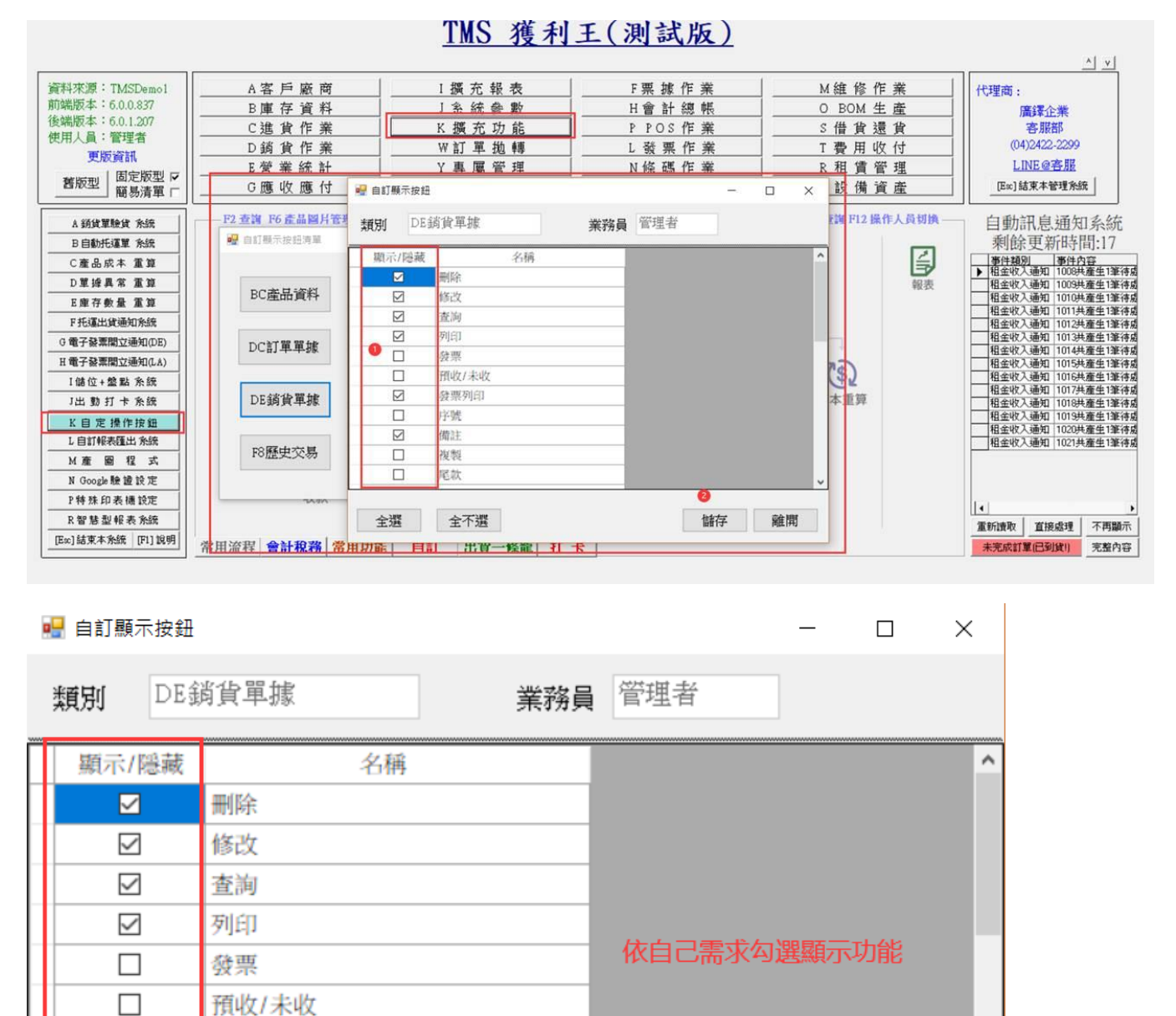

- 29 -

儲存

離開

#### T.M.S. ERP 操作說明手冊

| B DE 銷貨單據異動處理                                      |                                                                                  |
|----------------------------------------------------|----------------------------------------------------------------------------------|
| 銷貨日期 109.10.20 銷貨單號 10910200008 客戶代號 0 3           | 客戶簡稱 TMS獲利王 物流 稅別   製單   其他   客製   逆物                                            |
| 業務員 TMS 測試員 發票號碼 FS12340020 客戶訂單                   | 發票開立 随貨附發票 _ 網購平台                                                                |
| 部門代號 1002 選利王批發公司 檔 次 聯絡人 IMS                      | 訂單單號 物流名稱 IRCT 新竹貨運                                                              |
| 付款方式 DD 月結15天                                      | 借貝甲號 話運單號 8351040714                                                             |
| 13 期 电 10911222333 1 1 1 1 1 1 1 1 1 1 1 1 1 1 1 1 | 陽宗航崎 10910200012 指定出貨 109.10.20 到貨<br>業務主管 □ TMSFRP 到貨店 商店 □ □ 番週                |
| 送貨地址 新北市新莊區中正路511號                                 | 業務助理 1001 管理者 狀態 [編] 1001 11 12 12 12 12 12 12 12 12 12 12 12 12                 |
| 輸入稅別 9 混稅 幣別 匯率 0 外幣總額 0                           | 明細資料輸入 時間                                                                        |
| [項:2)税 [型態] 産品代號 [品名規格] [規格1] [規格2] [數量 [分倉]]      |                                                                                  |
| 1 2 00000040 此產品為標準測試產品,請《藍 8 1 4001               | 公斤 1.00 2,200.00 2, 元以職員 [ [] (1.00) 2,200.00 2, 元以職員 [ [] (1.00) 1,200.00 2, 元) |
|                                                    |                                                                                  |
|                                                    | 化收入增 0000                                                                        |
|                                                    |                                                                                  |
|                                                    | 司単標単 1 換貫 1                                                                      |
| 4                                                  | ▶ 紅木川 0                                                                          |
| 刷卡銀行 刷卡加收 0.00 % 已收現金 0 總已收                        | 額 0 未收金額 2,200 合 計 2,200.00                                                      |
| 加收金額 0 現金訂金 0 刷卡訂金 0 訂金分配 0 厚款 0                   | 2,200 折譲折數 10 折 税前折價 0                                                           |
| 已收刷卡 0 備 簽收完即代表已驗收完畢                               |                                                                                  |
| 信用卡號 如有異議諸於三天內提出,逾期未提出視同簽收認同完畢                     |                                                                                  |
| 投權碼                                                | 應收金額 2,200 應收帳款 2,200                                                            |
| 内部備註                                               | □ 依客戶代號 □ 依部門代號                                                                  |
| ▲新婚 D 刪除 B 修改 F 查詢 P 列印 / 發票列印 B 借註 B              | F3 儲存/放棄                                                                         |
| N 產品清單縮放                                           | Esc 離開                                                                           |
|                                                    | 列印收據                                                                             |
|                                                    |                                                                                  |

## K-L 自訂報表匯出系統

本功能提供操作者依據不同報表需求自訂欄位匯出 EXCEL 報表。

| 🖳 自訂匯出                                       | -              | $\times$ |
|----------------------------------------------|----------------|----------|
| 基本資料<br>客戶匯出 廠商匯出 產品匯出                       |                |          |
| 進貨相關                                         |                |          |
| 採購主檔 進貨主檔 進退主檔 產品進貨狀況                        |                |          |
| 採購明細 進貨明細 進退明細 盤盈虧明細                         |                |          |
| 出貨相關                                         |                |          |
| 訂單主檔 銷貨主檔 銷退主檔 報價主檔 應收單據 業務應收 署              | \$ <b>戶應</b> 收 |          |
| 訂單明細 銷貨明細 銷退明細 報價明細                          | Tat            |          |
| 業績報表                                         |                |          |
| 業務業績<br>業務業績<br>單據 明細 業務産品<br>新産品<br>部門業績 産品 |                |          |
| 客戶業績 客戶產品 業績                                 |                |          |
|                                              |                |          |

本操作以[產品銷售狀況]為操作說明,其餘操作模式皆相同 首先需設定[自訂格式],再依照自訂格式匯出所需報表。

| 🚽 產品銷售狀況 |      |    | _ |         | ×                           |
|----------|------|----|---|---------|-----------------------------|
| 日期 ~     | 選擇格式 |    | ~ | 白訂格     | <del>,</del> <del>, 1</del> |
| 客戶代號 ~   |      |    |   | LIDITL  | 20                          |
| 部門代號 ~   |      |    |   |         |                             |
| 業務代號 ~   |      |    |   |         |                             |
| 產品代號 ~   |      |    |   |         |                             |
| 倉庫代號 ~   |      |    |   |         |                             |
|          |      |    |   |         |                             |
|          |      |    |   |         |                             |
|          |      |    |   |         |                             |
|          |      |    |   |         |                             |
|          |      |    |   |         |                             |
|          |      | 香諭 |   | 雇出      |                             |
|          |      |    |   | للتركير |                             |

自訂格式

| 鱪 產品銷售狀況匯出 | 檔   |    | _ |                      | $\times$ |
|------------|-----|----|---|----------------------|----------|
|            |     |    |   | 2.                   |          |
| 主编號        | 主名稱 | 順序 |   | U<br>明細記<br>複製<br>刪除 |          |
| 主檔名稱       | 1.  | 新增 |   |                      |          |

新增主檔名稱:請新增名稱,可輸入中文字如[產品銷售明細報表] 明細設定:點選主名稱

| 1 | 🚪 產品銷售狀況 | 1匯出檔     |        |   | — |     | $\times$ |
|---|----------|----------|--------|---|---|-----|----------|
|   |          |          |        |   |   | 2   |          |
| ſ | 主編號      | 主名稱      | 順序     |   |   |     | t.       |
|   | 32       | 產品銷售明細報表 | 10     | 1 |   | 明細語 | τ.       |
|   |          |          |        |   |   | ~~~ |          |
|   |          |          |        |   |   | 複製  |          |
|   |          |          |        |   |   |     |          |
|   |          |          |        |   |   |     |          |
|   |          |          |        |   |   | 刪除  |          |
|   |          |          |        |   |   |     |          |
|   |          |          |        |   |   |     |          |
|   |          |          |        |   |   |     |          |
|   |          |          |        |   |   |     |          |
|   |          |          |        |   |   |     |          |
|   |          |          |        |   |   |     |          |
| L |          |          |        |   |   |     |          |
|   | →₩2255   |          | 441~1☆ | 1 |   |     |          |
|   | 土愊石枏     |          | ₩₩     |   |   |     |          |
|   |          |          |        |   |   |     |          |

#### T.M.S. ERP 操作說明手冊

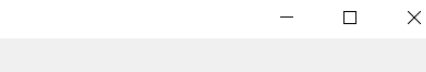

|   | 自訂           | <b>討應類別</b> 產品銷售狀況 | 自計 | 丁對應主檔名稱  | 角 產品銷售明細報表  |        |      |     |             |
|---|--------------|--------------------|----|----------|-------------|--------|------|-----|-------------|
| 町 | 對應机          | 剿位清單               |    | <b> </b> | 自訂本檔按對應內容   |        |      |     | 3           |
|   | 選取           | 欄位名稱               | ^  |          | 對應名稱        | 顯示欄位名稱 | 自訂值  |     |             |
|   | $\checkmark$ | 自訂值欄               |    | 全選       |             |        |      |     | 上我          |
|   |              | 產品銷售型態             |    |          |             |        |      |     | 1.49        |
|   | $\checkmark$ | 產品代號               |    |          |             |        |      |     |             |
|   | $\checkmark$ | 產品名稱               |    | 全个選      |             |        |      |     | 下我          |
|   |              | 產品基本型態             |    |          |             |        |      |     | 1.13        |
|   | $\checkmark$ | 客戶家數               |    | fm7>     |             |        |      |     |             |
|   | $\checkmark$ | 銷售量                |    |          |             |        |      |     | hert-fitt-A |
|   | $\checkmark$ | 銷售額                | .  | 2        |             |        |      |     | 世耶东         |
|   | $\checkmark$ | 銷退量                | .  | 2        |             |        |      |     |             |
|   | $\checkmark$ | 銷退額                | _  |          |             |        |      |     |             |
|   | $\checkmark$ | 淨銷量                | .  |          |             |        |      |     |             |
|   | $\checkmark$ | 淨銷額                | ~  |          |             |        |      |     |             |
| < |              | >                  |    |          |             |        |      |     |             |
|   |              |                    |    | -        |             |        |      |     |             |
|   |              |                    |    |          |             |        |      |     |             |
|   |              | 1.勾ì               | 巽欲 | 准出欄位。2.  | 加入,3.上移下移,4 | 1.儲存   | 4 儲存 | ž – | 離開          |
|   |              |                    |    |          |             |        |      |     |             |

#### 完成設定

|   | 自訂對  | 應明細設定  |        |     |                 |           |        |     | _  |       | ×   |
|---|------|--------|--------|-----|-----------------|-----------|--------|-----|----|-------|-----|
|   | 自訂調  | 對應類別   | 產品銷售狀況 | 自請  | 订對應主檔名稱         | 產品銷售明細報表  |        |     |    |       |     |
| Ħ | 「對應根 | 闌位清單―― |        |     | Ĕ               | 自訂本檔按對應內容 |        |     |    |       |     |
|   | 選取   | 欄位     | 名稱     | ^   |                 | 對應名稱      | 顯示欄位名稱 | 自訂值 | ^  |       |     |
|   |      | 自訂值欄   |        | - 1 | 全選              | 自訂值欄      | 自訂值欄   |     |    | L     | 毛之  |
|   |      | 產品銷售型的 |        |     |                 | 產品代號      | 產品代號   |     |    | ·     | 19  |
|   |      | 產品代號   |        |     |                 | 產品名稱      | 產品名稱   |     |    |       |     |
|   |      | 產品名稱   |        |     | 全个選             | 客戶家數      | 客戶家數   |     |    | -     | ±₽  |
|   |      | 產品基本型態 |        |     |                 | 銷售量       | 銷售量    |     |    | r.    | 132 |
|   |      | 客戶家數   |        |     | fitt 7 ->       | 銷售額       | 銷售額    |     |    |       |     |
|   |      | 銷售量    |        |     | ДЦ/ <u>\</u> -> | 銷退量       | 銷退量    |     |    | int ( |     |
|   |      | 銷售額    |        | _   |                 | 銷退額       | 銷退額    |     |    | 怈     | 际   |
|   |      | 銷退量    |        | _   |                 | 淨銷量       | 淨銷量    |     |    |       |     |
|   |      | 鋿退額    |        | _   |                 | 淨銷額       | 淨銷額    |     |    |       |     |
|   |      | 淨銷量    |        | _   |                 | 成本小計      | 成本小計   |     |    |       |     |
|   |      | 淨銷額    |        | ~   |                 | 平均單價      | 平均單價   |     |    |       |     |
| < |      | ·      |        | >   |                 | 平均成本      | 平均成本   |     | ~  |       |     |
|   |      |        |        |     |                 |           |        | 儲存  | ₹. | 離閉    | 荆   |

#### 修改明細檔內容

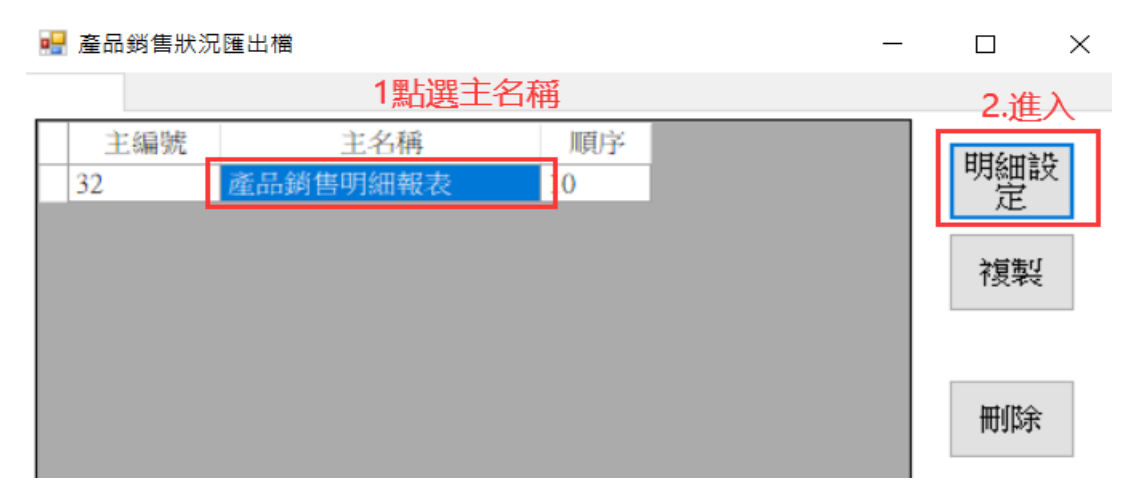

#### 可新增欄位或修改欄位,完成後請[儲存]

#### 🖷 自訂對應明細設定

| 🛃 自訂對      | 應明細設定               |           |                          |           |                      | _           | $\Box$ ×     |
|------------|---------------------|-----------|--------------------------|-----------|----------------------|-------------|--------------|
| 自訂<br>可對應概 | 對應類別 產品銷售狀況<br>關位清單 | 自訂對應主檔    | 名稱 產品銷售明細報表<br>自訂本檔按對應內容 | 點選欄位可修改名稱 | 自訂值,匯出時可<br>便匯至其他系統, | J直接給<br>如無則 | 一個值方<br>空白即可 |
| 選取         | 欄位名稱                | <u>^</u>  | 對應名稱                     | 顯大欄位名稱    | 自訂值                  | ^           |              |
|            | 自訂值欄                | 全選        | 自訂值欄                     | TMS獲利王    | 10                   |             | [. 手持        |
|            | 產品銷售型態              |           | 產品代號                     | 商品编號      |                      |             | 上传           |
|            | 產品代號                |           | 產品名稱                     | 產品名稱      |                      |             |              |
|            | 產品名稱                | 全不選       | 客戶家數                     | 客戶家數      |                      |             |              |
|            | 產品基本型態              |           | 銷售量                      | 銷售量       |                      |             | 下杨           |
|            | 客戶家數                | ftrt 7 -> | 銷售額                      | 銷售額       |                      |             |              |
|            | 銷售量                 | ДН/(->    | 銷退量                      | 銷退量       |                      |             | htt:[It]     |
|            | 銷售額                 |           | 銷退額                      | 銷退額       |                      |             | 制际           |
|            | 銷退量                 | _         | 淨銷量                      | 淨銷量       |                      |             |              |
|            | 銷退額                 |           | 淨銷額                      | 淨銷額       |                      |             |              |
|            | 淨銷量                 |           | 成本小計                     | 成本小計      |                      |             |              |
|            | 淨銷額                 | ~         | 平均單價                     | 平均單價      |                      |             |              |
| <          | 2                   | >         | 平均成本                     | 平均成本      |                      | ~           |              |
|            |                     |           |                          |           |                      |             |              |
|            |                     |           |                          |           |                      |             |              |
|            |                     |           |                          |           | 儲                    | 存           | 離開           |
|            |                     |           |                          |           |                      |             |              |

#### 主名稱可修改及排序,改完會自動存取

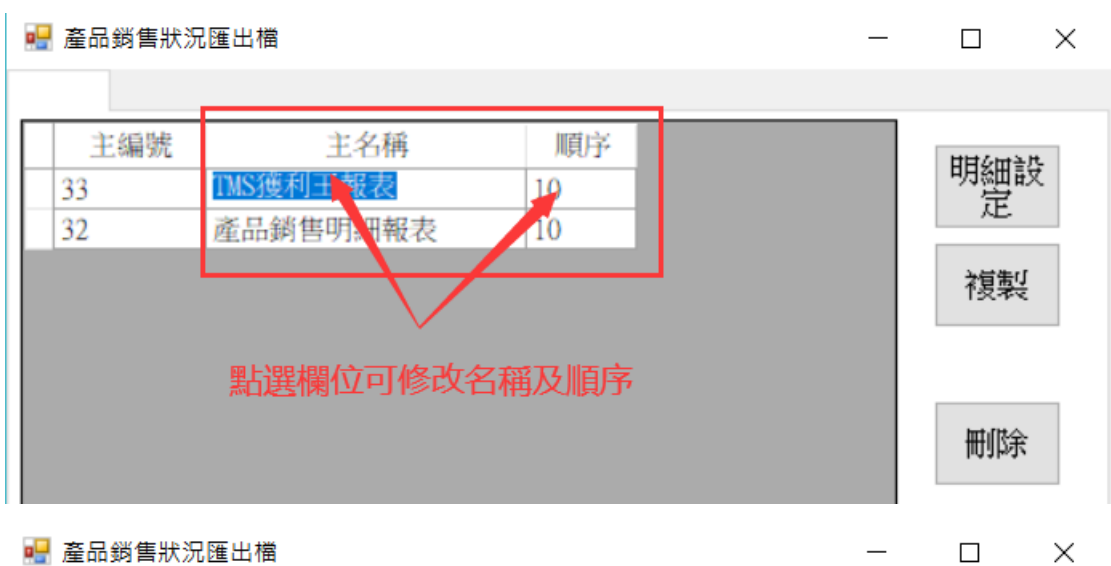

🛃 產品銷售狀況匯出檔

| 主编號 | 主名稱        | 順序 | 日日公田言      | 井 |
|-----|------------|----|------------|---|
| 32  | 產品銷售明細報表   | 10 |            | X |
| 33  | TMS獲利王銷售報表 | 11 | ~~         |   |
|     |            |    | 対策の        | ĩ |
|     |            |    | 152.44     | : |
|     |            |    |            |   |
|     |            |    |            |   |
|     |            |    | here (14 A |   |
|     |            |    | 一世形示       | ŧ |

複製

\_

T.M.S. ERP 操作說明手冊

點選主名稱>複製則系統會產生一個相且名稱+複製,則可複製相同明細欄位,再自行修改。

|                                                                                                    | $ \Box$ $\times$         |
|----------------------------------------------------------------------------------------------------|--------------------------|
| 1 毗跟》》指制士夕孫                                                                                                    |                          |
| 主编號    主名稱    順序                                                                                                    |                          |
| 32 產品銷售明細報表 10                                                                                                    | 明細設                      |
| 33 TMS獲利王銷售報表 11                                                                                                    | Æ                        |
| 2 近                                                                                                    | 制 ネ質集び                   |
|                                                                                                    | 1244                     |
|                                                                                                    |                          |
| 複製確認 🛛 🕹                                                                                                    |                          |
|                                                                                                    | 冊『除                      |
|                                                                                                    |                          |
| 2 正白唯足被裁[屈加與百円加報表]?                                                                                                    |                          |
| 3.催定                                                                                                    |                          |
| 確定                                                                                                    |                          |
|                                                                                                    |                          |
|                                                                                                    |                          |
|                                                                                                    |                          |
|                                                                                                    |                          |
| → 授々報                                                                                                    |                          |
| 土相石柵                                                                                                    |                          |
|                                                                                                    |                          |
|                                                                                                    |                          |
| 🖷 產品銷售狀況匯出檔                                                                                                    | – 🗆 X                    |
|                                                                                                    | - 🗆 X                    |
| ■ 產品銷售狀況匯出檔 二 主編號 主名稱 順定                                                                                                    | ×                        |
| <ul> <li>■ 產品銷售狀況匯出檔</li> <li>主编號 主名稱 順序</li> <li>22 添只銷售即知報志</li> </ul>                                                                                                    | - □ ×<br>明細設             |
| <ul> <li>▲品銷售狀況匯出檔</li> <li>主编號 主名稱 順序</li> <li>32 產品銷售明細報表 10</li> <li>36 產品銷售明細報表 10</li> </ul>                                                                              | - □ × H細設                |
| <ul> <li>▲ 產品銷售狀況匯出檔</li> <li>主編號 主名稱 順序</li> <li>32 產品銷售明細報表 10</li> <li>36 產品銷售明細報表-複製 10</li> <li>33 TMS獲利王銷售報表 11</li> </ul>                                               | - □ ×                    |
| <ul> <li>▲品銷售狀況匯出檔</li> <li>主編號 主名稱 順序</li> <li>32 產品銷售明細報表 10</li> <li>36 產品銷售明細報表-複製 10</li> <li>33 TMS獲利王銷售報表 11</li> </ul>                                                 | - □ ×<br>明細設<br>複製       |
| <ul> <li>▲品銷售狀況匯出檔</li> <li>主編號 主名稱 順序</li> <li>32 產品銷售明細報表 10</li> <li>36 產品銷售明細報表-複製 10</li> <li>33 TMS獲利王銷售報表 11</li> </ul>                                                 | - □ × 明細設 複製             |
| <ul> <li>▲品銷售狀況匯出檔</li> <li>主編號 主名稱 順序</li> <li>32 產品銷售明細報表 10</li> <li>36 產品銷售明細報表-複製 10</li> <li>33 TMS獲利王銷售報表 11</li> </ul>                                                 | - □ ×<br>明細設<br>複製       |
| <ul> <li>▲品銷售狀況匯出檔</li> <li>主編號 主名稱 順序</li> <li>32 產品銷售明細報表 10</li> <li>36 產品銷售明細報表-複製 10</li> <li>33 TMS獲利王銷售報表 11</li> </ul>                                                 | - □ ×<br>明細設<br>複製       |
| 產品銷售狀況匯出檔           主編號         主名稱         順序           32         產品銷售明細報表         10           36         產品銷售明細報表-複製         10           33         TMS獲利王銷售報表         11 | - □ ×<br>明細設<br>複製<br>刪除 |
| ☑ 產品銷售狀況匯出檔          主編號       主名稱       順序         32       產品銷售明細報表       10         36       產品銷售明細報表-複製       10         33       TMS獲利王銷售報表       11                      | - □ × 明細設<br>複製<br>刪除    |
| 產品銷售狀況匯出檔           主編號         主名稱         順序           32         產品銷售明細報表         10           36         產品銷售明細報表-複製         10           33         TMS獲利王銷售報表         11 | - □ × 明細設 複製 刪除          |
| ▲品銷售狀況匯出檔          主編號       主名稱       順序         32       產品銷售明細報表       10         36       產品銷售明細報表-複製       10         33       TMS獲利王銷售報表       11                        | - □ × 明細設<br>複製<br>刪除    |
| ☑ 產品銷售狀況匯出檔          主編號       主名稱       順序         32       產品銷售明細報表       10         36       產品銷售明細報表-複製       10         33       TMS獲利王銷售報表       11                      | - □ × 明細設<br>複製<br>刪除    |
| 產品銷售狀況匯出檔           主編號         主名稱         順序           32         產品銷售明細報表         10           36         產品銷售明細報表-複製         10           33         TMS獲利王銷售報表         11 | - □ ×<br>明細設<br>複製<br>刪除 |
| ■ 產品銷售狀況匯出檔          主編號       主名稱       順序         32       產品銷售明細報表       10         36       產品銷售明細報表-複製       10         33       TMS獲利王銷售報表       11                      | - □ ×<br>明細設<br>複製<br>刪除 |
| 產品銷售狀況匯出檔           主編號         主名稱         順序           32         產品銷售明細報表         10           36         產品銷售明細報表-複製         10           33         TMS獲利王銷售報表         11 | - □ × 明細設<br>複製<br>刪除    |
| 產品銷售狀況匯出檔           主編號         主名稱         順序           32         產品銷售明細報表         10           36         產品銷售明細報表-複製         10           33         TMS獲利王銷售報表         11 | - □ ×<br>明細設<br>複製<br>刪除 |
| ▲品銷售狀況匯出檔          主編號       主名稱       順序         32       產品銷售明細報表       10         36       產品銷售明細報表-複製       10         33       TMS獲利王銷售報表       11                        | - □ × 明細設<br>複製<br>刪除    |

## <mark>查詢</mark>:除日期必須填入外,其餘條件空白則為全部

| 🚽 產品銷售狀況                                                                                        | 1.輸入條件                            | ÷           |      |               | 2.選擇        | 格式,可用向        | 下箭頭挑選       |
|-------------------------------------------------------------------------------------------------|-----------------------------------|-------------|------|---------------|-------------|---------------|-------------|
| 日期          客戶代號          部門代號          業務代號          產品代號          倉庫代號                        | ~<br>~<br>~<br>~                  | ~           | 選擇   | 各式 產品銷售吗      | 月細報表        |               | ⋎           |
| Ē                                                                                               | 可用關鍵字搭幅                           | 配[F2]挑選     |      |               |             | 3.查詢          |             |
|                                                                                                 |                                   |             |      |               |             | 查詢            | 匯出          |
| 🖳 產品銷售狀況                                                                                        |                                   |             |      |               |             | _             |             |
| 日期     109       客戶代號     二       部門代號     二       業務代號     二       產品代號     二       倉庫代號     二 | .07.01 ~<br>~<br>~<br>~<br>~<br>~ | 109.07.16   | 選擇   | 格式 產品銷售吗      | <b>归細報表</b> |               | ≥ 自訂格式      |
| TMS擁利工                                                                                          | 商具編號                              | 斋旦夕遥        | 安后宏動 | 翁住景           | 翁隹姻         | 斜进量           | 会約:具次百 ▲    |
| 10                                                                                              | 000000                            | 000         | 3    | 3.00000000    | 303 809524  | -1.00000000   | 0.0000000   |
| 10                                                                                              | 00000040                          | 此產品為標       | 9    | 157,000000000 | 34323,6421  | -24,000000000 | -6828,8093. |
| 10                                                                                              | 00000040                          | 此產品為標       | 2    | 3.00000000    | 20908.7263  | 0.00000000    | 0.0000000   |
| 10                                                                                              | 00000040-0A                       | あああああ       | 1    | 2.00000000    | 1198.09523  | 0.00000000    | 0.0000000   |
| 10                                                                                              | 00000041                          | aaaabbbbbbb | 1    | 10.00000000   | 9070.28600  | 0.00000000    | 0.0000000   |
| 10                                                                                              | 00000041                          | 此產品為標       | 3    | 5.00000000    | 3123.85714  | -3.00000000   | -2721.0000  |
| 10                                                                                              | 00000041                          | 此產品為標       | 1    | 1.00000000    | 324279.202  | 0.00000000    | 0.0000000   |
| 10                                                                                              | 000000411                         | 彩色觸控螢       | 2    | 2.00000000    | 97095.1905  | -1.00000000   | -1259.0000  |
| 10                                                                                              | 000000411                         | 彩色觸控蛍       | 1    | 1.00000000    | 426.440231  | 0.00000000    | 0.00000000  |
| 10                                                                                              | 00000042                          | 彩巴胸拴重       | 4    | 6.00000000    | 2107.99995  | -5.00000000   | -1215.6190  |
| <                                                                                               | 0000043                           | の目の目的ないの    | 5    | 4.00000000    | 2110.00000  | -5.00000000   | -000.0000   |
|                                                                                                 |                                   |             |      |               |             | 查詢            | 匯出          |

匯出:須先有資料才能匯出,點選[匯出]即完成

| 🖳 產品銷售狀況         |                                 |                |                 | - 🗆 X      |
|------------------|---------------------------------|----------------|-----------------|------------|
| 🔡 儲存檔案           |                                 |                |                 | ×          |
| ← → ∽ 个 🔜 > 本機   | > 桌面 >                          | √ <sup>3</sup> | 搜尋 桌面           | の「格式       |
| 組合管理 ▼ 新増資料夾     |                                 |                |                 | • 😗        |
| ▲ 本機             | 名稱                              | 修改日期           | 類型              | 大小 ^       |
| <b>1</b> 3D 物件   | ☑ 教育訓練需求表.xlsx                  | 2019/12/4 下午 1 | Microsoft Excel | 10 K       |
| ▲下載              | 🔊 音樂 - 捷徑                       | 2019/6/10 上午 0 | 捷徑              | 1 K        |
| ▲ 文件             | 🇾 舊電腦桌面 - 捷徑                    | 2019/5/13 上午 0 | 捷徑              | 1 K        |
|                  | n ECountERPDemo                 | 2018/3/21 下午 0 | 網際網路捷徑          | 1 K        |
|                  | TMS園檔                           | 2020/7/14 下午 0 | 檔案資料夾           |            |
| 「 」 桌面           | TMS待完工及C#                       | 2020/7/7 上午 11 | 檔案資料夾           | <u>1</u> ^ |
| - 国片             | POS相關                           | 2020/7/7 上午 11 | 檔案資料夾           | 0000       |
| - 影片             | 同業ERP                           | 2020/7/7 上午 11 | 檔案資料夾           | 8093       |
| 🏭 本機磁碟 (C:)      | 財經創櫃                            | 2020/7/7 上午 11 | 檔案資料夾           | 0000       |
| 新増磁碟區 (D:)       | 新冠肺炎                            | 2020/7/7 上午 11 | 檔案資料夾           | ✓ 0000     |
| ¥ <              |                                 |                |                 | > 0000     |
| 檔案名稱(N)·產品鎖      | 告明细報表 產品鎖售狀況 - 20200716 160211; | xlsx           |                 | ~ 0000     |
|                  |                                 |                |                 | 0000       |
| 仔備頻望(I): Excel1自 | 솎 (".xisx)                      |                |                 | ~ 0000     |
| -                |                                 |                | 支援の             | 0000       |
| ▲ 隱藏資料夾          |                                 |                | 仔価(5)           | 取/周 6190   |
|                  |                                 |                |                 |            |
| <                |                                 |                |                 | >          |
|                  |                                 |                | 查詢              | 匯出         |
| 儲存完成             | ×                               |                |                 |            |
| ? 儲存完成,是否關       | 啟檔案?                            |                |                 |            |
| 是(Y)             | 否(N)                            |                |                 |            |

## 點選[是]即開啟 excel 表

| Al | -      |            | Jx TMS獲利土                               |      |        |           |        |              |        |              |            |            |          |              |         |
|----|--------|------------|-----------------------------------------|------|--------|-----------|--------|--------------|--------|--------------|------------|------------|----------|--------------|---------|
|    |        |            |                                         |      |        |           |        |              |        |              |            |            |          |              |         |
|    | А      | В          | С                                       | D    | E      | F         | G      | Н            | Ι      | J            | Κ          | L          | М        | N            | 0       |
| 1  | TMS獲利王 | 商品编號       | 產品名稱                                    | 客戶家數 | 銷售量    | 銷售額       | 銷退量    | 鋿退額          | 淨銷量    | 淨銷額          | 成本小計       | 平均單價       | 平均成本     | 毛利           | 毛利率     |
| 2  | 10     | 000000     | 000                                     | 3    | 3.00   | 303.81    | -1.00  | 0.00         | 2.00   | 303.81       | 0.00       | 151.90     | 0.00     | 303.81       | 100.00  |
| 3  | 10     | 0000040    | 此產品為標準測試產品,請勿修改                         | 9    | 157.00 | 34323.64  | -24.00 | -6828.81     | 133.00 | 27494.83     | 5911.23    | 206.73     | 44.45    | 21583.60     | 78.50   |
| 4  | 10     | 0000040    | 此產品為標準測試產品,請勿修改                         | 2    | 3.00   | 20908.73  | 0.00   | 0.00         | 3.00   | 20908.73     | 135.37     | 6969.58    | 45.12    | 20773.36     | 99.35   |
| 5  | 10     | 0000040-0A | ああああ                                    | 1    | 2.00   | 1198.10   | 0.00   | 0.00         | 2.00   | 1198.10      | 512.75     | 599.05     | 256.38   | 685.35       | 57.20   |
| 6  | 10     | 00000041   | aaaabbbbbbb                             | 1    | 10.00  | 9070.29   | 0.00   | 0.00         | 10.00  | 9070.29      | 7004.23    | 907.03     | 700.42   | 2066.06      | 22.78   |
| 7  | 10     | 00000041   | 此產品為標準測試產品                              | 3    | 5.00   | 3123.86   | -3.00  | -2721.00     | 2.00   | 402.86       | 1400.00    | 201.43     | 700.00   | -997.14      | -247.52 |
| 8  | 10     | 00000041   | 此產品為標準測試產品                              | 1    | 1.00   | 324279.20 | 0.00   | 0.00         | 1.00   | 324279.20    | 700.42     | 324279.20  | 700.42   | 323578.78    | 99.78   |
| 9  | 10     | 000000411  | 彩色觸控螢幕 藍芽手1                             | 2    | 2.00   | 97095.19  | -1.00  | -1259.00     | 1.00   | 95836.19     | 1100.00    | 95836.19   | 1100.00  | 94736.19     | 98.85   |
| 10 | 10     | 000000411  | 彩色觸控螢幕 藍芽手1                             | 1    | 1.00   | 426.44    | 0.00   | 0.00         | 1.00   | 426.44       | 1100.00    | 426.44     | 1100.00  | -673.56      | -157.95 |
| 11 | 10     | 00000042   | 彩色觸控螢幕 紅芽腳 天蠶手                          | 4    | 6.00   | 2168.00   | -5.00  | -1215.62     | 1.00   | 952.38       | 4912.00    | 952.38     | 4912.00  | -3959.62     | -415.76 |
| 12 | 10     | 00000043   | 測試商品3                                   | 3    | 4.00   | 2776.00   | -3.00  | -886.00      | 1.00   | 1890.00      | 8404.67    | 1890.00    | 8404.67  | -6514.67     | -344.69 |
| 13 | 10     | 00000044   | 測試商品4                                   | 4    | 8.00   | 145475.19 | -6.00  | -45275.19    | 2.00   | 100200.00    | 74.44      | 50100.00   | 37.22    | 100125.56    | 99.93   |
| 14 | 10     | 00000044A  | 測試商品4                                   | 1    | 3.00   | 29451.00  | -3.00  | -29451.00    | 0.00   | 0.00         | 0.00       | 9817.00    | 14711.04 | 0.00         | 0.00    |
| 15 | 10     | 00000045   | 測試商品5                                   | 3    | 5.00   | 229440.00 | -5.00  | -229440.00   | 0.00   | 0.00         | 0.00       | 45888.00   | 41524.43 | 0.00         | 0.00    |
| 16 | 10     | 00000045   | 測試商品5                                   | 2    | 1.00   | 112.37    | -7.00  | -49039397.06 | -6.00  | -49039284.69 | -249038.10 | 8173214.11 | 41506.35 | -48790246.59 | 99.49   |
| 17 | 10     | 00000046   | 測試商品6                                   | 3    | 4.00   | 11800.05  | -4.00  | -11800.05    | 0.00   | 0.00         | 0.00       | 2950.01    | 523.80   | 0.00         | 0.00    |
| 18 | 10     | 00000046   | 測試商品6                                   | 3    | 2.00   | 242709.72 | -1.00  | -2660.79     | 1.00   | 240048.93    | 523.80     | 240048.93  | 523.80   | 239525.14    | 99.78   |
| 19 | 10     | 00000047   | 12345678901234567890                    | 2    | 3.00   | 18300.00  | -3.00  | -18300.00    | 0.00   | 0.00         | 0.00       | 6100.00    | 10000.00 | 0.00         | 0.00    |
| 20 | 10     | 000000471  | 正品天翼2800 電信手機CDMA直板老人機超長待機直板按鍵學生備用-黑色   | 2    | 1.00   | 12.96     | -1.00  | -807325.62   | 0.00   | -807312.66   | 0.00       | 12.96      | 4788.21  | -807312.66   | 100.00  |
| 21 | 10     | 000000472  | 正品天翼2800 電信手機CDMA直板老人機超長待機直板按鍵學生備用-黑色   | 4    | 7.00   | 4918.86   | -6.00  | -3966.48     | 1.00   | 952.38       | 500.10     | 952.38     | 500.10   | 452.28       | 47.49   |
| 22 | 10     | 000000474  | 正品天翼2800 電信手機CDMA直板老人機超長待機直板按鍵學生備用-黑色   | 2    | 2.00   | 2455.43   | -1.00  | -1984.00     | 1.00   | 471.43       | 1525.94    | 471.43     | 1525.94  | -1054.51     | -223.68 |
| 23 | 10     | 000000475  | 冬季正品老北京布鞋女棉鞋加絨保暖雪地靴平底媽媽鞋磨砂女短靴子          | 1    | 1.00   | 1000.00   | 0.00   | 0.00         | 1.00   | 1000.00      | 504.74     | 1000.00    | 504.74   | 495.26       | 49.53   |
| 24 | 10     | 000000492  | 品宣 VR CASE眼鏡3d虛擬現實眼鏡 蘋果iphonevr 眼鏡手機殼眼鏡 | 3    | 12.00  | 19765.71  | 0.00   | 0.00         | 12.00  | 19765.71     | 0.00       | 1647.14    | 0.00     | 19765.71     | 100.00  |
| 25 | 10     | 00000050   | 時簡男表全自動機械表真皮手表 男士防水鏤空腕表復古潮流男表           | 1    | 1.00   | 600.00    | -1.00  | -600.00      | 0.00   | 0.00         | 0.00       | 600.00     | 1.38     | 0.00         | 0.00    |
| 26 | 10     | 000000501  | 冬季正品老北京布鞋女棉鞋加絨保暖雪地靴平底媽媽鞋磨砂女短靴子-35/      | 1    | 1.00   | 1777.00   | -1.00  | -1777.00     | 0.00   | 0.00         | 0.00       | 1777.00    | 1367.00  | 0.00         | 0.00    |
| 27 | 10     | 000000505  | 冬季正品老北京布鞋女棉鞋加絨保暖雪地靴平底媽媽鞋磨砂女短靴子-35/#     | 1    | 2.00   | 1000.00   | -2.00  | -1000.00     | 0.00   | 0.00         | 0.00       | 500.00     | 461.54   | 0.00         | 0.00    |

## K-M 產圖程式

|                                                  | <u>TMS(測試版)</u>                                                                                                    |
|--------------------------------------------------|----------------------------------------------------------------------------------------------------|
| A 銷貨單驗貨系統                                        | A 客 戶 廠 商 管 理 系 統 M 維 修 作 業 管 理 系 統                                                                                                    |
| B 自動托運單系統                                        | B庫存資料管理系統 N條碼作業管理系統                                                                                                    |
| C產品成本重算                                          | C進貨作業管理系統 O BOM 作業管理系統                                                                                                    |
|                                                  | D 銷 貨 作 業 管 理 系 統 P POS 作 業 管 理 系 統                                                                                                    |
|                                                  | E營業統計分析系統 Q折扣作業管理系統                                                                                                    |
|                                                  | F票 據 作 業 管 理 糸 統 R 租 賃 管 理 作 業 条 統                                                                                                    |
|                                                  | G應收應付管理系統 S借貨還貨管理系統                                                                                                    |
|                                                  | H 會 計 總 帳 管 理 系 統 T 費 用 收 付 管 理 系 統                                                                                                    |
| I儲位+盤點系統                                         | I 擴 充 報 表 管 理 系 統 U 固 定 資 產 管 理 系 統                                                                                                    |
|                                                  | J 系 統 參 數 設 定 作 業 V 汽 車 維 修 管 理 系 統                                                                                                    |
|                                                  | K擴充功能管理系統 W網路訂單抛轉系統                                                                                                    |
|                                                  | L 發 票 作 業 管 理 系 統 Y 您 的 專 屬 管 理 系 統                                                                                                    |
| M 産 圖 程 式<br>N 條 碼 列 印<br>P 特殊印表機設定<br>R 智慧型報表系統 | 代理商: 廣譯企業     更版資訊       各服部     更版資訊       (04)2422-2299     資料來源: TMSDemo1       超式更新/討論/建贏,請洽下列網址     前端版本: 6.00.360       網址: http://tms.ktnet.com.tw     後端版本: 6.00.307       下載 Microsoft.NET Framework 4.0     使用人員: 測試員 |
| [Esc] 結束本系統                                      | [Esc] 結 束 本 管 理 系 統                                                                                                    |

提供網路銷售業者快速將存在TMS系統的商品圖片依照各平台所需快速產生圖片程式。

請點選連結詳閱操作方法

KM 產圖程式操作說明

#### K-N Google 驗證設定

銷貨作業管理

營業統計分析

應收應付管理

銀行票據作業管理系統

會計總帳管理系統

条统参数設定作業

便利功能

特殊功能

說明中心

發票作業

★ 進貨

\_\_\_\_\_ 訂單拋轉

通貨

■ 發票

航航

**≓** 應收應付

▲ 銀行票排

合計

便利功能

ċ 动曲台合中 電腦版及 WEB 版皆可設定,透過 google 驗證才能登入系統

A客戶廠商管理系統 Ⅰ 擴 充 報 表 管 理 糸 統 F 票 據 作 業 管 理 糸 統 M 維 修 作 業 管 理 条 統 資料來源:TMSDemol 前端版本:6.0.0.799 B庫存資料管理系統 J 糸 統 參 數 設 定 作 業 H 會 計 總 帳 管 理 系 統 O BOM 生產管理系統 後端版本: 6.0.1.086 K 擴充功能管理系統 P POS作業管理系統 S借貨還貨管理系統 C 進 貨 作 業 管 理 糸 統 使用人員:測試員 D銷貨作業管理系統 ₩網路訂單拋轉系統 L發票作業管理系統 T費用收付管理系統 更版資訊 N條碼作業管理系統 E 營 業 統 計 分 析 系 統 Y您的真屬管理系統 R 租 賃 管 理 作 業 糸 統 舊版型 固定 ☑ 🖷 Google 驗證 QRCode × U 設 備 資 産 管 理 糸 統 業管理系統 行帳號 F10 辭庫 F11 產品序號查詢 F12 操作人員切換 業務代號 TMS 測試員 目前狀態 未啟用 A 銷貨單驗貨系統 商建檔 JA 使用權限設定 B自動托運單系統 使用此功能, 請先到Google Play Store 搜尋 Google Authenticator 連結 JE 系統參數設定 單轉採購 C產品成本重算 加入QRCode之後,請操作驗證測試,確認無誤後才啟動登入驗證 JC 代號名稱更改 D帳款異常重算 攝單 JM 付款日期設定 E庫存數量重算 貨單 F托運出貨通知系統 KA 銷貨單驗貨 G 電子發票開立通知(DE) KB 貨運托運 何帳款查詢 H 電子發票開立通知(LA) P0 POS銷貨(新版) I儲位+盤點系統 付帳款沖帳 J出勤打卡系統 P2 POS交班 **取付\冲帳日報表** P4 POS過帳 HE 明細帳 HG 損益表 HH 資產負債表 M 産 圖 程 式 LE 媒體申報 LN 發票批次開立 N Google 驗證設定 MF 客戶還修 1 特殊印表機設正 R 智慧型報表系統 [Esc] 結束本系統 www.tmserp.com.tw/ 下載 Microsoft .NET Framework 4.0 驗證測試 驗證 產生新的金鑰 出貨一條龍:自動採購單>訂單>出貨>發票>電腦驗貨>物流單列印>包裹追蹤--≣ 選單項目搜尋 google二階段驗證設定 庸存谙科管理 . **↑** 回首頁 進貨作業管理 5 > ▲ 回首頁 ▶ ÷ 客戶廠商 網路訂單拋轉系統 **三** 庫存 使用此功能,請先到Google Play Store 搜尋 Google Authenticator 加入QRCode之後,請操作驗證測試,確認

無誤後才啟動登入驗證

業務代號 TMS

驗證測試

#### TMS 獲利王(測試版)

業務名稱 測試員

目前狀態 未啟用

請點選連結詳閱操作方法

7 >

10 >

12 >

7 >

11 >

5 >

12 >

2 >

Google 驗證登入 TMS

## P 特列印表機設定

## TMS 獲利王(測試版)

| 資料來源: TMSDemol<br>前端版本: 6.0.0.799<br>後端版本: 6.0.1.085<br>使用人員: 測試員<br>更版資訊<br>舊版型 固定 ☑       | A客戶廠商管理系統         I 擴充報表管理系統         F 票據作業管           B庫存資料管理系統         J系統參數設定作業         H會計總帳管           C進貨作業管理系統         K擴充功能管理系統         P POS 作業管           KP - 參數設定         説明 | <u>* 理 系 統</u> M 維 修 们<br><u>* 理 系 統</u> O BOM 生<br><u>* 理 系 統</u> S 借 貨 燙 |
|---------------------------------------------------------------------------------------------|----------------------------------------------------------------------------------------------------|----------------------------------------------------------------------------|
| A 銷貨單驗貨系統           B 自動托運單系統           C 產 品 成 本 重 算           D 帳 款 異 常 重 算               | □ 預設 發票 出貨D 出貨POS 操貨 訂單 錢櫃 合約 其他 專屬 採購          預設印表機       BULLZIP PDF PRINTER ~         X(mm)       0         X(mm)       0         給予一般A4格式列印專用的預設值,設定後除非有特別的需求,未來其他的報表即自動套入此印表機      | 可使用此設定之系統(出)                                                               |
| E庫存數量重算<br>F托運出貨通知系統<br>G電子發票開立通知(DE)<br>H電子發票開立通知(LA)                                      | 列印預設抬頭設定       列印指頭還項       只印LOGO        只印Logo       治頭Logo                                                                                                    |                                                                            |
| I儲位+盤點系統<br>                                                                                | 抬頭說定 依照公司別設定 /                                                                                                    |                                                                            |
| M產圖程式           N Google 驗證設定           P 特殊印表機設定           R 智慧型報表系統           [Esc] 結束本系統 | 714P454L D T 14 2 7418 - 72 20030                                                                                                    |                                                                            |

請點選下方連結詳細操作說明

KP 特殊列表機設定操作手冊

## TMS 擴充網站功能

| 📲 TMS擴充網站 |                                                            | _ | × |
|-----------|------------------------------------------------------------|---|---|
| 線上加入會     | 員(付費功能)                                                    |   |   |
| 網頁連結      | https://tms-ext.tmserp.com.tw/member/Join?WebCode=1B16526C |   |   |
| 網站名稱      | TMS超市                                                      |   |   |
| 預設銷售單個    |                                                            |   |   |
|           | 下載QRCODE                                                   |   |   |
| 電子發票會     | 員載具兌領獎資料線上填寫(付費功能)                                         |   |   |
|           |                                                            |   |   |
| 網站名稱      |                                                            |   |   |
|           |                                                            |   |   |
|           |                                                            |   |   |
|           | 儲存 取消                                                      |   |   |
|           |                                                            |   |   |

線上加入會員:提供需事先加入會員才可結帳的功能,透過線上加入自動建立 AA 客戶資料。

|         | TMS超市    |
|---------|----------|
|         |          |
| 加入會員    | Ĩ.       |
| 姓名 (必填) |          |
| <b></b> |          |
| がUmm    |          |
| 手機號碼 (J | 5填)      |
| 格式:09X  |          |
| 地址 (必填  | 請填寫完整地址) |
|         |          |
|         | 加入會員     |

T.M.S. ERP 操作說明手冊

電子發票會員載具兌獎資料線上填寫:用於電商訂單且無收件人資料且開啟[虛擬戴 具]功能,透過 KB 托運出單單的 QRCOD 至此網站填寫資料或歸戶的作業。

| 電子發票會員載具資訊登錄                                         |
|------------------------------------------------------|
| 我要直接歸戶                                               |
| 請點選[我要直接歸戶]或填妥下方聯絡資訊後送出<br>當期發票如中獎則依登錄內容寄送通知<br>銷貨單號 |
| 11205110015                                          |
| 客戶訂單單號                                               |
| M23040521080                                         |
| 發票號碼                                                 |
| F00000955                                            |
| 姓名 (必填)                                              |
| 手機號碼 (必填)                                            |
| 09XXXXXXXX                                           |
| 電子信箱 (必填)                                            |
| XXX@XXX.XXX                                          |
| 地址 (必填)                                              |
|                                                      |
| 送出                                                   |
| 取消                                                   |

## 本機圖片更新

此圖片功能提供 DC/DE 批次新增明細可選用圖片檢視,須事先更新圖片才能減少讀 取時間。

| TMS 獲利王()                                                                                                    | 重型<br>產品查詢 a4ms Esc 取消                                                                                                    |
|----------------------------------------------------------------------------------------------------|----------------------------------------------------------------------------------------------------|
| 5        銷貨日期         110.07.20                        茶             務                                                                                                    | A4MS718         A4MS718         A4光學鼠         單價 \$164.3727         庫存       1         數量                                   |
| ●       ●         ●       ●         ●       ●         ●       ●         ●       ●         ●       ●         ●       ●         ●       ●         ●       ●         ●       ●         ●       ●         ●       ●         ●       ●         ●       ●         ●       ●         ●       ●         ●       ●         ●       ●         ●       ●         ●       ●         ●       ●         ●       ●         ●       ●         ●       ●         ●       ●         ●       ●         ●       ●         ●       ●         ●       ●         ●       ●         ●       ●         ●       ●         ●       ●         ●       ●         ●       ●         ●       ●         ●       ●         ●       ● <td< th=""><th>A4MSA60         A4 A60 光微動遊戲鼠         單價 \$0         庫存       1000         數量         ▲ ▲ ▲ ▲ ▲ ▲ ▲ ▲ ▲ ▲ ▲ ▲ ▲ ▲ ▲ ▲ ▲ ▲ ▲</th></td<> | A4MSA60         A4 A60 光微動遊戲鼠         單價 \$0         庫存       1000         數量         ▲ ▲ ▲ ▲ ▲ ▲ ▲ ▲ ▲ ▲ ▲ ▲ ▲ ▲ ▲ ▲ ▲ ▲ ▲ |

#### K-R 智慧型報表系統

本表可快速查詢依類別產品統計期間各營業日的進銷退狀態,供使用者分析 該產品進貨及安全庫存量的參考,最適合快速變動的產業如 3C 產業。

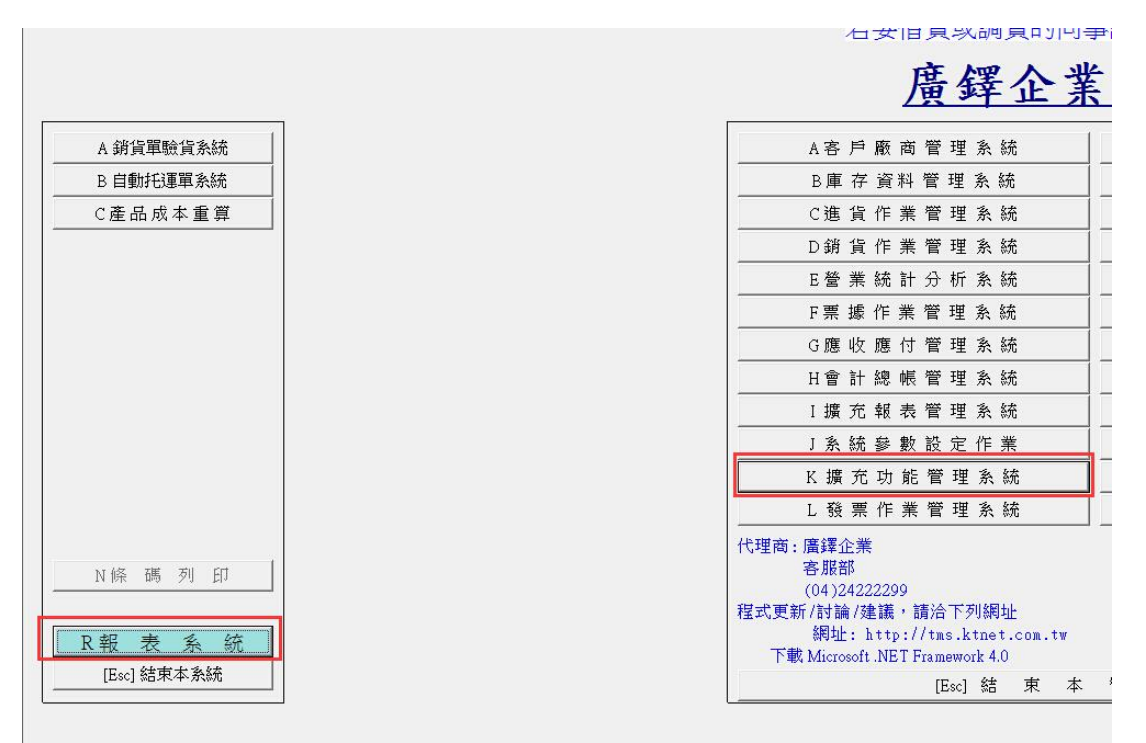

請點選下方連結詳細操作說明

KR 智慧型報表系統操作手冊

## 電子發票中獎簡訊通知(DE)

## 使用虛擬載具,中獎時發簡訊通知。須搭配[互動資通 EVERY8D]簡訊服務,此為付 費功能。

| 🖳 電子發                         | 票中獎簡訊通知(                    | (DE)                                                                                                    |            |                 |              |         |                          |            | - 🗆 ×           |
|-------------------------------|-----------------------------|----------------------------------------------------------------------------------------------------|------------|-----------------|--------------|---------|--------------------------|------------|-----------------|
| - 目前査許                        |                             |                                                                                                    |            |                 | 一部户本         | 4       |                          |            | <b></b>         |
| ◎ 依日                          | 期區間 ○↑                      | 衣車號區間                                                                                                    | ⊻ 木奇翅≯     | 山 □ 1欠用載具       | <b>七</b> 頼正宣 | n)      |                          | 重制重新重      |                 |
| 日期:                           | 2023/3/1                    | ~ ~ 2023/ 4                                                                                                    | 4/30 ~     | 単號:             | $\sim$       |         |                          |            |                 |
| 寄送内容                          | §預覽                         |                                                                                                    |            |                 |              |         |                          |            |                 |
| 親愛的客<br>您於110.<br>千元獎<br>如需紙本 | (戶您好:<br>01.01消費的<br>(領獎,請與 | 發票AB1234567<br>我聯繫                                                                                                    | 78已中雲端發    | 發票專屬兩<br>。<br>、 | 簡訊設定         |         |                          |            |                 |
| 選擇                            | 執行結果                        | 銷貨單號                                                                                                    | 發票號碼       | 網購資訊手機          | 銷貨單行動        | . 託運資訊收 | <ol> <li>發票日期</li> </ol> | 發票抬頭       | 統一編號            |
|                               |                             | 11204250024                                                                                                    | LV95303416 |                 | 5654654654   |         | 112.04.25                |            | T               |
|                               |                             |                                                                                                    |            |                 |              |         |                          |            |                 |
| <                             |                             |                                                                                                    |            |                 |              |         |                          |            | >               |
| 操作                            | 全不遵                         | 豊全反選                                                                                                    |            |                 | ● 使用網        | 講資訊手機 〇 | 使用銷貨單行讀                  | 動電話 〇 使用託運 | 資訊收件人手機<br>寄發簡訊 |
| 公司名稱: TI                      | MS ERP(測試版)                 | ) 到期日: 無限期                                                                                                    | 操作員:測試     |                 |              |         |                          |            | .:              |
| 簡訊詞                           | 设定                          |                                                                                                    |            |                 |              |         |                          |            |                 |
| 🖷 簡訊設定                        |                             |                                                                                                    |            | - 0             | ×            |         |                          |            |                 |
| 帳號設定                          | 中獎發票通知                      | □範本                                                                                                    |            | _               |              |         |                          |            |                 |
| Every8d朝<br>帳號<br>密碼          |                             |                                                                                                    |            | Every8D的申請帳     | 密            |         |                          |            |                 |
| ※請注意<br>帳號,請                  | 訂,帳號密碼錄<br>「確保帳號密码          | 書<br>誤<br>達<br>三<br>次<br>會<br>鎖<br>気<br>調<br>気<br>書<br>領<br>気<br>書<br>新<br>気<br>書<br>新<br>気<br>書<br>新<br>気<br>書<br>新<br>気<br>書<br>新<br>気<br>書<br>新<br>気<br>の<br>、<br>の<br>書<br>新<br>う<br>、<br>の<br>、<br>の<br>の<br>、<br>の<br>、<br>の<br>、<br>の<br>、<br>の<br>、<br>の<br>、<br>の<br>、<br>の<br>、<br>の<br>、<br>の<br>、<br>の<br>の<br>、<br>の<br>、<br>の<br>の<br>、<br>の<br>、<br>の<br>、<br>の<br>、<br>の<br>、<br>の<br>、<br>の<br>、<br>の<br>、<br>の<br>、<br>の<br>、<br>の<br>、<br>、<br>の<br>、<br>の<br>、<br>、<br>の<br>の<br>の<br>、<br>の<br>、<br>の<br>、<br>の<br>、<br>の<br>、<br>の<br>、<br>の<br>、<br>の<br>、<br>の<br>、<br>の<br>、<br>の<br>、<br>の<br>、<br>の<br>、<br>の<br>、<br>の<br>、<br>の<br>、<br>の<br>、<br>の<br>、<br>の<br>、<br>の<br>、<br>の<br>、<br>の<br>、<br>の<br>、<br>の<br>、<br>の<br>、<br>の<br>の<br>の<br>の<br>の<br>の<br>の<br>の<br>の<br>の<br>の<br>の<br>の | Ĕ          |                 |              |         |                          |            |                 |
| Every8D'                      | 言論国                         |                                                                                                    |            |                 |              |         |                          |            |                 |
|                               |                             |                                                                                                    |            |                 |              |         |                          |            |                 |
|                               |                             |                                                                                                    |            |                 |              |         |                          |            |                 |
|                               |                             |                                                                                                    |            |                 |              |         |                          |            |                 |
|                               |                             |                                                                                                    |            |                 |              |         |                          |            |                 |
|                               |                             |                                                                                                    |            |                 |              |         |                          |            |                 |
|                               |                             |                                                                                                    |            |                 |              |         |                          |            |                 |
|                               |                             |                                                                                                    |            |                 |              |         |                          |            |                 |
|                               |                             |                                                                                                    | 2。<br>储存   | 帳號資料            | 准開           |         |                          |            |                 |

中獎發票通知範本

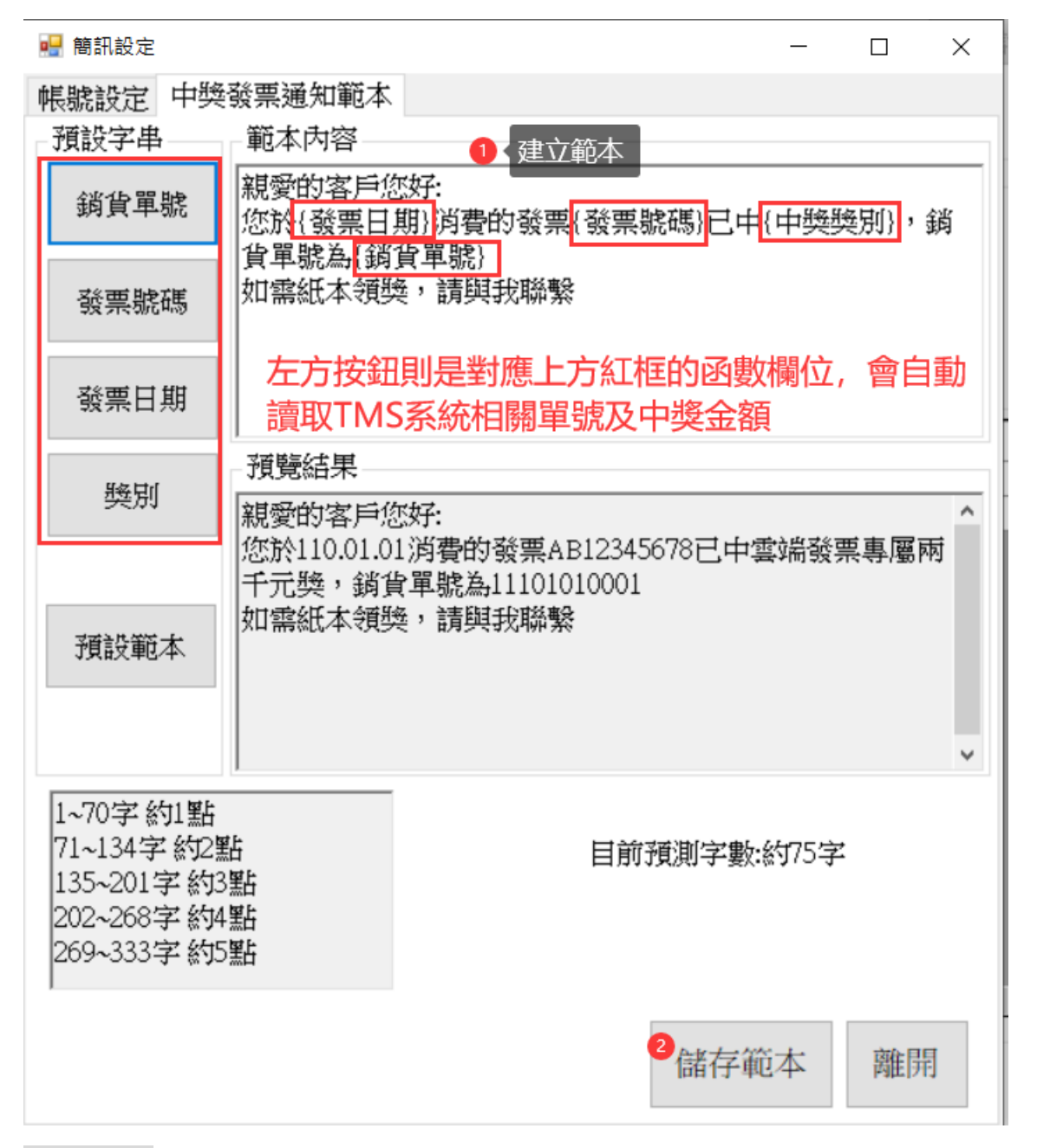

儲存範本:開啟時自動依上次儲存範本顯示。

預設範本:可利用此範本去修改內容,再儲存範本。

目前預測字數:字數愈多費用愈高,可參考左下方字數約?點,此點為簡詢公司相對費用。

#### 查詢

依日期區間/依單號區間:二選一,單號為 DE 銷貨單號。

未寄通知:預設啟動,只查尚未寄簡訊通知。

使用載具:勾選則是 DE 銷貨單的發票是使用載具才列出。

#### T.M.S. ERP 操作說明手冊

| 目前查詢條件 1                                                                                                    |                   |                            |                        |               |                |
|----------------------------------------------------------------------------------------------------|-------------------|----------------------------|------------------------|---------------|----------------|
| <ul> <li>● 依日期區間</li> <li>○ 依單號區間</li> <li>☑ 未調</li> </ul>                                                                                                    | 통通知 ☑ 使用載具        | 可修改查詢條件                    | ŧ                      | 2 查詢          | 重新查詢 取消        |
| 日期: 2023/3/1 ~ ~ 2023/4/30 ~                                                                                                    | 單號:               | ~                          |                        |               |                |
| 寄送內容預覽                                                                                                    |                   |                            |                        |               |                |
| 親愛的客戶您好:<br>您於110.01.01消費的發票AB12345678已中:<br>千元獎,銷貨單號為11101010001<br>如需紙本領獎,請與我聯繫                                                                                                    | 雲端發票專屬兩           | 簡訊設定                       |                        |               |                |
| 選擇 執行結果 銷貨單號 發票                                                                                                    | 虎碼 網購資訊手機         | 銷貨單行動 託達                   | 運資訊收 發票日期              | 別 發票打         | 台頭 統一編號        |
| 11204250024 LV95303                                                                                                    | 416               | 5654654654                 | 112.04.25              |               | T              |
| 11204120002 LV95303                                                                                                    | 621               |                            | 112.04.12              |               | T              |
|                                                                                                    |                   |                            |                        |               |                |
| <                                                                                                    |                   |                            |                        |               | >              |
| 操作                                                                                                    |                   |                            |                        |               |                |
| 全選 全不選 全反選                                                                                                    |                   | ◎ 使用網購資訊                   | 手機 ○ 使用銷貨單             | 行動電話 ○ 使      | 用託運資訊收件人手機寄發簡訊 |
|                                                                                                    |                   |                            |                        |               | v              |
| 目前查詢條件                                                                                                    |                   |                            |                        |               |                |
| ◎ 依日期區間 ○ 依單號區間   ☑ 未                                                                                                    | 寄通知 🗆 使用載具        | 已鎖定查詢                      |                        | 查詢            | <b>重新查詢</b> 取消 |
| 日期: 2023/3/1 ~ ~ 2023/4/30 、                                                                                                    | 単號:               | ~                          |                        |               |                |
| 寄送內容預覽<br>親愛的客戶您好:<br>您於110.01.01消費的發票AB12345678已中<br>千元獎,銷貨單號為111010001<br>如需紙本領獎,請與我聯繫<br>① 選擇寄送簡訊的電子發票                                                                                                    | 雲端發票專屬兩           | 簡訊設定                       |                        |               |                |
| 選擇 執行結果 銷貨單號 發票<br>11204250024 1195300                                                                                                    | 統碼 網購資訊手機<br>3416 | 銷貨單行動 託法<br>5654654654     | 運資訊收 發票日期<br>112 04 25 | 別 發票打         | 台頭 統一編號        |
| Image: Image:                                                                                                    | 3621              |                            | 112.04.12              |               | T              |
| <u>&lt;</u><br>操作                                                                                                    |                   | ② 確認於DE銷貨                  | 單是使用 <u>那一個手機</u> 賠    |               | >              |
| 今選 今不選 今日選                                                                                                    |                   | <ul> <li>使用網購資訊</li> </ul> | 手機 〇 使用銷貨單             | ·<br>行動電話 ○ 使 | 用託運資訊收件人手機     |
| <u> 上,1,2</u> <u> 土,1,2</u> <u> 土,1,2</u> <u> L,1,2</u> <u> L,1,2</u> <u> L,1,2</u> <u> L,1,2</u> <u> L,1,2</u> <u> L,1,2</u> <u> L,1,2</u> <u> L,1,2</u> <u> L,1,2</u> <u> L,1,2</u> <u> L,1,2</u> <u> L,1,2</u> <u> L,1,2</u> <u> L,1,2</u> <u> L,1,2</u> <u> L,1,2</u> <u> L,1,2</u> <u> L,1,2</u> <u> L,1,2</u> <u> L,1,2 <u> L,1,2</u> <u> L,1,2</u> <u> L,1,2 <u> L,1,2</u> <u> L,1,2 <u> L,1,2 </u> <u> L,1,2 <u> L,1,2 </u> <u> L,1,2 </u></u></u></u></u> | 昌-測試              |                            |                        |               | 3 寄發簡訊         |

## T.M.S. ERP 操作說明手冊

| 檔案(F) 号 | 月細(D)   | 進階(A)  | 貿易 其他(O) 設定   | W網購 離開(X)           |          |             |       |                                                       |                        |         |            |            |       |       |       |
|---------|---------|--------|---------------|---------------------|----------|-------------|-------|-------------------------------------------------------|------------------------|---------|------------|------------|-------|-------|-------|
| 銷貨日期    | 112.05  | . 16   | 銷貨單號 11205160 | 1007 客戶 0           | TMS獲利王   |             | 發票    | 號碼                                                    |                        |         |            |            |       |       |       |
| 聯絡人     | 123123  |        | 聯絡電話 04-12345 | 678 行動電話 0932123456 | 当場背      | <b>單行動電</b> | 語     | 訂                                                     | 單單號                    |         |            |            |       |       |       |
| 付款方式    | 12      | 月緯     | \$25天付現 取1    | 貨方式                 |          | 不指法         | 定     | ~ 綿                                                   | 件數                     | 1       |            |            |       |       |       |
| 送貨地址    | 台中市;    | 北屯區豐   | 樂路一段120號      | □代收 □代寄 代收金         | 額        | 4,020       | 0 現錄  | 後票<br>「「「」」<br>「」」<br>「」」<br>「」」<br>「」」<br>「」」<br>「」」 | 職平台<br>日的收 <u>件 人名</u> | 行動雷注    |            |            |       |       |       |
| 主檔資訊    | 業務資     | 訊 已收到  | 金額 折譲/應收 訂金   | 主 其他資訊 物流資訊 逆物資     | 範載 網購資   | 1訊 託運       | 資訊 發卵 | 電資訊 Mail                                              | 新客製                    |         |            |            |       |       |       |
| 訂購人     |         |        | 收件人           | <u>電話號碼1</u>        |          | 電話號碼(       | 2     |                                                       | 寸款方式 📃                 |         |            |            |       |       |       |
| 貨運號碼    |         |        | 收件地址          |                     | 透過W訂     | 置匯入言        | 订單的行  | F動電話                                                  | 寄件方式                   |         |            |            |       |       |       |
| 序       | 稅       | 型能     | 產品代態          | 產品名稱                | <u> </u> | 規格二         | 數量    | 分倉                                                    | 單位                     | 批量      | 單價         | 小計         | 箱鯱    | 外幣    | ∧關i   |
| ▶ 1     | 1       |        | 00000041      | 此產品為標準測試產品          | 紅<br>紅   | L           | 1     | 0002                                                  | PCS                    | 1       | 3,828.5714 | 3,828.5714 | 14000 | 21.11 | 0     |
|         |         |        |               |                     |          |             |       |                                                       |                        |         |            |            |       |       |       |
| <       |         |        |               |                     |          |             |       |                                                       |                        |         |            |            |       |       |       |
| □ 明細顯示: | 含稅 原    | 應稅 3,8 | 328.571429 零稅 | 0 免稅                | 0 合計     |             | 3,829 | 營業稅                                                   | 191                    | 總計      | 4,020      |            |       |       |       |
| 備註1 簽4  | 女完即代    | 表驗收完   | 2畢            |                     |          |             |       | 内部備記                                                  |                        |         |            |            | 製     | 單人 🔋  | 則試    |
| 備註2 帳   | 虎:12345 | 567890 |               |                     |          |             |       |                                                       |                        |         |            |            | 印     | 単人    |       |
| 備註3 匯嘉  | 欲銀行:    | 玉山銀行   | 808           |                     |          |             |       | 製單時間                                                  | 2023/5/16              | 下午 12:0 | 0:54       | 即單時間       |       |       |       |
| 新增(▲)   | 新增-     | 快(2)   | 修改(E) 删除(D)   | 列印(P) 查詢(E) 瀏       | 覽(B)     | × <         | >     | ≫ 縮放()                                                | [) 發票(Z)               | ) 預收/   | 未收(G) 發票   | (列印(Z) 備註( | (I) [ | ] 同客戶 | □ 同部門 |